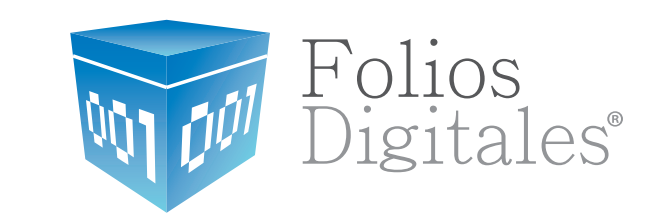

### MANUAL DE USO FD

www.foliosdigitales.com

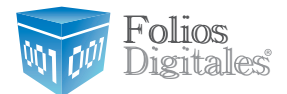

### ÍNDICE

### **INSTALE Y CONFIGURE**

1.1. INSTALACIÓN DEL SOFTWARE 1.2. CONFIGURACIÓN WIZARD

#### **ACCESAR**

2.1. ABRIR EL PROGRAMA

### INTERFAZ

- 3.1. SISTEMA
- 3.2. SERIES Y FOLIOS
- 3.3. CLIENTES
- 3.4. LOGO Y COLOR
- 3.5. IMPORTAR ARCHIVOS
- 3.6. EXPORTAR ARCHIVOS
- 3.7. BRIDGE ODBC
- 3.8. BRIDGE TXT
- 3.9. CONFIGURACIÓN AVANZADA
- 3.0.1. MINIPRINTERS
- 3.0.2. USUARIOS
- 3.0.3. LICENCIAS
- 3.0.4. FACTURAR
- 3.0.5. CREAR RECIBO
- 3.0.6. REPORTE MENSUAL

www.foliosdigitales.com

### POSIBLES PROBLEMAS DE INSTALACIÓN

DESCARGUE E INSTALE ACTUALIZACIONES

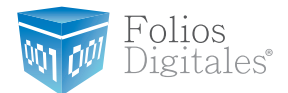

## **FOLIOS DIGITALES** Requisitos de Instalación y Configuración

Para acceder a nuestro sistema debe cumplir con los siguientes requisitos:

1. Tener cualquier computadora con Sistema Operativo Windows (XP, Vista, W7)

2. Conexión a Internet únicamente para descargar Folios Digitales (fdi\_setup.exe), Archivo de licencia de identificación, Archivo de licencia.

3. Fiel, Certificado del Sello Digital, series y folios aprobados ante SAT (en caso de no contar con éstos, vea el Manual 1.- Requisitos SAT).

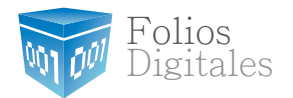

Cuando se realiza la compra desde la página **www.foliosdigitales.com** y se realiza el pago, recibirá un correo electrónico de confirmación con Status Pagado. Dicho correo contiene 2 links:

- 1.- Para descargar el programa (fdi\_setup.exe).
- **2.-** El archivo de licencia de identificación (config.cnf)? y archivo de licencia de uso (fdi\_licences).

**2.1** El Archivo de Identificación contiene los datos fiscales del cliente que va a usar el programa. (ingresados desde la pagina al momento de comprar).

**2.2** El Archivo de Licencia de Uso, contiene la autorización para uso del programa (ilimitado, paquete de folios, renta).

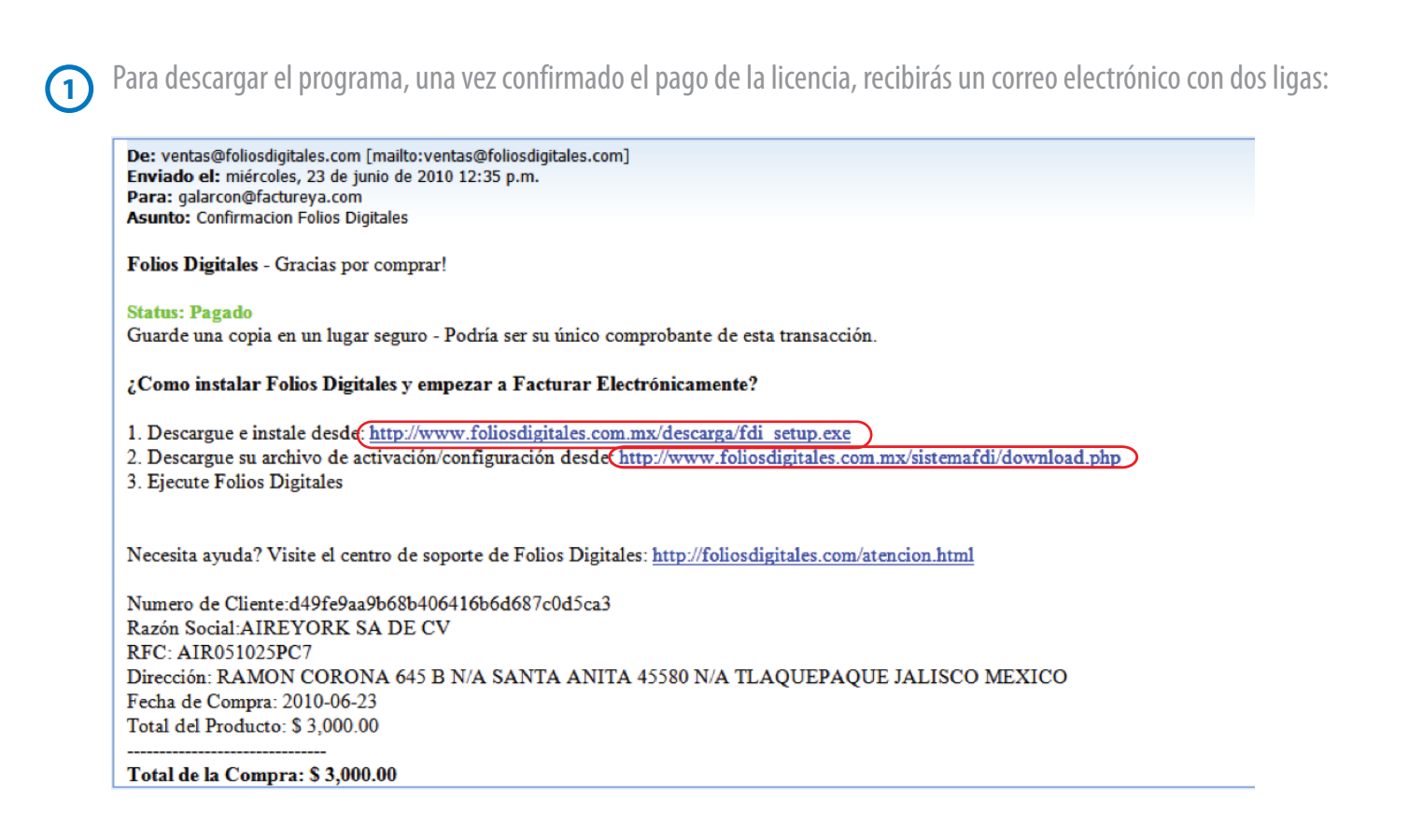

- Una para descargar el instalador http://www.foliosdigitales.com.mx/descarga/fdi\_setup.exe

- Y otra para descargar el archivo de activación http://www.foliosdigitales.com.mx/sistemafdi/download.php.

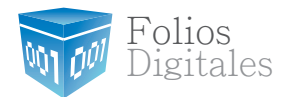

-El instalador lo deberás ejecutar y seguir las instrucciones para instalar el programa en tu computadora

-El archivo de activación lo ocuparás más adelante para configurar el sistema.

Dar click en el link http://www.fdi.com.mx/descarga/fdi\_setup.exe, elegir la opción guardar y colocar en el escritorio.

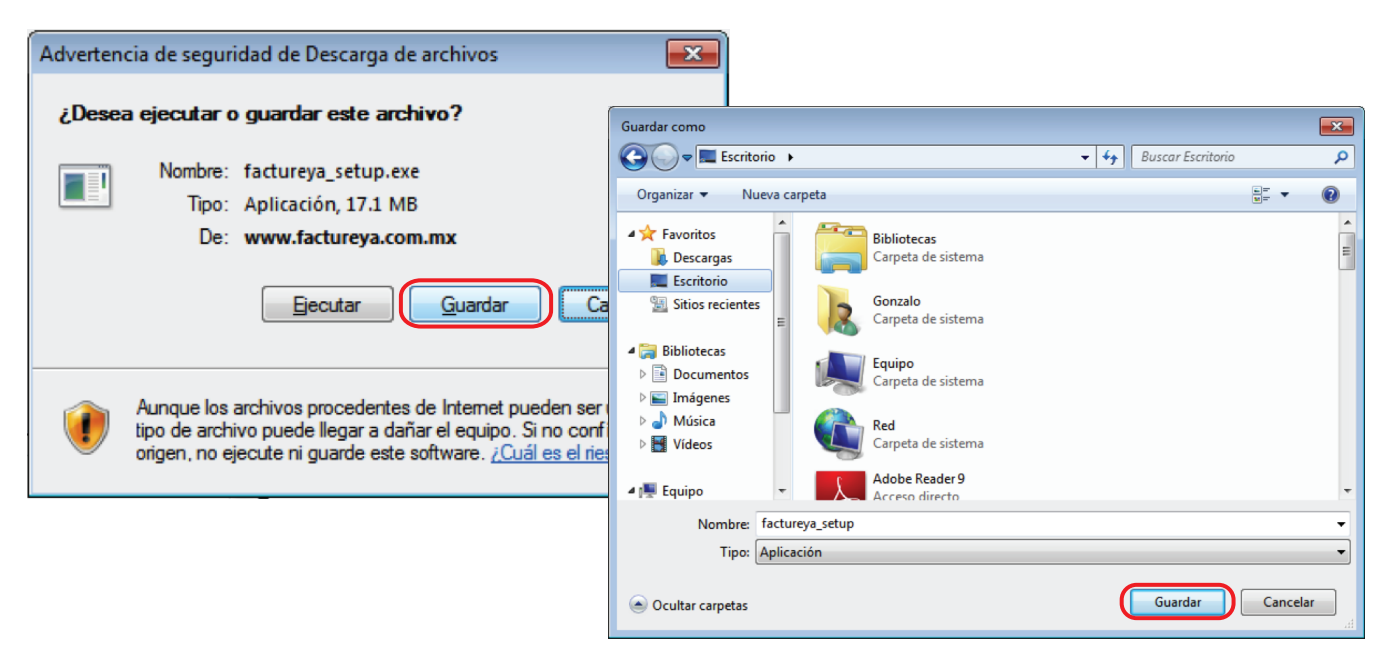

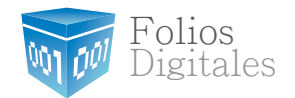

Para descargar el Archivo de Licencia Identificación y Archivo de Licencia de Uso, dar click en la segunda liga del correo: http://www.foliosdigitales.com.mx/sistemafdi/download.php, el cual abrirá una ventana de internet, donde se deberá dar click en el botón "Descargar", y guarda ambos archivos en un lugar seguro de nuestra computadora.

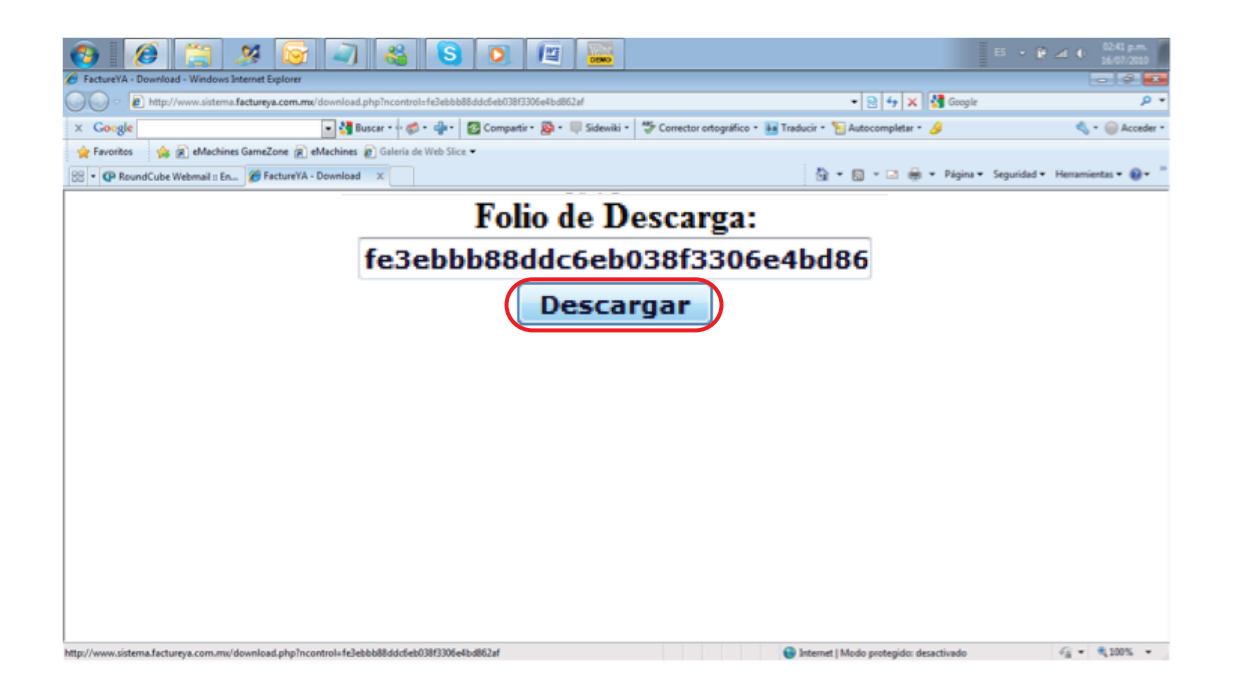

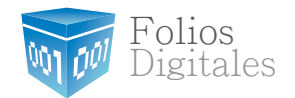

Una vez descargados estos 3 archivos, podemos instalar el programa dando doble click sobre el archivo fdi\_setup.exe que aparece en el escritorio, al cual daremos siguiente y llenaremos los campos que nos pida en todo el proceso.

Si se experimenta problemas de instalación verificar el apartado POSIBLES PROBLEMAS DE INSTALACIÓN.

| Elegir idioma de instalación                                   |                                                |
|----------------------------------------------------------------|------------------------------------------------|
| Seleccionar uno de los idiomas siguientes para la instalación. |                                                |
| Español (España, tradicional)                                  | Elija el idioma de instalación y de click en A |
| Aceptar Cancelar                                               |                                                |

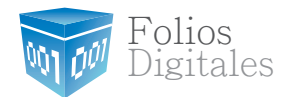

A Nuevamente de click en Siguiente y Acepte la Licencia de uso del Software y seguir con el proceso.

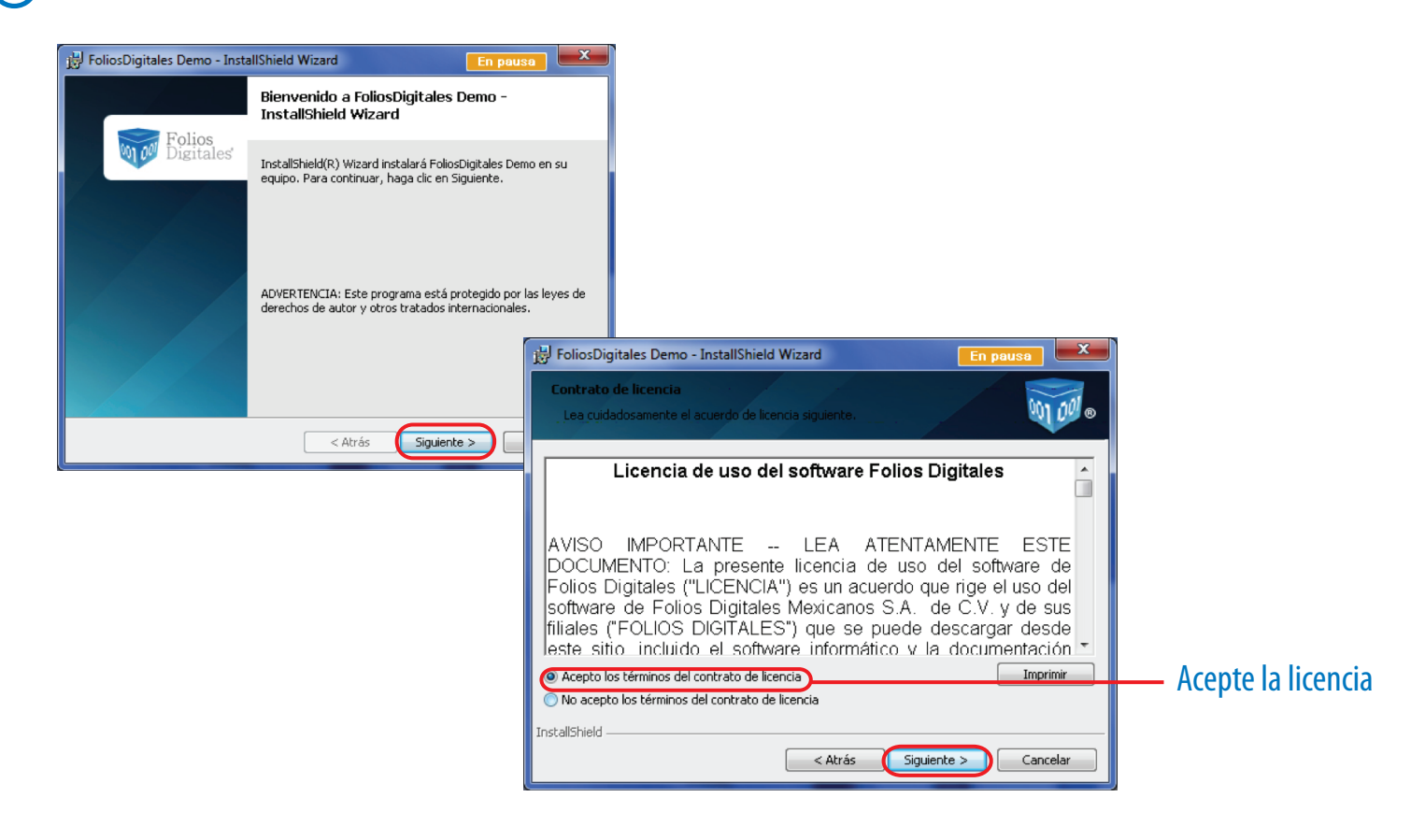

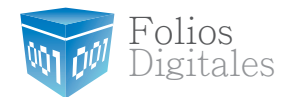

6

De click en Intalar y esperar mientras dura el proceso, de Siguiente y en la última pantalla Finalizar.

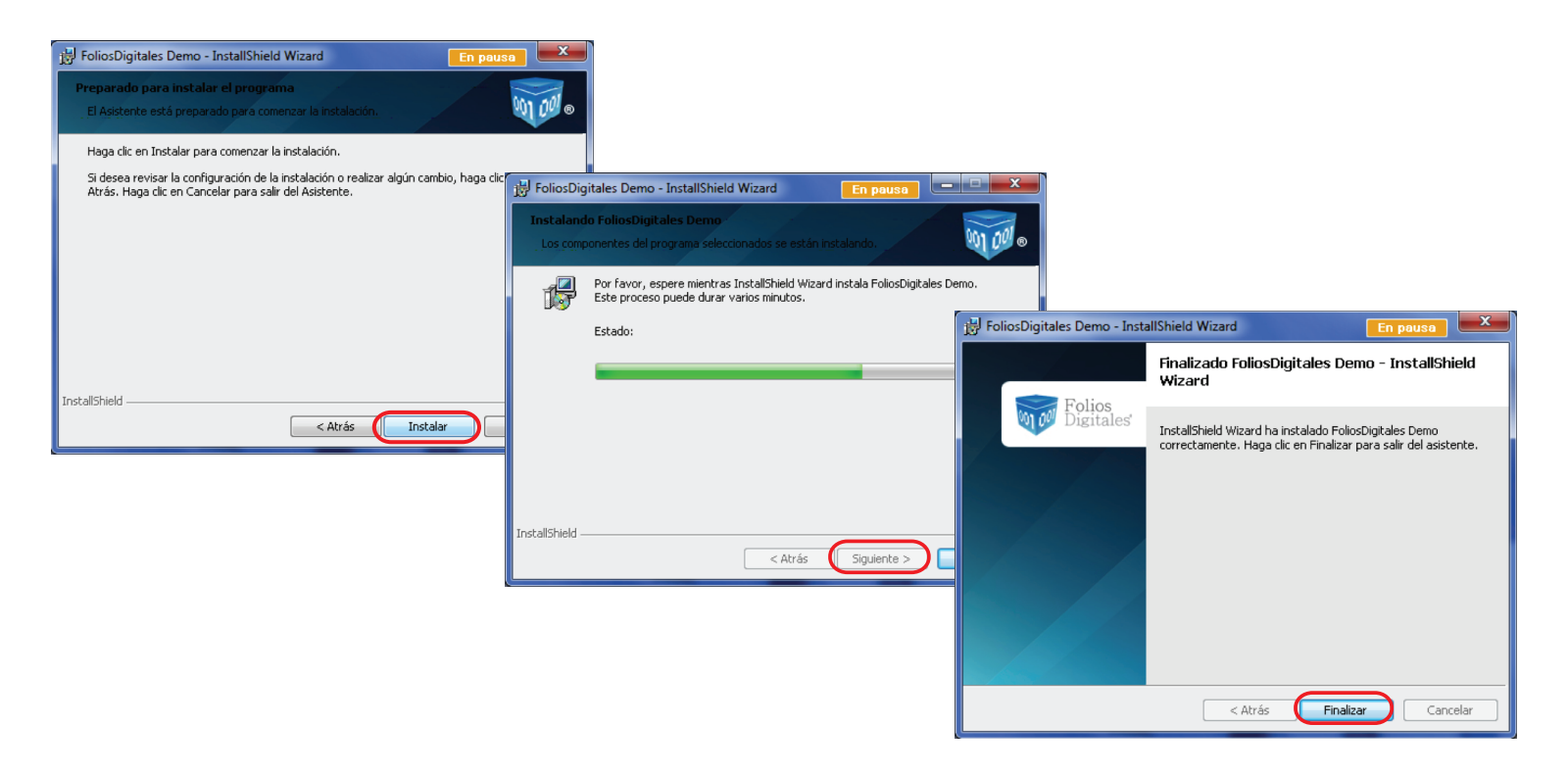

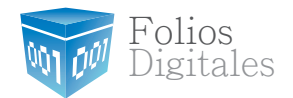

Proporcione un Nombre y Contraseña de usuario para el programa. Posteriormente seleccione la Instalación Completa.

| FoliosDigitales Demo - InstallShield Wizard                                                                | in pausa                                                                                                    |
|----------------------------------------------------------------------------------------------------|----------------------------------------------------------------------------------------------------|
| Información del cliente<br>Por favor, introduzca la información.                                           | 101 00 o                                                                                                    |
| Nombre de <u>u</u> suario:<br>Bere                                                                         |                                                                                                    |
| Ørganización:                                                                                              | 🔀 FoliosDigitales Demo - InstallShield Wizard En pausa                                                                                                    |
| Instalar esta aplicación para:                                                                             | Tipo de instalación         Elija el tipo de instalación que se adapte mejor a sus necesidades.                                                                                     |
| <ul> <li>Cualquiera que utilice este equipo (todos los usuarios)</li> <li>Sólo para mí (Selene)</li> </ul> | Seleccione un tipo de instalación.                                                                                                    |
| InstallShield < Atrás Siguiente >                                                                          | Ca<br>Ca<br>Ca<br>Ca<br>Ca<br>Completa<br>Se instalarán todos los componentes del programa. (Necesita más<br>espacio en disco).                                                     |
|                                                                                                    | <ul> <li>Personalizada</li> <li>Elija los componentes del programa que desee instalar y la ubicación</li> <li>en que se instalarán. Recomendada para usuarios avanzados.</li> </ul> |
|                                                                                                    | InstallShield Cancelar Cancelar                                                                                                    |

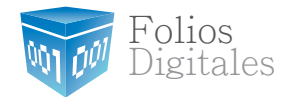

Una vez instalado el programa, tenemos que ejecutar el archivo Fdi Wizard ubicado en la carpeta de Folios Digitales en el disco local C, o bien, en la barra de Inicio aparecerá resaltado cuando se instala: Equipo > Disco local (C:) > FoliosDigitales > FoliosDligitales > FDI WIZARD.

| Asistente de Configuración | n Folios Digitales                                                                                                    |
|----------------------------|----------------------------------------------------------------------------------------------------|
| Folios<br>Digitales        | Bienvenido al Asistente de configuración de Folios Digitales<br>El asistente lo guiara paso a paso para realizar la configuración de Folios Digitales, asi como le indicara los<br>requisitos físcales que requiere para iniciar la emisión de facturación electrónica por medios propios. |
|                            |                                                                                                    |
|                            |                                                                                                    |
|                            |                                                                                                    |
|                            |                                                                                                    |
|                            | < <u>A</u> tras Siguiente > Cancelar                                                                                                    |

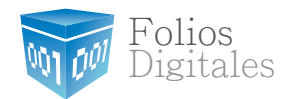

### **2** Paso 1 - Matriz:

- a) Seleccione su "Archivo de licencia de identificación"
- b) Verificar si los datos mostrados en el apartado "Datos Fiscales" son correctos.

| Asistente de Configuración Folios Digitales                                                                                                    |                                                                |
|----------------------------------------------------------------------------------------------------|----------------------------------------------------------------|
| Paso 1: Configuración MATRIZ<br>El archivo de licencia de Identificación posee su información fiscal<br>Verifique que sus datos fiscales sean correctos                                                                                       |                                                                |
| Archivo de identificación                                                                                                    | → a) Este archivo deberá ser                                   |
| Datas Fracales         Razón social: EMPRESA INVALIDA FDI S.A. DE C.V.         RFC:       FDI010101000         Domicilio Fiscal         AVE.       SIEMPRE VIVA 1500         FRACC.       SPRINGFIELD 82000         CUERNAVACA MORELOS MEXICO | descargado desde el correo<br>electrónico de activación.<br>b) |
|                                                                                                    |                                                                |
| Resto del país 💿 💿 Frontera                                                                                                    |                                                                |
| < <u>A</u> tras Siguiente > Cancelar                                                                                                    |                                                                |

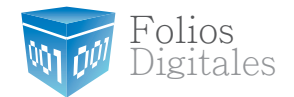

#### **3** Sellos de Facturación

- a) Seleccione "Sello Digital" y "Certificado" proporcionados por el SAT.
- b) La "Contraseña" es la que elegiste en el trámite del inciso anterior.

| Asistente de Configuración Folios Digitales                                                                                                    |       |
|----------------------------------------------------------------------------------------------------|-------|
| PASO 2: Sellos de facturación<br>Los sellos de facturación se solicitan usando la aplicación ofical del SAT SOLCEDI, misma que puede descargar desde el portal oficial del<br>SAT. |       |
| Sello: C:\FoliosDigitales\FoliosDigitales\aaa010101aaa_CSD_01.key                                                                                                    | —— a) |
| Contraseña: ******                                                                                                    | b)    |
| Certificado: C:\FoliosDigitales\FoliosDigitales\aaa010101aaa_CSD_01.cer                                                                                                    | a)    |
| Serie del certificado: 100012000000022517                                                                                                    |       |
| Caducidad: 2010-08-21                                                                                                    |       |
|                                                                                                    |       |
| < <u>A</u> tras Siguiente > Cancelar                                                                                                    |       |

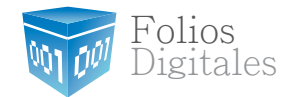

#### **4** Series y folios

Complete los campos con la serie y los folios proporcionados por el SAT con su número de aprobación y año. Después de Click en **Siguiente**.

| 🔜 Asistente de Configu                                          | ación Folios Digitales                                                                          | ×     |
|-----------------------------------------------------------------|-------------------------------------------------------------------------------------------------|-------|
| PASO 3: Series                                                  | / Folios                                                                                        |       |
| Las series y folios digitates :<br>Solicite sus folios y series | e solicitan al SAT con la aplicación SICOFI CFD, recuerde que estos folios no tienen caducidad. |       |
| Jolicke sus follos y series.                                    |                                                                                                 |       |
| Serie:                                                          |                                                                                                 |       |
| Folio Inicial:                                                  | 1                                                                                               |       |
| Folio Final:                                                    | 100                                                                                             |       |
| No. Aprobación:                                                 | 99999                                                                                           |       |
| Año Aprobación:                                                 | 2010                                                                                            |       |
|                                                                 |                                                                                                 |       |
|                                                                 |                                                                                                 |       |
|                                                                 |                                                                                                 |       |
|                                                                 |                                                                                                 |       |
|                                                                 | < <u>A</u> tras <u>Sig</u> uiente > Can                                                         | celar |

Corrobore que los datos de sus folios sean correctos tanto en el rango como en el año y el numero de aprobación.

Tome en cuenta que su primera factura electronica sera con el FOLIO DIGITAL NO. 1.

y que los folios que manejaba de forma impresa no tienen validez en el sistema.

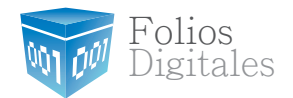

#### 5 Finalizar

Finalmente, seleccione su "Archivo de licencia de uso".

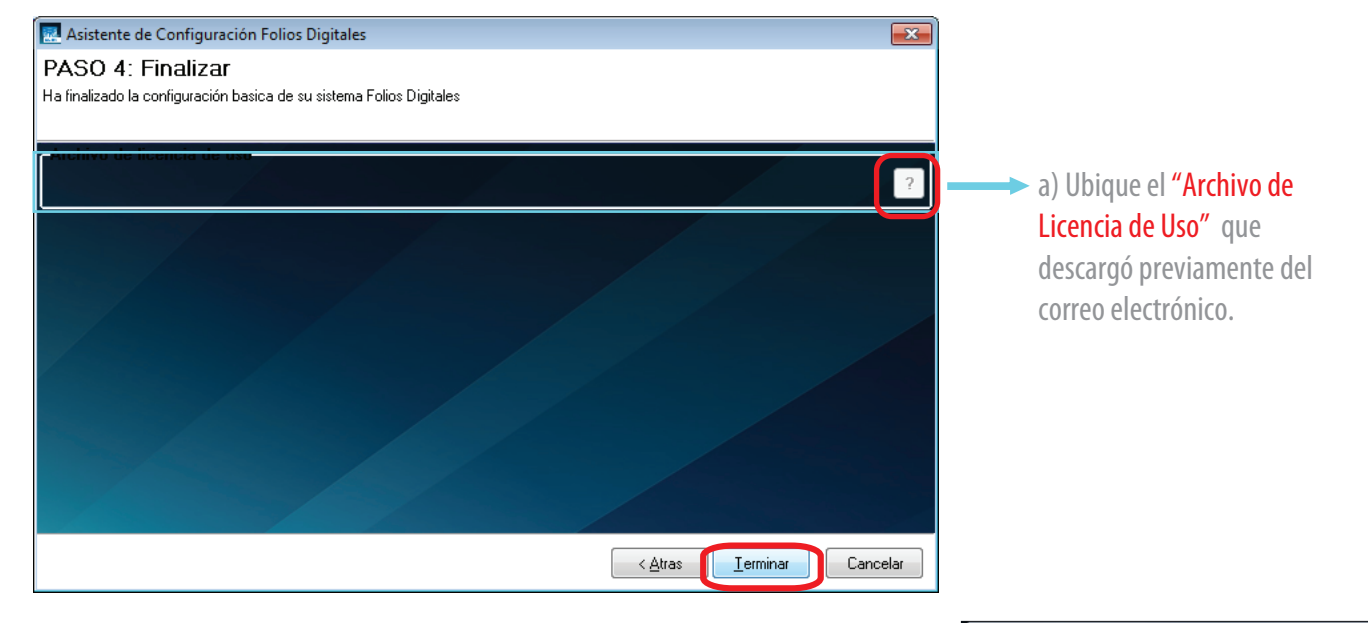

Damos click en **Terminar** y nos mandará un mensaje de confirmación, donde indicará que el programa ha sido configurado.

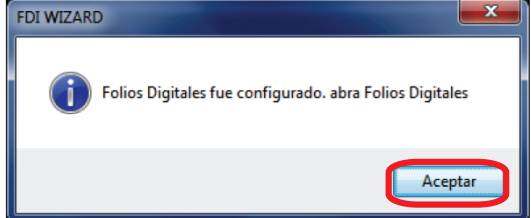

### ACCESAR 2.1. ABRIR

Una vez configurado el programa, podemos abrirlo desde el icono naranja ubicado en el escritorio. Seleccionamos nuestra empresa y presionamos entrar.

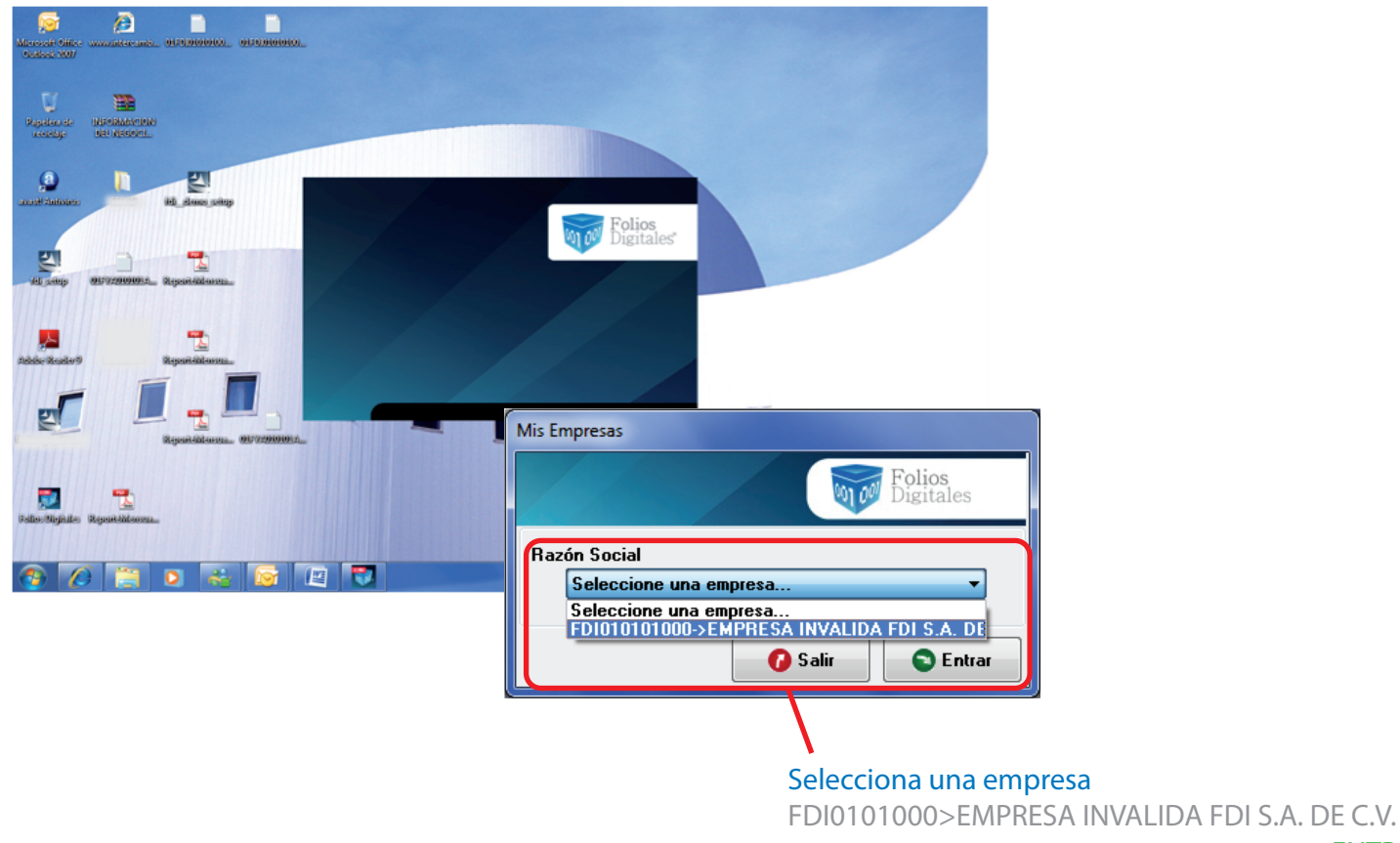

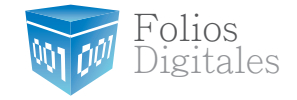

**ENTRAR** 

www.foliosdigitales.com

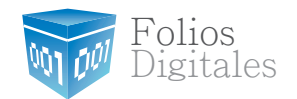

### ACCESAR 2.1. ABRIR

Por *default* el programa muestra de fondo nuestro escritorio, para desactivar esta función, podemos entrar al menú Ver y activamos la función Vista tradicional.

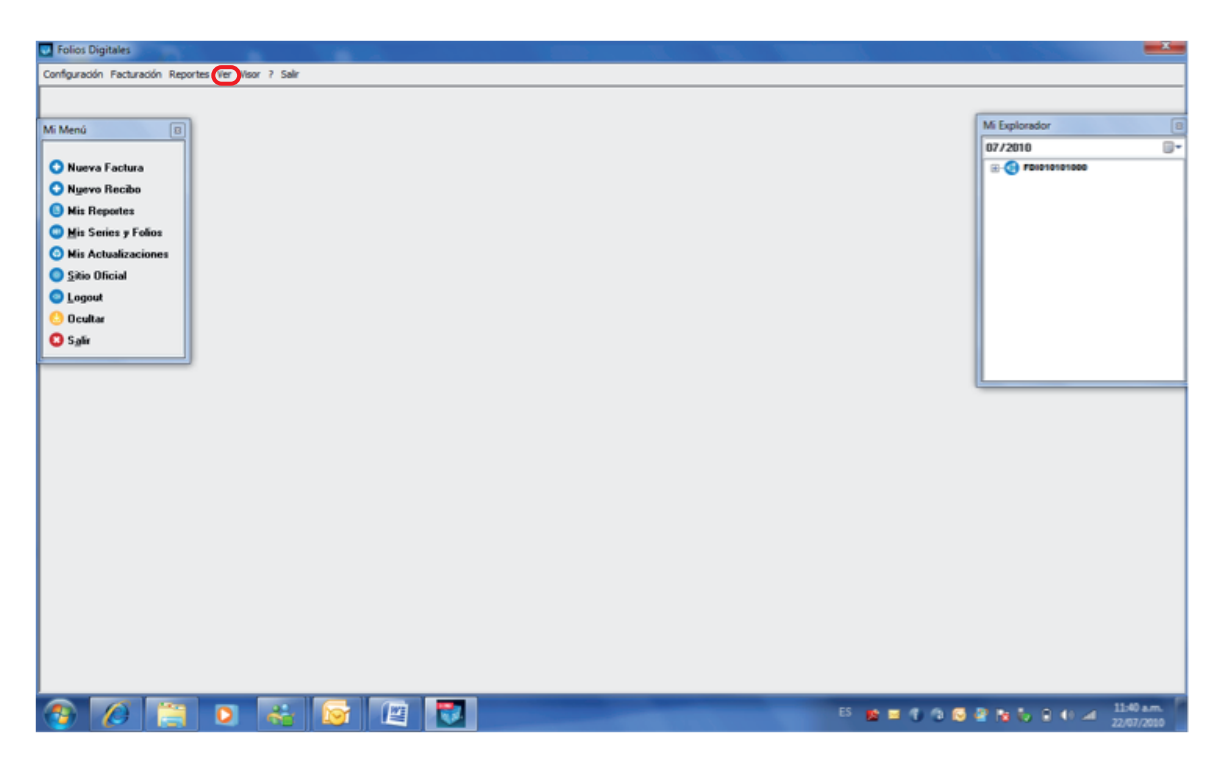

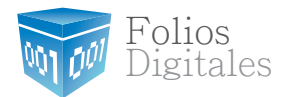

### **INTERFAZ** 3.2. SISTEMA

#### **MENÚ CONFIGURACIÓN**

#### > Mi Sistema (datos Sucursal/Matriz)

Esta ventana nos ayudará a **agregar o modificar algunos datos de la matriz/sucursal**, para ello simplemente tenemos que escribirlos en los campos permitidos. Por *default* esta ventana nos muestra los datos fiscales de nuestra empresa, si se desea agregar un dato como teléfono o email, tendremos que escribir dichos datos en las casillas y cargar de nuevo nuestro sello y certificado asi como su password y presionar en el botón Guardar. Si la dirección fiscal de nuestra empresa presenta algún error, favor de enviar un correo a **soporte@foliosdigitales.com** para solicitar un nuevo archivo Licencia de identificacion ( asegúrese de enviarnos en el correo su RFC y el dato que desea corregir) la respuesta es inmediata en horarios hábiles.

| Folios Digitales BE               |                                                                                               |            |            |                  |                    |               | X         |
|-----------------------------------|-----------------------------------------------------------------------------------------------|------------|------------|------------------|--------------------|---------------|-----------|
| Configuración acturación Reportes | : Ver Visor ? Salir                                                                           |            |            |                  |                    |               |           |
| M Sistema                         |                                                                                               |            |            |                  |                    |               |           |
| Ms Series y Folos                 |                                                                                               |            |            |                  |                    | Mi Evplorador | 6         |
| Mis Clientes                      |                                                                                               |            |            |                  |                    | 07 (2010      |           |
| M Logo y Color                    |                                                                                               |            |            |                  | 52                 | 0772010       |           |
| Importar archivos                 | Mi Sistema                                                                                    |            |            |                  |                    |               |           |
| Exportar archivos                 | Alias Sucursal - Matriz                                                                       |            |            |                  |                    |               |           |
| Bridge ODBC                       | MATRIZ                                                                                        |            | -          | atriz 🖉 Sucureal | Guardar            |               |           |
| Avanzadas                         | Calle                                                                                         |            | No. Ext    | No. Int          | 🔕 <u>E</u> liminar |               |           |
| MinPrinters a                     | AVE. SIEMPRE VIVA                                                                             |            | 1500       |                  | 🔾 Limpiar          |               |           |
| Mis Usuarios                      | Colonia                                                                                       |            |            | CP.              |                    |               |           |
| Ms Licencias                      | FRACC. SPRINGFIELD                                                                            |            |            | 82000            |                    |               |           |
| 🙁 Ocultar                         | Localidad                                                                                     | Municipio  | Estado     | País             |                    |               |           |
| 🖸 Salir                           |                                                                                               | CUERNAVACA | MORELOS    | MEXICO           |                    |               |           |
|                                   | Teléfono                                                                                      | Email      |            |                  |                    |               |           |
|                                   | Sellos de Facturación<br>Sello<br>aaa010101aaa_CSD_01.<br>Certificado<br>aaa010101aaa_CSD_01. | key        | Password   | 2                |                    | Ľ             |           |
|                                   | Serie Certificado                                                                             |            | Caducidad  |                  |                    |               |           |
|                                   | 1000120000000022517                                                                           |            | 2010-08-21 |                  |                    |               |           |
|                                   | Archivo Licencia de Idetific<br>Archivo                                                       | ación      |            | ?                |                    |               |           |
|                                   |                                                                                               |            |            |                  |                    |               | 141 am    |
|                                   |                                                                                               |            |            |                  |                    |               | 2/07/2010 |

www.foliosdigitales.com

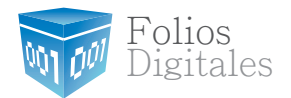

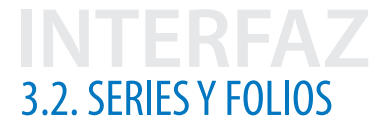

## MENÚ CONFIGURACIÓN > Series y Folios

Esta ventana nos sirve para llevar un **Control** preciso de las **Series y Folios** que están dados de alta en el programa y para agregar nuevas previamente solicitadas ante el SAT. Recordemos que la modalidad ilimitada podemos agregar las series y folios que necesitemos, de lo contrario se requerirá una archivo de licencia de uso para cada serie que agreguemos (esta la puede adquirir en el portal oficial de Foliosdigitales). Para agregar una serie, tenemos que dar click sobre el botón **Agregar Serie/Folio** y llenar los datos de la serie y los folios.

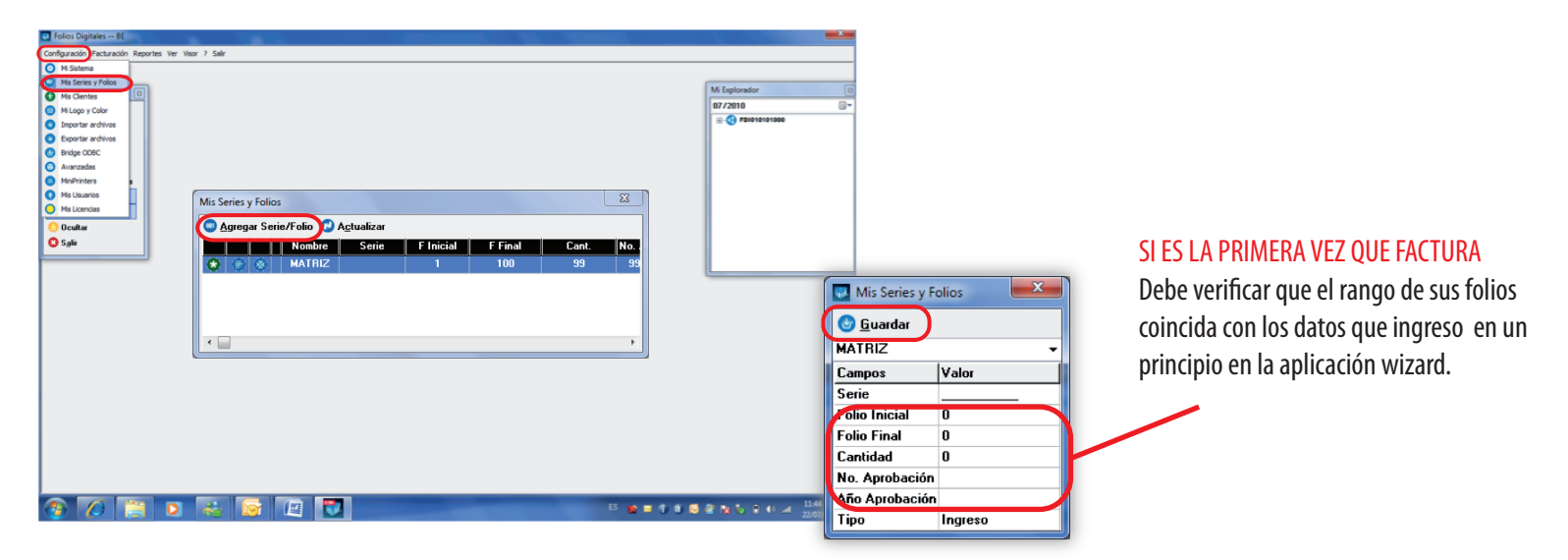

Funciones de iconos en la ventana de series y folios (Tip : al posicionar el cursor sobre el icono se mostrará un texto que describe su función)

www.foliosdigitales.com

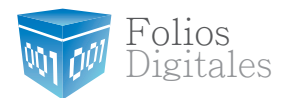

### **INTERFAZ** 3.3. CLIENTES

#### **MENÚ CONFIGURACIÓN**

#### > Clientes

Esta ventana nos permite **Capturar nuestros clientes al programa**. Para ello tenemos que **capturar todos los datos** correctamente, todos los datos son requeridos (a excepción de la localidad, teléfono, Email) y dar click sobre el botón **Guardar**. Si necesitamos limpiar los campos o borrar lo que hayamos capturado sin guardar, podemos utilizar los botones de Eliminar y Limpiar.

| Folios Digitales BE                    |                |                         |                                        |                                              |
|----------------------------------------|----------------|-------------------------|----------------------------------------|----------------------------------------------|
| Configuración Facturación Reportes Ver | Visor ? Salir  |                         |                                        |                                              |
| <ul> <li>Mi Sistema</li> </ul>         |                |                         |                                        |                                              |
| Mis Series y Folios                    |                |                         | Mi Explorador                          |                                              |
| Mis Clientes                           |                |                         | 07/2010                                |                                              |
| Mi Logo y Color                        |                |                         | ······································ |                                              |
| Importar archivos                      |                |                         |                                        |                                              |
| Exportar archivos                      |                |                         |                                        |                                              |
| 🕑 Bridge ODBC                          |                |                         |                                        |                                              |
| Avanzadas                              |                |                         |                                        |                                              |
| MiniPrinters                           |                |                         |                                        |                                              |
| Mis Usuarios                           | fis Clientes   |                         | 23                                     |                                              |
| O Mis Licencias                        |                |                         |                                        | Razón social óNombre / RFC                   |
| 🖸 Salir Hazı                           | zón Soc/Nombre | RFC                     | <u><u><u>G</u>uardar</u></u>           | Dirección                                    |
|                                        |                |                         | 🛞 Eliminar                             | Direccion                                    |
| Dire                                   | ección         | No. Ext No. Int Colonia | CP <u>L</u> impiar                     | No. Exterior / No. Interior / Colonia / C.P. |
|                                        |                | 10/8                    |                                        | Localidad / Municipio / Estado / País        |
| Loca                                   | N/A Municipio  | Estado País MEXICO      |                                        |                                              |
| Telá                                   | éfono Email    | MENCO                   |                                        | Teléfono / E-mail.                           |
| N N                                    | N/A N/A        |                         |                                        |                                              |
|                                        | 2              | ,                       |                                        |                                              |
|                                        |                |                         |                                        |                                              |
|                                        |                |                         |                                        |                                              |
|                                        |                |                         |                                        |                                              |
|                                        |                |                         |                                        |                                              |
|                                        |                |                         |                                        |                                              |
|                                        |                |                         |                                        |                                              |
|                                        |                |                         |                                        |                                              |
|                                        |                |                         |                                        |                                              |
|                                        |                |                         |                                        |                                              |
| (2) (2) (2) (2)                        | N 😽 😿 🖉        |                         | ES 👔 🖬 🚯 🔂 🔂 🔮 🍖 😓 🖬 📣 🛋 11547 a.m.    |                                              |

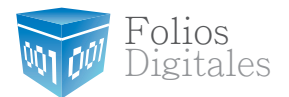

### **INTERFAZ** 3.4. LOGO Y COLOR

#### MENÚ CONFIGURACIÓN > Mi Logo y Color

Desde esta ventana podemos Agregar el Logotipo en nuestra factura. La medida necesaria para ellos es una imagen en formato BMP (Mapa de Bits) de 150 x 50 pixeles. Daremos click en el signo de interrogación, ubicamos la imagen en nuestra computadora y presionamos el botón guardar logo. Nos mandará un mensaje de confirmación:

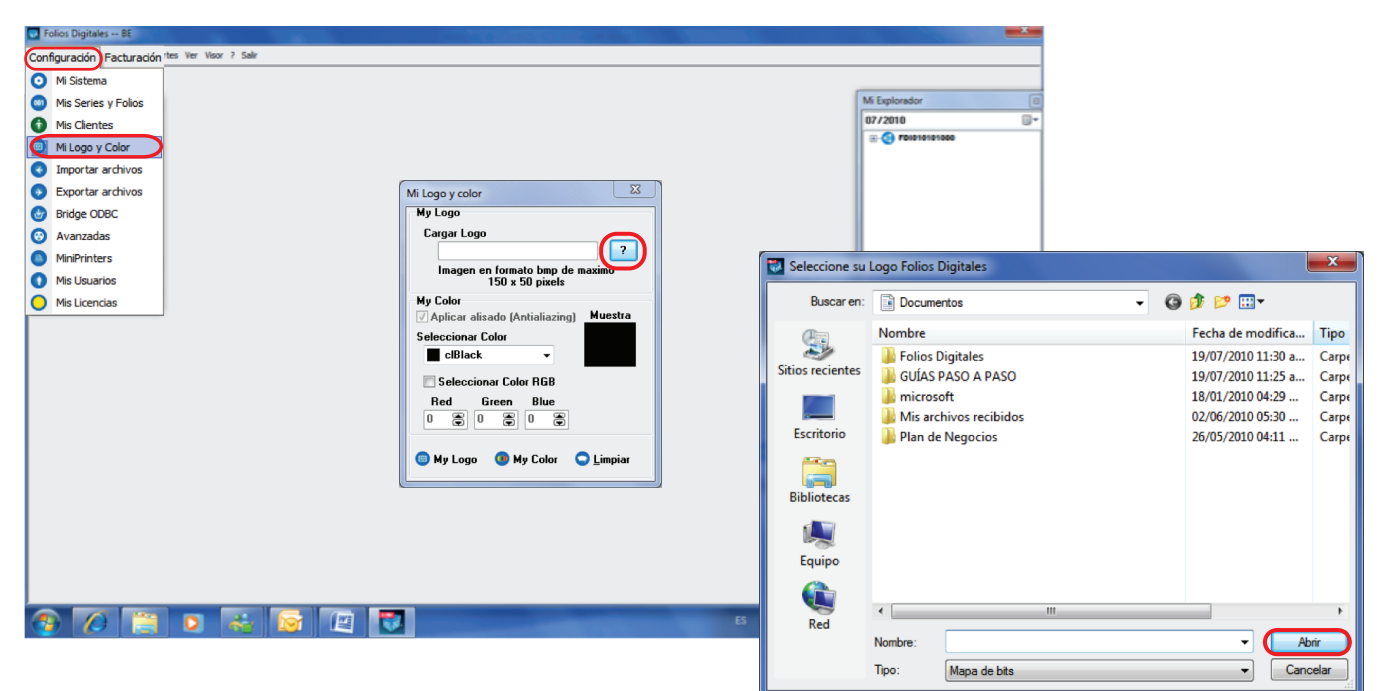

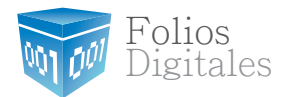

### **INTERFAZ** 3.4. LOGO Y COLOR

#### Cambio de color

Para cambiar el color del formato de la factura, se puede seleccionar algún color de la casilla Seleccionar Color :

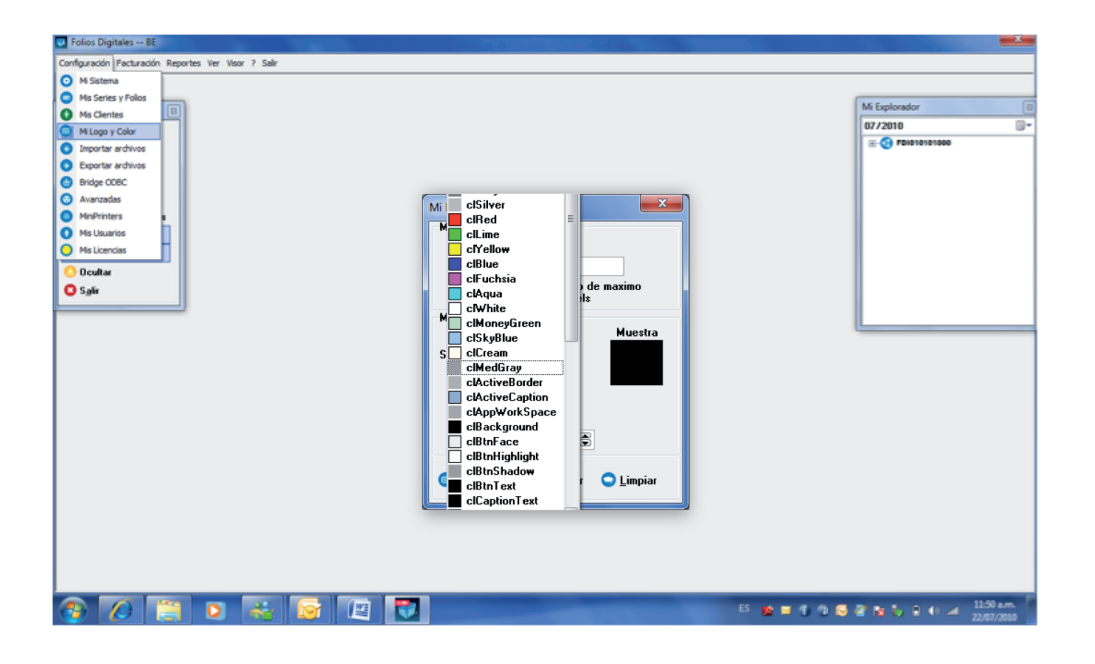

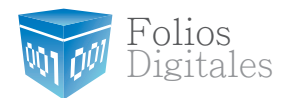

Aceptar

### **INTERFAZ** 3.4. LOGO Y COLOR

#### Cambio de color, opción 2

O bien, activar la casilla Seleccionar Color RGB y colocar los valores correspondientes a RED, GREEN, BLUE, para obtener la combinación del color.

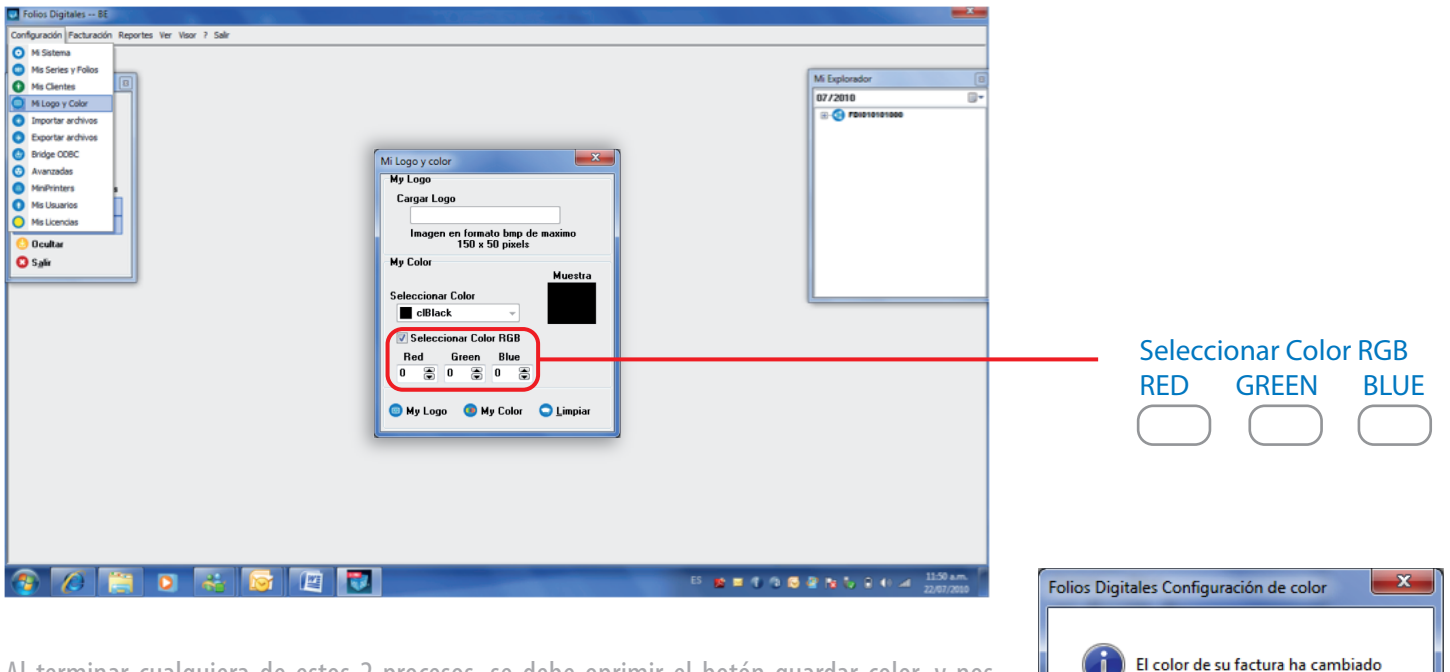

Al terminar cualquiera de estos 2 procesos, se debe oprimir el botón guardar color, y nos mandará el mensaje de confirmación:

www.foliosdigitales.com

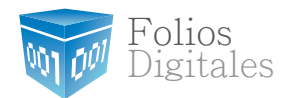

#### MENÚ CONFIGURACIÓN

#### > Importar Archivos

Desde esta ventana podemos importar todos nuestros clientes y productos previamente capturados en un archivo separado por comas (extensión .cvs).

| Folios Digitales 8E                            |                     |           |                                 |
|------------------------------------------------|---------------------|-----------|---------------------------------|
| Configuración Facturación Reportes Ver Visor ? | Salr                |           |                                 |
| <ul> <li>Mi Sistema</li> </ul>                 |                     |           |                                 |
| Mis Series y Folios                            |                     |           | Mi Explorador                   |
| Mis Clientes                                   |                     |           | 07/2010                         |
| Mi Logo y Color                                |                     |           |                                 |
| Importar archivos                              |                     |           |                                 |
| S Exportar archivos                            |                     |           |                                 |
| 🕑 Bridge ODBC                                  |                     |           |                                 |
| Avanzadas                                      |                     |           |                                 |
| MiniPrinters                                   | <i>r</i>            |           |                                 |
| Mis Usuarios                                   | Importar Archivos   | 23        |                                 |
| Mis Licencias                                  |                     | 1         |                                 |
| O Sale                                         | Separador , o TAB 🔽 |           |                                 |
| <b>•</b>                                       |                     | Articulos |                                 |
|                                                |                     | Clientes  |                                 |
|                                                | Proceso             | -         | -                               |
|                                                |                     |           |                                 |
|                                                |                     |           |                                 |
|                                                |                     | )         |                                 |
|                                                |                     |           |                                 |
|                                                |                     |           |                                 |
|                                                |                     |           |                                 |
|                                                |                     |           |                                 |
|                                                |                     |           |                                 |
|                                                |                     |           |                                 |
|                                                |                     |           |                                 |
|                                                |                     |           |                                 |
|                                                |                     |           |                                 |
|                                                |                     |           |                                 |
|                                                |                     | -         | 1302.00                         |
|                                                |                     | ES 👥 🖬    | 10 13 😡 😫 🍓 🌜 🛈 💶 🛛 120/05 p.m. |

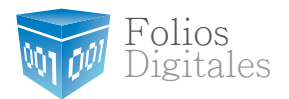

#### Para importar realice los siguientes pasos:

Para crear el archivo separado por comas podemos abrir Excel y presionar el botón Guardar como, colocamos el nombre y la ubicación que se desea y en tipo de archivo, seleccionar "archivo separado por comas (.CSV)". Se requiere un archivo para Clientes y otro para Productos.

A partir de este momento podemos llenar el archivo con los datos de nuestros clientes o productos según sea el caso.

| 1 | CLIENTE DE    | E PRUEBA        | AAAA      | 010101VVV      | IMPORTA | ACIÓN 1 | 234 11   | 1 PUEBLA | 72000 | localida | D PUEBLA | PUEBLA   | MÉXICO       | 123456789  | CORREO@A.COM |
|---|---------------|-----------------|-----------|----------------|---------|---------|----------|----------|-------|----------|----------|----------|--------------|------------|--------------|
| Г | A1            | <del>-</del> (° | fx Cl     | JENTE DE PRUEB | A       |         |          |          |       |          |          |          |              |            | ×            |
|   | A A           |                 | В         | С              | D       | E       | F        | G        | Н     | 1        | J        | К        | L            | M N        | 0            |
| 1 | CLIENTE DE PR | UEBA AAAA       | 010101VVV | IMPORTACION    | 1234    | 111     | L PUEBLA | 7200     |       | I PUEBLA | PUEBLA N | AEXICO 1 | 123456789 CC | RREO@A.COM |              |
| - | 2             |                 |           |                |         |         |          |          |       |          |          |          |              |            |              |
| - |               |                 |           |                |         |         |          |          |       |          |          |          |              |            |              |
|   |               |                 |           |                |         |         |          |          |       |          |          |          |              |            |              |
|   | 5             |                 |           |                |         |         |          |          |       |          |          |          |              |            |              |
| 7 | ,             |                 |           |                |         |         |          |          |       |          |          |          |              |            |              |
| 8 |               |                 |           |                |         |         |          |          |       |          |          |          |              |            |              |
| 9 | •             |                 |           |                |         |         |          |          |       |          |          |          |              |            |              |
| 1 | 0             |                 |           |                |         |         |          |          |       |          |          |          |              |            |              |
| 1 | 1             |                 |           |                |         |         |          |          |       |          |          |          |              |            |              |
| 1 | 2             |                 |           |                |         |         |          |          |       |          |          |          |              |            |              |
| 1 | 4             |                 |           |                |         |         |          |          |       |          |          |          |              |            |              |
| 1 | 5             |                 |           |                |         |         |          |          |       |          |          |          |              |            |              |
| 1 | 6             |                 |           |                |         |         |          |          |       |          |          |          |              |            |              |
| 1 | 7             |                 |           |                |         |         |          |          |       |          |          |          |              |            |              |
| 1 | 8             |                 |           |                |         |         |          |          |       |          |          |          |              |            |              |
| 1 | 9             |                 |           |                |         |         |          |          |       |          |          |          |              |            |              |
| 2 | 1             |                 |           |                |         |         |          |          |       |          |          |          |              |            |              |
| 2 | 2             |                 |           |                |         |         |          |          |       |          |          |          |              |            |              |
| 2 | 3             |                 |           |                |         |         |          |          |       |          |          |          |              |            |              |
| 2 | 4             |                 |           |                |         |         |          |          |       |          |          |          |              |            |              |
| 2 | 5             |                 |           |                |         |         |          |          |       |          |          |          |              |            | -            |
| K | ↔ → I cliente | s / 😏 🗌         |           |                |         |         |          |          |       | 1        |          |          |              |            |              |

www.foliosdigitales.com

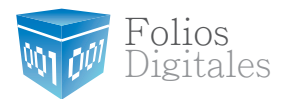

2 Hay celdas de tipo obligatorio (forzosamente debe de llevar el dato requerido), las opcionales dejar el espacio en blanco.

- Orden correcto de las celdas en el archivo de Clientes:

| Celda         | Contenido            |        |                         |                                            |
|---------------|----------------------|--------|-------------------------|--------------------------------------------|
| A             | Nombre               |        |                         |                                            |
| В             | RFC                  |        |                         |                                            |
| c             | Calle                |        |                         |                                            |
| D             | Numero Exterior      |        |                         |                                            |
| E             | Numero Interior *    |        |                         |                                            |
| F             | Colonia              |        |                         |                                            |
| G             | Código Postal        |        |                         |                                            |
| н             | Localidad *          |        |                         |                                            |
| 1             | Municipio            |        |                         |                                            |
| 1             | Estado               |        |                         |                                            |
| к             | País                 |        |                         |                                            |
| L             | Teléfono *           |        | - Orden correcto de las | celdas en el archivo de <b>Productos</b> : |
| Μ             | Correo Electrónico * |        |                         |                                            |
|               |                      | Celda  |                         | Contenido                                  |
| *(opcionales) |                      |        |                         |                                            |
|               |                      | Α      |                         | Descripción                                |
|               |                      | В      |                         | Precio                                     |
| *(opcionales) |                      | A<br>B |                         | Descripción<br>Precio                      |

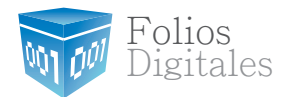

3

Para concluir, seleccionar Importar archivos, desactivar la casilla TAB y seleccionar qué es lo que se va a importar, ubicar los archivos de Excel previamente llenados y listo.

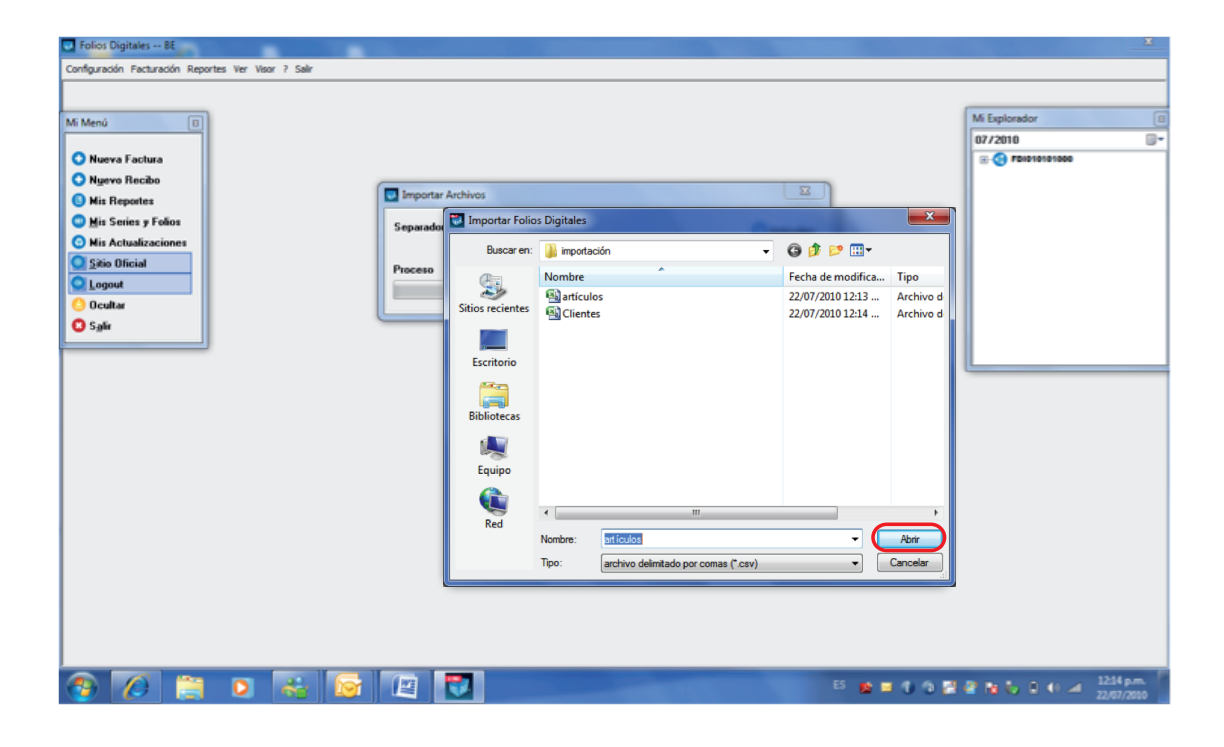

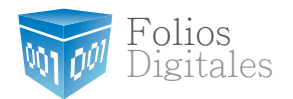

### **INTERFAZ** 3.6. EXPORTAR ARCHIVOS

## MENÚ CONFIGURACIÓN > Exportar Archivos

De igual forma, se puede exportar todos los productos y clientes guardados en el programa hacia un archivo separado por comas.

Para realizarlo siga los pasos:

(1)

Folios Digitales -- BE Configuración Facturación Reportes Ver Visor ? Salir M Sistema Mis Series y Folios Mi Explorador Ms Clientes 07/2010 Mi Logo y Color ····· Importar archivos Exportar archivos Bridge ODBC Avanzadas MinPrinters Mis Usuarios O Mis Licencias 23 Exportar Archivos 🕘 Ocultar 🖸 Səlir Separador 🔎 o TAB O Articulos Clientes Compilando Archivo X Exportar Archivos o TAB 📄 Separador , Articulos Clientes Compilando Archivo 1.1 ES 😰 🖬 🕄 🕲 🔂 🔮 隆 🏷 🛈 🕕 🛋 1216 pm 0 

Desactivar la casilla TAB y presionar el botón Clientes o Artículos según el caso.

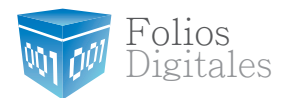

### **INTERFAZ** 3.6. EXPORTAR ARCHIVOS

2 Finalmente hay que elegir un nombre, una ubicación y listo .

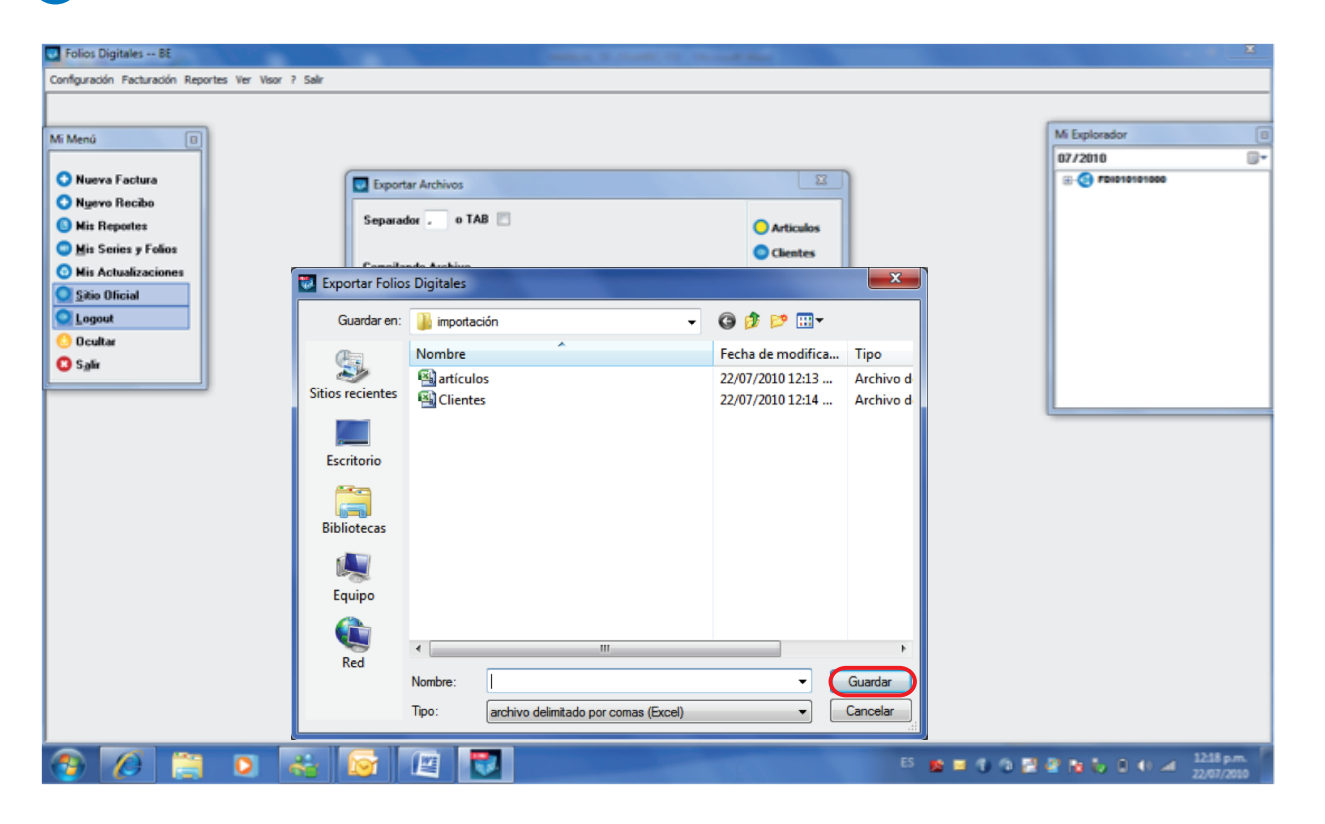

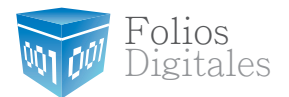

### **INTERFAZ** 3.7. BRIDGE ODBC

## MENÚ CONFIGURACIÓN > Bridge ODBC (sección para Programadores o Usuarios Avanzados )

Bridge es una herramienta enfocada hacia gente de programación que permitirá conectar el programa a la mayoría de ERP's compatibles. Un ERP (Enterprise Resources Planning) es un sistema automatizado donde se lleva el control completo de una empresa, basado en diversas áreas como: inventarios de productos, clientes, recursos humanos, ente otras, así como la contabilidad y la facturación. Si el cliente tiene ERP puede conectarlo con Folios Digitales<sup>®</sup>, para hacer hacer posible la conexión con el ERP, Folios digitales<sup>®</sup> únicamente es compatible con los lenguajes SQL Server o MS Acces. Para hacerlo debemos seguir las instrucciones que aparecen en el asistente y colocar las sentencias SQL necesarias (de acuerdo a la base de datos del cliente) para adquirir la información y realizar la factura electrónica. El Bridge únicamente es lectura de datos, por lo que no modificará en ningún momento los registros de la Base de Datos del ERP ni tampoco asientos contables de ningún tipo.

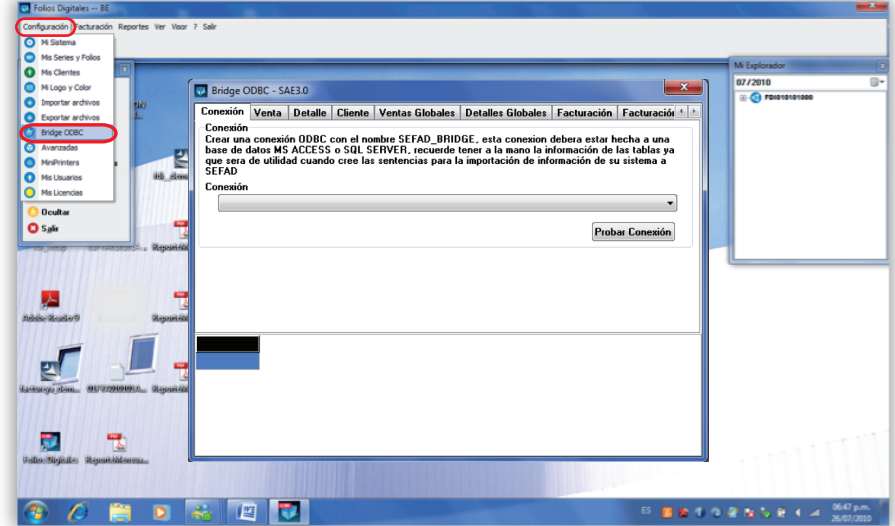

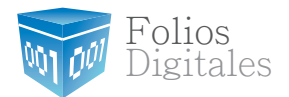

### **INTERFAZ** 3.7. BRIDGE ODBC

#### Usar Bridge – SAE 3.0

El programa se puede conectar únicamente a esta versión de SAE, por lo que necesitamos elegir en Conexión la opción de SAE 3.0, ubicar la carpeta de datos de SAE en la computadora y elegir el número de empresa, guardar los datos y nos mandará un mensaje de que se ha hecho la conexión.

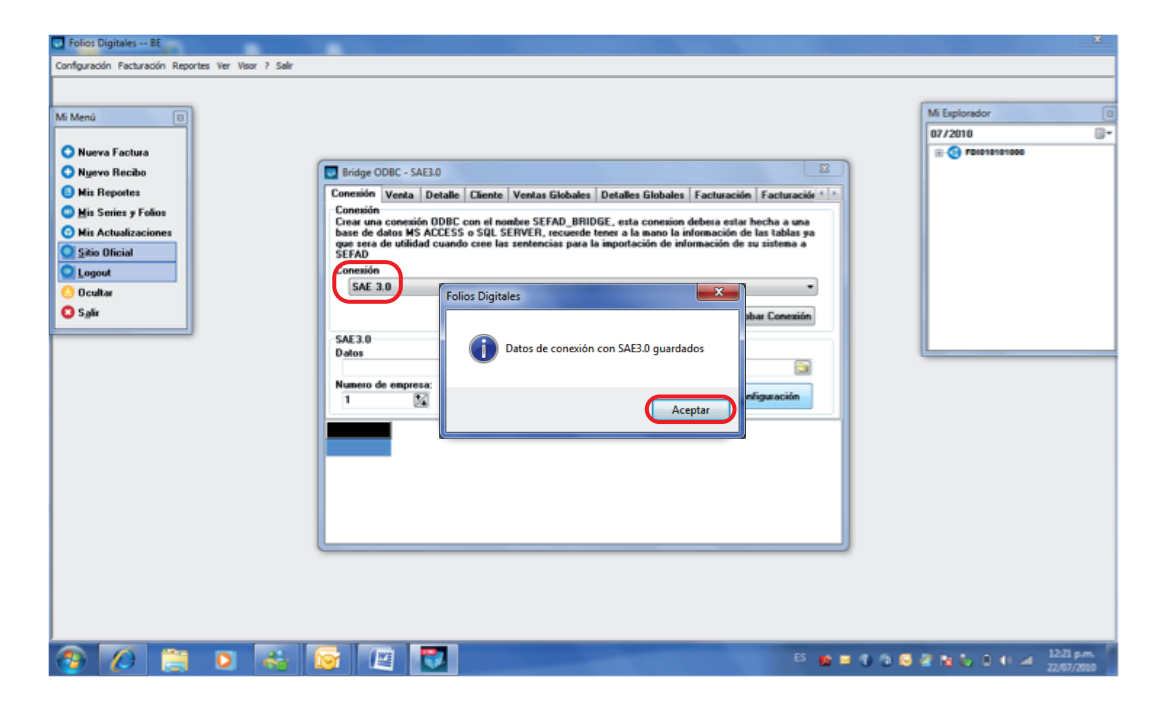

### FOLIOS DIGITALES / INTERFAZ 3.7. BRIDGE ODBC

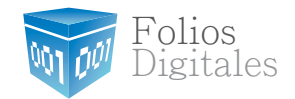

#### Crear factura desde Bridge

A partir de este momento, Folios Digitales extraerá la información de las partidas en base al ID de la factura asignada por SAE, se requiere tener los datos del cliente guardados en el programa para poder colocarlos. Dentro de la ventana, elegiremos a un cliente previamente guardado y colocamos el ID de la factura en cuestión para extraer los datos y generamos la factura.

| Folios Digitales BE                          |                                                        |                       |
|----------------------------------------------|--------------------------------------------------------|-----------------------|
| Configuración Facturación Reportes Ver Salir |                                                        |                       |
| Nueva Factura                                | Facturación Bridge     Mi Explorador     Mi Explorador |                       |
| Nueva     Facturación Bridge                 | BFC. 07/2010 0**                                       |                       |
| O Nyevo Recibo                               | Razón social:                                          | Elegira un cliente    |
| O Mis Reportes                               | Deniation finand                                       | clegil a un chefile   |
| His Series y Folios                          | Domento riscai                                         | previamente quardado  |
| O Nis Actualizaciones                        |                                                        | previainence guardado |
| Sitio Oficial                                | Dates de Vesta                                         |                       |
| Q Logout                                     | ID_Venta                                               |                       |
| C Ocultar                                    |                                                        |                       |
| C) Sglir                                     | Forma Serie/Folio                                      |                       |
|                                              | Matiz/Sucursal                                         |                       |
|                                              | MATRIZ •                                               |                       |
|                                              | Enviar por email                                       |                       |
|                                              | Detalle de venta                                       |                       |
|                                              | ID DESCRIP LANTIDAD PHELIU IMPURTE IVA TIVA TIEPS      |                       |
|                                              |                                                        |                       |
|                                              |                                                        |                       |
|                                              |                                                        |                       |
|                                              | Totales Sub-Total: \$0.00                              |                       |
|                                              | Descuento: - \$ 0.00                                   |                       |
|                                              | IEPS: + \$ 0.00                                        |                       |
|                                              | TOTAL 0.00                                             |                       |
|                                              | 101AL \$0.00                                           |                       |
|                                              | 🖉 Facturar 👄 Borrar Datos                              |                       |
|                                              |                                                        |                       |
| 🚳 🖉 🚞 🖸 😽 🔯                                  | 1 📖 🔂 🖬 🕼 🖓 🖬 👘 🕹 🖬 👘 🕹 🖬 👘 🖓 🖬 👘 🖓 👘 👘                |                       |

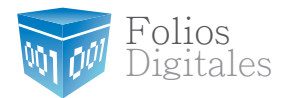

### **INTERFAZ** 3.8. BRIDGE TXT

#### **MENÚ CONFIGURACIÓN**

#### > Bridge TXT (sección para Programadores o Usuarios Avanzados )

Esta opción permite realizar la generación de facturas a través de archivos TXT sin la intervención del usuario, se encuentra dentro del menú Configuración bajo la opción Bridge TXT.

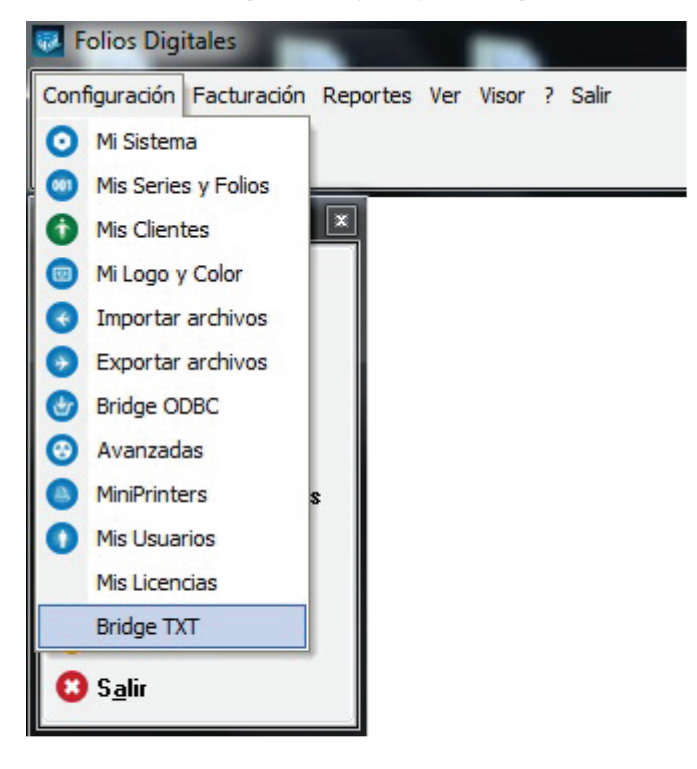

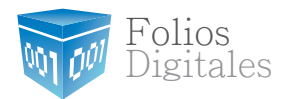

# 3.8. BRIDGE TXT

#### MFNÚ CONFIGURACIÓN

#### > Bridge TXT (sección para Programadores o Usuarios Avanzados)

Esta opción abre la ventana de configuración del bridge, desde esta ventana se selecciona la carpeta que almacenara los archivos TXT a ser generados como facturas. Utilizando el botón de exploración 👔 se establece la Carpeta Origen.

| Configuración Bridge TXT          | <b>E</b> |
|-----------------------------------|----------|
| Origen de facturas en formato TXT |          |
| Carpeta Origen                    |          |
|                                   |          |
|                                   |          |
| Configuración                     |          |
|                                   |          |
|                                   |          |
|                                   |          |
|                                   |          |
|                                   |          |

Para que un archivo TXT pueda ser reconocido como una factura a ser generada, su nombre debe comenzar con la palabra 'GENERAR' (en mayúsculas), seguida de cualquier nombre que este pueda tener p.e. (GENERARfactura000B23.txt). Una vez establecida la ruta el sistema buscara los archivos e intentara generar una factura a partir de ellos.

Si el proceso de generación ha sido satisfactorio los archivos TXT serán eliminados de la carpeta de origen y colocados en la carpeta 'procesados', si la generación de la factura ha reportado algún error, el archivo TXT será colocado en la carpeta excepciones junto con un archivo que contendrá un registro del error o errores encontrados.

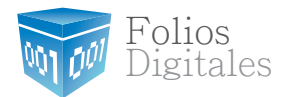

### **INTERFAZ** 3.8. BRIDGE TXT

#### MENÚ CONFIGURACIÓN

> Bridge TXT (sección para Programadores o Usuarios Avanzados )

Estructura Interna

El bridge tras reconocer un nombre de archivo valido intentara interpretar el contenido siguiendo la siguiente estructura; el primer renglón es interpretado como renglón 0, este contiene los datos del receptor de la factura, los elementos se integran en este y todos los renglones separados por ';' (punto y coma). El renglón 1 información adicional de la factura, del renglón 2 en adelante se detallan los conceptos de la factura.

Cada elemento separado por ';' se le denomina 'token', para que cada renglón sea interpretado como válido debe contener un número de tokens en especial, de esta forma para que el renglón 0 sea interpretado como un renglón valido debe estar compuesto por 14 tokens, el renglón 1 debe contener 21 tokens y de el renglón 2 en adelante los renglones deben contener 13 tokens. A continuación, la descripción de cada renglón.
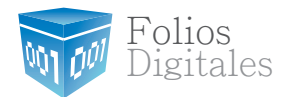

### **INTERFAZ** 3.8. BRIDGE TXT

#### MENÚ CONFIGURACIÓN

> Bridge TXT (sección para Programadores o Usuarios Avanzados )

**Renglón 0:** Si el campo no es capturado, el token deberá existir aunque no contenga información.

| Token | Nombre               | Descripción                                                                                                    |
|-------|----------------------|----------------------------------------------------------------------------------------------------|
| 1     | id único             | Identifica al archivo txt y lo liga a una factura, previene que un archivo txt sea procesado dos<br>veces, es decir si un identificador único ya ha sido procesado anteriormente el archivo txt |
|       |                      | deberá contener un identificador único distinto para poder ser procesado. Obligatorio                                                                                                    |
| 2     | Nombre/razón social. |                                                                                                    |
| 3     | RFC                  | Obligatorio                                                                                                    |
| 4     | Dirección            |                                                                                                    |
| 5     | No Exterior          |                                                                                                    |
| 6     | No Interior          |                                                                                                    |
| 7     | Colonia              |                                                                                                    |
| 8     | Código Postal        |                                                                                                    |
| 9     | Localidad            |                                                                                                    |
| 10    | Municipio            |                                                                                                    |
| 11    | Estado               |                                                                                                    |
| 12    | País                 |                                                                                                    |
| 13    | Teléfono             |                                                                                                    |
| 14    | Correo electrónico   |                                                                                                    |

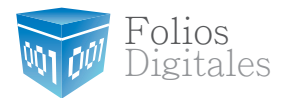

### **INTERFAZ** 3.8. BRIDGE TXT

#### MENÚ CONFIGURACIÓN

#### > Bridge TXT (sección para Programadores o Usuarios Avanzados )

El siguiente reglón contiene información acerca de la factura, en varios casos, la información a incluir no debe ser distinta a las opciones provistas, de otra forma no será reconocida como valida.

Renglón 1: Es preferible utilizar el valor IVA Normal y permitir al sistema auto detectar el tipo de IVA.

| Token | Nombre             | Tipo de campo | Valores Permitidos                                  |
|-------|--------------------|---------------|-----------------------------------------------------|
| 1     | Moneda             | Texto         | MXN Moneda Nacional (Peso Mexicano) USD Dolar       |
|       |                    |               | Estadounidense   EUR Moneda                         |
| 2     | Factura a          | Texto         | si no se usa debe usar;; (dos separadores seguidos  |
|       | crédito            |               | omitiendo espacios)                                 |
| 3     | Tipo de IVA        | Texto         | IVA Tasa 0%   Excento de IVA   IVA Normal*          |
| 4     | Forma de pago      | Texto         | PAGO EN UNA SOLA EXHIBICION                         |
| 5     | Tipo de factura    | Texto         | Venta Normal   Venta a publico general              |
| 6     | Metodo de pago     | Texto         | Cheque   Deposito en cuenta   Efectivo   Tarjeta de |
|       |                    |               | credito   Tarjeta de debito   Donativo en especie   |
| 7     | Motivo del         |               |                                                     |
|       | descuento          |               |                                                     |
| 8     | Forma              | Texto         | Factura Normal Nota de Credito                      |
| 9     | Enviar por Email   | Texto         | -Campo no utilizado-                                |
| 10    | Mostrar divisas    | Booleano      | 1->si 0->no                                         |
| 11    | Orden de           | Alfanumérico  |                                                     |
|       | compra             |               |                                                     |
| 12    | Pagare             | Flotante      | Si no se usa debe capturar 0 (cero)                 |
| 13    | Series y folios    | Alfanumérico  |                                                     |
| 14    | Matriz Sucursal    | Alfanumérico  |                                                     |
| 15    | Descuento          | Flotante      |                                                     |
| 16    | IVA                | Entero        | 11 16                                               |
| 17    | Ret IVA            | Flotante      | Si no se usa debe capturar 0 (cero)                 |
| 18    | ISN                | Flotante      | Si no se usa debe capturar 0 (cero)                 |
| 19    | Retención local    | Texto         | ISSH ISF sino se usa debe capturar 0 (cero)         |
| 20    | Ret. local (valor) |               | Si no se usa debe capturar 0 (cero)                 |
| 21    | Servicios          |               | Si no se usa debe capturar 0 (cero)                 |

www.foliosdigitales.com

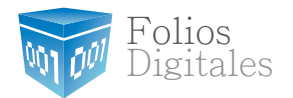

### **INTERFAZ** 3.8. BRIDGE TXT

MENÚ CONFIGURACIÓN

> Bridge TXT (sección para Programadores o Usuarios Avanzados )

Renglón 2 en adelante: Solo se debe activar un campo del token 5 al 9, de otra forma la factura presentara anormalidades.

| Token | Nombre         | Tipo de campo | Valores Permitidos                       |
|-------|----------------|---------------|------------------------------------------|
| 1     | Unidad         | Texto         | KG GR M CM L ML UNI CAJA PZA PAR TONELAD |
|       |                |               | AS                                       |
| 2     | Descripción    | Texto         | Obligatorio                              |
| 3     | Cantidad       | Numérico      | Obligatorio                              |
| 4     | Precio         | Flotante      | Obligatorio                              |
| 5     | Causa ISSH     | Booleano      | 1->si 0->no*                             |
| 6     | Causa ISF      | Booleano      | 1->si 0->no*                             |
| 7     | Causa IEPS     | Booleano      | 1->si 0->no*                             |
| 8     | Exento de IVA  | Booleano      | 1->si 0->no*                             |
| 9     | Concepto IVA 0 | Booleano      | 1->si 0->no*                             |
| 10    | Inf. Aduanal   |               | Debe usar 0                              |
| 11    | Nombre         |               | Sin uso                                  |
|       | aduana         |               |                                          |
| 12    | Pedimento      |               | Sin uso                                  |
| 13    | Fecha          |               | Sin uso                                  |

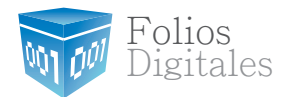

### **INTERFAZ** 3.9. CONFIGURACIONES AVANZADAS

# MENÚ CONFIGURACIÓN > Avanzadas

Desde esta opción podemos hacer configuraciones más complejas al programa como son: Información para donatarias: Una vez solicitado un permiso ante SAT para recibir donativos deducibles, debemos configurarlo colocando el No. de autorización y la fecha de autorización, posteriormente agregar la serie de egreso desde la opción mis Series y Folios.

**Templates e Invoice Format:** Se puede utilizar diferentes Templates (**plantillas de factura y recibo de honorarios**) autorizados por Folios Digitales<sup>®</sup>, esta opción sirve para cargarlos al sistema desde una carpeta previamente guardados. Para la implementación y solicitud de Templates autorizados, comunicarse al área de Soporte Técnico a **soporte@foliosdigitales.com**.

**Campos Adicionales:** Desde esta opción se puede agregar más campos para colocar **información adicional a Ia Factura y Recibo de Honorarios**, esta información es puramente informativa, ya que no se utilizarán para cálculos contables. En cada campo colocaremos el nombre que aparecerá cuando lo utilicemos al generar el comprobante (para utilizar los campos al facturar, debemos hacer click con el botón derecho del mouse y seleccionar la opción Información adicional).

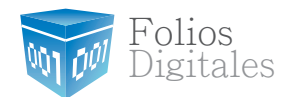

### **INTERFAZ** 3.9. CONFIGURACIONES AVANZADAS

#### MENÚ CONFIGURACIÓN

> Avanzadas

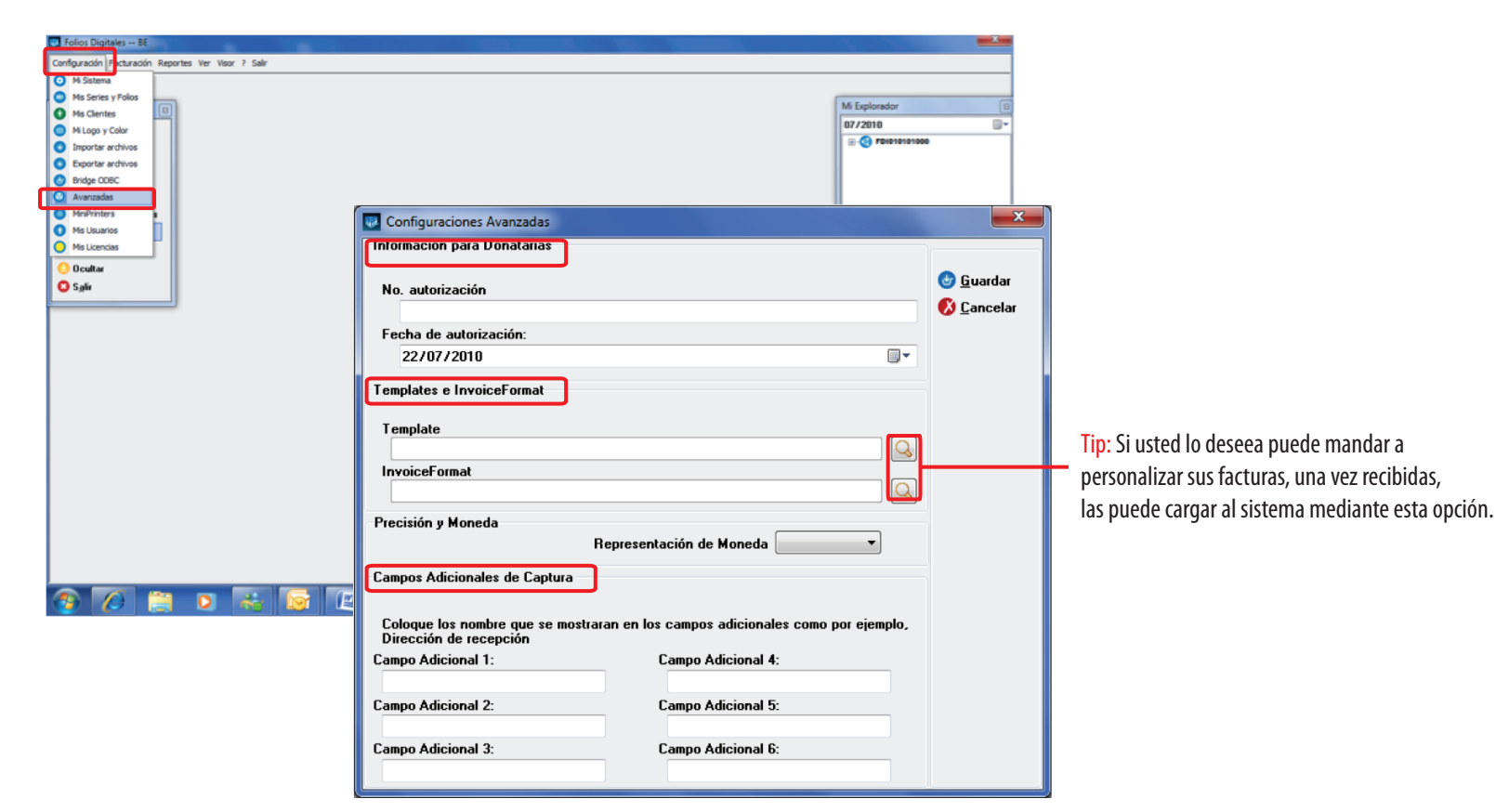

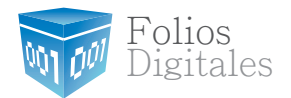

### **INTERFAZ** 3.0.1. MINIPRINTERS

# MENÚ CONFIGURACIÓN > MiniPrinters

Esta opción permite configurar las **impresoras de tipo miniprinter** (si así lo desea) de tal forma que la **factura** salga impresa en **formato ticket**. Debemos elegir las opciones según se tenga instalada la impresora en la computadora y al momento de activar la casilla de Imprimir factura siempre en ticket, Folios Digitales<sup>®</sup> enviará la factura hacia la miniprinter y no en pantalla. Para visualizarla en pantalla podemos hacerlo desde Mi Explorador.

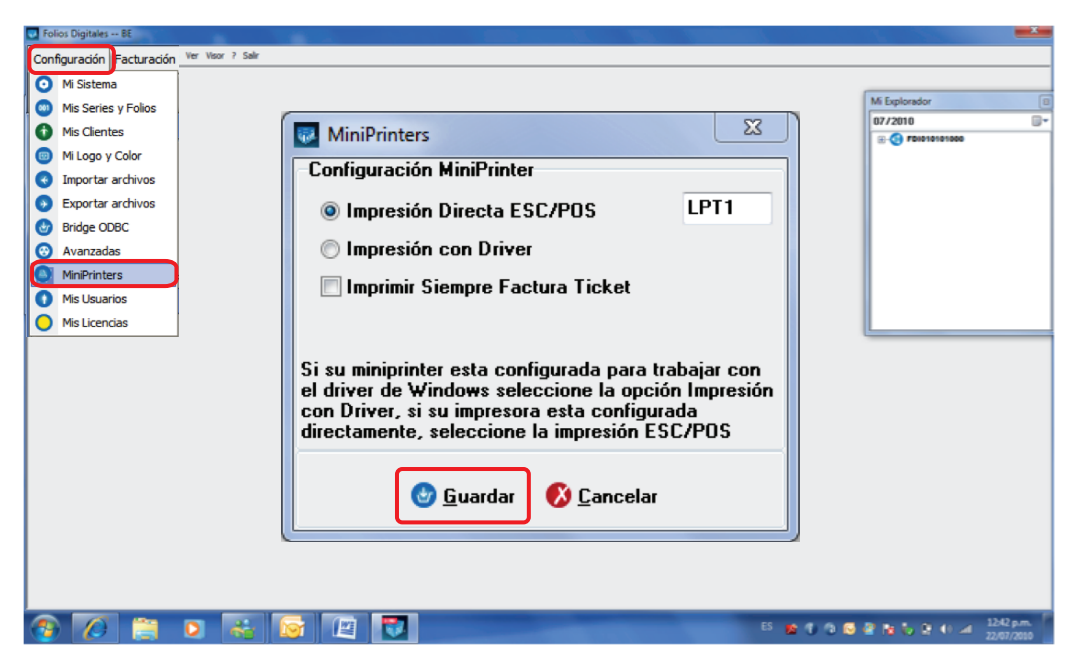

www.foliosdigitales.com

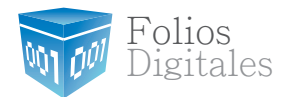

# MENÚ CONFIGURACIÓN > Mis Usuarios

Esta ventana nos permite **agregar o eliminar Usuarios**, o bien, agregar o restringir privilegios hacia los usuarios que controlen el programa. Hay **2 tipos de usuarios: Administrador y Normal**. El Administrador tendrá el 100 % del control del programa y el Normal tendrá únicamente los privilegios que el administrador le asigne.

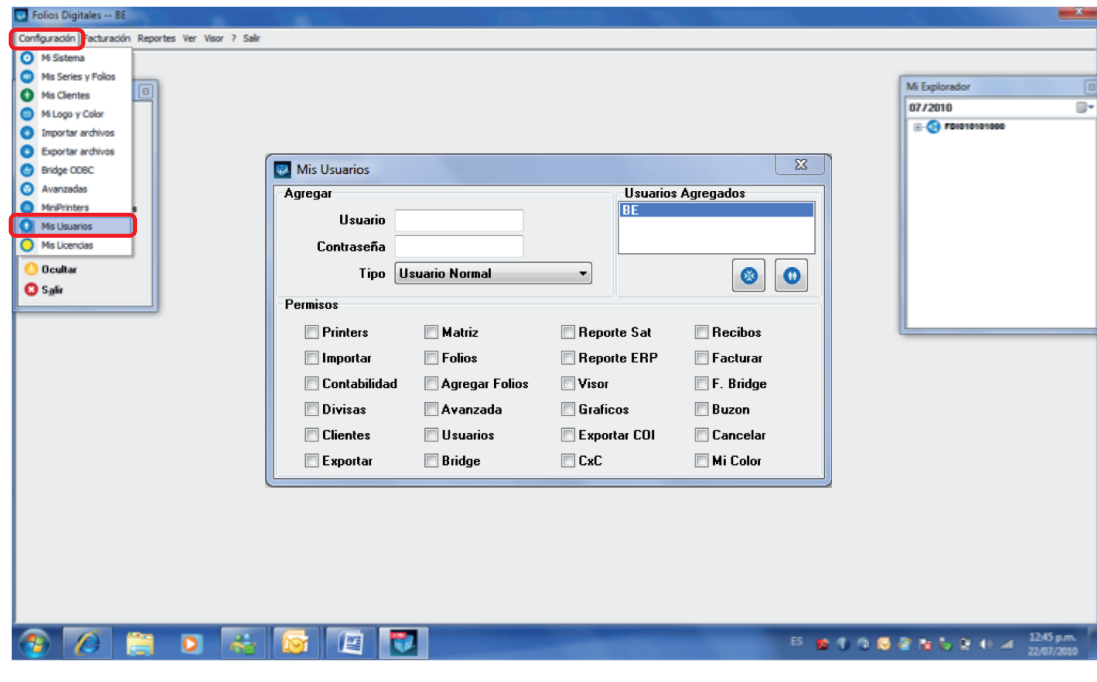

www.foliosdigitales.com

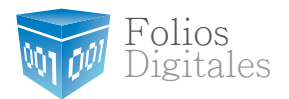

(1)

#### Para agregar el usuario Administrador, debemos seguir los siguientes pasos:

Colocar un nombre de usuario y contraseña, seleccionar en Tipo de Usuario: Administrador, automáticamente todas las casillas se activan y presionar el ícono azul (agregar):

| 🔯 Mis Usuarios |                      |                | ×           |                             |
|----------------|----------------------|----------------|-------------|-----------------------------|
| Agregar        |                      | Usuario        | s Agregados |                             |
| Usuario        | bere                 |                |             |                             |
| Contraseña     | bere                 |                |             |                             |
| Tipo           | Administrador        | •              | <b>I</b>    | Llenar los campos y Agregar |
| Permisos       |                      |                |             |                             |
| Printers       | 📝 Matriz             | 📝 Reporte Sat  | 📝 Recibos   |                             |
| 🔽 Importar     | V Folios             | 📝 Reporte ERP  | 📝 Facturar  |                             |
| 🔽 Contabilidad | d 🛛 📝 Agregar Folios | Visor 🗸        | 📝 F. Bridge |                             |
| 🔽 Divisas      | 🔽 Avanzada           | 🔽 Graficos     | 📝 Buzon     |                             |
| Clientes       | 🔽 Usuarios           | 🔽 Exportar COI | 🔽 Cancelar  |                             |
| 🗹 Exportar     | 📝 Bridge             | 🔽 СхС          | 📝 Mi Color  |                             |

Al presionar el ícono (agregar), el sistema automáticamente nos devuelve la nueva Clave de Acceso que debemos introducir en todo momento que el programa la requiera. La clave se compone de la combinación del Usuario, seguido del símbolo gato ( # ) y la contraseña. Guardela en un lugar seguro.

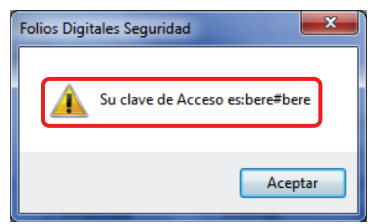

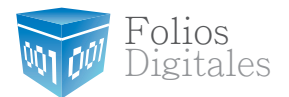

#### Para agregar un usuario Normal y restringir permisos debemos seguir los siguientes pasos:

Colocar un nombre de usuario y contraseña, seleccionar en Tipo de Usuario: Normal, automáticamente todas las casillas se desactivan, activar las casillas que necesitemos otorgar al nuevo usuario y presionar el ícono (agregar):

| Mis Usuarios   |                  |               | X           |        |
|----------------|------------------|---------------|-------------|--------|
| Agregar        |                  | Usuarios      | s Agregados |        |
| Usuario        |                  | BE            |             |        |
| Contraseña     |                  |               |             |        |
| Tipo U:        | suario Normal    | -             | <b>(3)</b>  | Agrega |
| Permisos       |                  |               |             |        |
| Printers       | 🔲 Matriz         | 🔲 Reporte Sat | Recibos     |        |
| 🗖 Importar     | Folios           | 🔲 Reporte ERP | 🔲 Facturar  |        |
| 🔲 Contabilidad | 🔲 Agregar Folios | Visor 📃       | 🔲 F. Bridge |        |
| 🗖 Divisas      | 🔲 Avanzada       | C Graficos    | 🔲 Buzon     |        |
| Clientes       | 🔲 Usuarios       | Exportar COI  | 🔲 Cancelar  |        |
| 🕅 Exportar     | 🔲 Bridge         | CxC           | 🔲 Mi Color  |        |

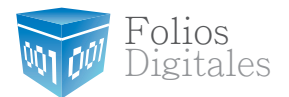

#### Para eliminar algún usuario:

Simplemente tenemos que registrarnos como Administrador, seleccionar el usuario y presionar el icono (eliminar), automáticamente quedará eliminado.

| Mis Usuarios  |                    |                | ×           |                        |
|---------------|--------------------|----------------|-------------|------------------------|
| Agregar       |                    | Usuario        |             |                        |
| Usuario       | secretaria         | SECRET         |             |                        |
| Contraseña    | factura            |                |             |                        |
| Tipo          | Usuario Normal     | -              | 0           | Seleccionar y eliminar |
| Permisos      |                    |                |             |                        |
| Printers      | Matriz             | 🔲 Reporte Sat  | 📝 Recibos   |                        |
| 🔲 Importar    | Folios             | 🔲 Reporte ERP  | 📝 Facturar  |                        |
| 📃 Contabilida | d 📃 Agregar Folios | Visor 📃        | 🔲 F. Bridge |                        |
| 🔲 Divisas     | 🗖 Avanzada         | C Graficos     | 🔲 Buzon     |                        |
| Clientes      | Usuarios           | 🕅 Exportar COI | Cancelar    |                        |
| 🔳 Exportar    | 🕅 Bridge           | CxC            | 🗖 Mi Color  |                        |

NOTA: Es importante mencionar que una vez implementada alguna Clave de Acceso, debemos guardarla en algún lugar seguro donde no podamos perderla, de lo contrario no hay otra forma de ingresar al programa. Si llegará a tener problemas con las claves, consulte SOLUCIONAR PROBLEMAS CON CLAVES DE ACCESO. Si el problema persiste enviar un correo a soporte@foliosdigitales.com solicitando la reasignación de clave (asegurese de enviar su RFC desde la dirección de correo registrada en Folios digitales<sup>®</sup>).

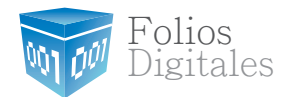

### **INTERFAZ** 3.0.3. LICENCIAS

# MENÚ CONFIGURACIÓN > Mis Licencias

Esta ventana permite **agregar y visualizar todas las licencias válidas que compremos.** Para agregar una licencia, tenemos que dar click en el botón agregar licencia y ubicamos la licencia descargada previamente.

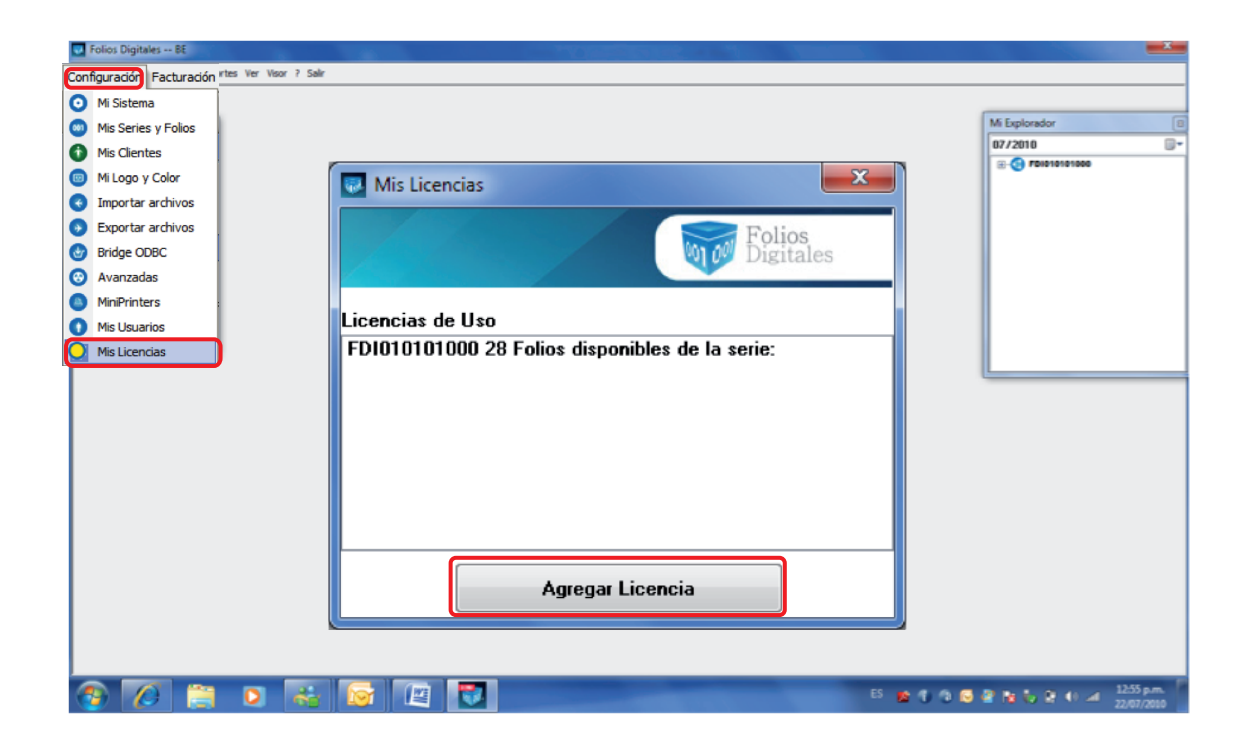

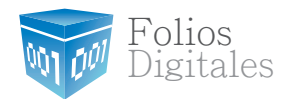

# MI MENÚ > Nueva Factura

A continuación se muestra una descripción de la ventana de **Factura Comercial**, la cual nos servirá para **configurar de acuerdo a nuestras necesidades de facturación** los siguientes aspectos:

| Folios Digitales 8E     Configuración Facturación Reportes Ver Visor ? Salir                   |                                                                                                    |                                               |
|------------------------------------------------------------------------------------------------|----------------------------------------------------------------------------------------------------|-----------------------------------------------|
| Mi Menú<br>Nueva Factura<br>Ngevo Recibo<br>Mis Reportes                                       | Factura  Factura  Factor Social  Detection  Detection | M Explorador<br>07/2010<br>C C Protectoration |
| Mis Series y Folios     Mis Actualizaciones     Stito Oficial     Logoot     Ocultar     Sglir | Moneda Fecha Limite de pago<br>MONEDA DESCRITTO FORMA E PAGO<br>VIA Normal Peso M (* 21/07/2010 V VA Normal *<br>Forma de pago<br>Forma de pago<br>PAGO EN UNA SOLA EXHIBICIO *<br>Motivo del descuento<br>N/A<br>Orden de Compro<br>Orden de Compro<br>Concepto<br>Unidad Descripcion<br>0.00 00 00 00                                                                                                    |                                               |
| Abder Reador 9 Facture 20 Report Abdonson.                                                     | Pagaré<br>Intereses moratorios 0.0 % mensual. Sub-Total: \$ 0.00                                                                                                    |                                               |
| izetracyje jelon. Reportektionsza. ()                                                          | Series y Folio:         Desc: 0         \$ 0.00           >>S9         ▼         NX: 16         \$ 0.00           Mahir: Sacural         0         \$ 0.00         \$ 0.00           MATRIZ         0         \$ 0.00         \$ 0.00           © Facturer         Borrer Datos         Servicios:         \$ 0.00           Total:         \$ 0.00         \$ 0.00                                                                                                    |                                               |
| 📀 🖉 🗎 🖬 🕷                                                                                      | S ( ) S                                                                                                    | 🔮 🎠 🔖 😧 4 🐟 😕 9947 p.m.                       |

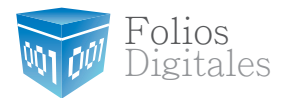

Para el **llenado de las facturas** siga los siguientes pasos:

Para buscar a un cliente previamente capturado podemos colocarnos en el campo RFC y presionar la tecla F1:

Para capturar los datos fiscales de un **cliente NUEVO**, presionamos el **icono verde** (agregar usuario) ubicado a un costado del campo Razón Social.

| Factura                                                                                                    | x                                                                                            |
|----------------------------------------------------------------------------------------------------|----------------------------------------------------------------------------------------------|
| Datas Fiscales de Recentor     Razon Social       RFC     Pi MOTA540412CW0       Di MOTA540412CW0     Pi Moreda       Moneda     Fecha Limite de pago       Moneda     Fecha Limite de pago       Moneda     Yenta Normal       Prado EN UNA SOLA EXHIBICIO ▼     Venta Normal       Venta Normal     ▼       Efectivo     Forma       PAGO EN UNA SOLA EXHIBICIO ▼     Venta Normal       Vior del descuento     N/A       N/A     Orden de Compra       Concepto     0.0     0.00       Uni     Descripcion     Cantidad       Precio     Importe       Uni     Descripcion     Cant                                                                                                    | Para un cliente Nuevo y llene los<br>campos que se requieran<br>Ingrese el RFC y presione F1 |
| Pagaré<br>Intereses moratorios 0.0 % mensual. Su<br>Series y Folios                                                                                                    | RFC @ Guardar                                                                                |
| →69   Matriz - Sucursal  Matriz - Sucursal  Matriz - Sucursal  Matrix - Sucursal  Servicio  Facturar  Factors  Facturar  Factors  Facturar  Factors  Factors  Factor | No. Ext No. Int Colonia CP<br>N/A<br>nicipio Estado País<br>MEXICO<br>all                    |

### 2 Tipo de moneda:

| R Factura                      |              |               |              | - • ×         |
|--------------------------------|--------------|---------------|--------------|---------------|
| Datos Fiscales de Receptor     |              |               |              |               |
| RFC Razon Soci                 | 4            |               |              |               |
|                                |              |               |              | 0             |
| Dirección                      |              |               |              |               |
|                                |              |               |              |               |
|                                |              |               |              |               |
|                                | Facha Lia    |               | Time de INVA |               |
| Moneda                         | Fecha Lin    |               | DVA Normal   |               |
| MXN Moneda Nacional (Peso Me V | 21707.       | /2010         | IVA Normai   |               |
| USD Dolar Estadounidense       | lormal       |               | Efective     |               |
| EUR Moneda Europea             | Nofilial     | •             | Electivo     |               |
| N/A                            |              |               | Forma        | -             |
| M/A                            |              |               | ractura Norm |               |
|                                | Ord          | len de Compra |              |               |
| Concepto                       |              |               |              |               |
| Unidad Descripcion             | Cantidad     | Precio        | Importe      |               |
| <b>-</b>                       | 0.0          | 0.00          | 0.00         | 0             |
|                                |              |               |              |               |
| Uni Descripcioi                |              | Cant          | Precio       | Importe       |
|                                |              |               |              |               |
|                                |              |               |              |               |
|                                |              |               |              |               |
|                                |              |               |              |               |
| Pagaré                         |              | 6 I T .       |              | A 0.00        |
| Intereses moratorios 0.        | ) % mensual. | Sub-Lota      |              | \$ 0.00       |
|                                |              | Desc: 0       |              | \$ 0.00       |
| Series y Folios                |              | IVA: 16       |              | \$ 0.00       |
| ->69                           | -            |               |              | \$ 0 00       |
| Matriz - Sucursal              |              |               |              | ¢ 0.00        |
| MATRIZ                         | ▼            |               |              | <b>D</b> 0.00 |
|                                |              | • 0           |              | \$ 0.00       |
| 🕑 Facturar 🗧 🖨 Bor             | ar Datos     | Servicios:    |              | \$0.00        |
|                                |              | Teb           | alt          | \$ 0.00       |
|                                |              |               |              |               |

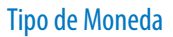

MXN Moneda Nacional (Peso Mexicano) USD Dolar Estadounidense EUR Moneda Europea

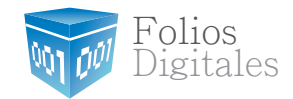

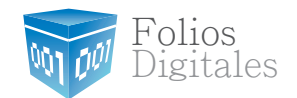

### **3** Tipo de IVA:

| Factura                                                |                |                       |                             |              |
|--------------------------------------------------------|----------------|-----------------------|-----------------------------|--------------|
| Datos Fiscales de Receptor<br>RFC Razon S              | ocial          |                       |                             |              |
| Dirección                                              |                |                       |                             |              |
| Moneda                                                 | Fecha I        | Limite de pago fipo d | de IVA                      |              |
| MXN Moneda Nacional (Peso Me V<br>Forma de pago Tipo d | e Factura      |                       | Normal  Tasa 0% ento de IVA |              |
| Motivo del descuento                                   | nta Normal     | VA                    | Normal                      | Tipo de IVA  |
| N/A                                                    |                | Fac                   | tura Normal 🔹 🔻             | IVA Tasa 0%  |
| Concepto                                               | · · · ·        | Juen de Compra        |                             | Excento de l |
| Inidad Descripcion                                     | Cantida<br>0.0 | ad Precio I<br>0.00   | 0.00                        | IVA Normal   |
| Uni Descrip                                            | cion           | Cant Pre              | cio Importe                 |              |
|                                                        |                |                       |                             |              |
|                                                        |                |                       |                             |              |
| Pagaré                                                 |                | Sub-Total:            | \$ 0.00                     |              |
| Intereses moratorios                                   | 0.0 % mensual. | Desc: 0               | \$ 0.00                     |              |
| Series y Folios                                        |                | IVA: 16               | \$ 0.00                     |              |
| ->63<br>Matriz - Sucursal                              | <b>`</b>       |                       | \$ 0.00                     |              |
| MATRIZ                                                 | ▼]             | 0                     | \$ 0.00                     |              |
|                                                        |                | • 0                   | \$ 0.00                     |              |
| 🔮 Facturar 🗧 😑                                         | Borrar Datos   | Servicios:            | \$0.00                      |              |
|                                                        |                | T otal:               | \$ 0.00                     |              |

#### **4** Forma de Pago:

Para forma de pago, el estándar de SAT únicamente acepta **"Pago en una sola exhibición"** o bien **"Pago X de Y"**, ejemplo , Pago 1 de 3:

#### Factura **— — X** Datos Fiscales de Receptor **Bazon Social** BFC 0 Dirección Forma de pago Moneda Fecha Limite de pago Tipo de IVA MXN Moneda Nacional (Peso Me 🔻 🔲 Factura a Credito 21/07/2010 IVA Normal -Pago en una sola exhibición, o dé click en e la flecha po de Factura Forma de pago Venta Nom Efectivo de despliegue y podra escribir el tipo de ۳ M PAGO EN UNA SOLA EXHIBICION Forma pago "Pago X de Y" que necesite. N/A Factura Normal -Orden de Compra Concepto Unidad Descripcion Cantidad Precio Importe 0 0.0 0.00 0.00 Uni Descripcion Cant Precio Importe Pagaré Sub-Total: \$ 0.00 Intereses moratorios 0.0 % mensual. Desc: 0 \$ 0.00 Series y Folios IVA: 16 \$ 0.00 ->69 \$ 0.00 Matriz - Sucursal 0 \$ 0.00 MATRIZ 0 \$ 0.00 -🕑 Facturar 🖨 Borrar Datos \$0.00 Servicios: Total: \$ 0.00

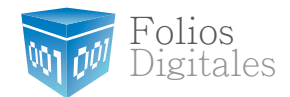

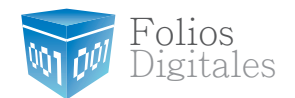

### **5** Factura a Crédito:

| Factura                                     |                        |                   |             | - <b>-</b> X      |
|---------------------------------------------|------------------------|-------------------|-------------|-------------------|
| Datos Fiscales de Receptor<br>RFC Razon Soc | cial                   |                   |             | 0                 |
| Dirección                                   |                        |                   |             |                   |
|                                             |                        |                   |             |                   |
| Moneda                                      | Fecha                  | Limite de pago    | Tipo de IVA |                   |
| MXN Moneda Nacional (Peso Me 🔻 📝 F          | actura a Credito 🛛 21  | /07/2010          | IVA Normal  | -                 |
| Forma de pago Tipo de                       | Factura                | iulio de 2        | 010 ►       |                   |
| PAGO EN UNA SOLA EXHIBICIO Vent             | ta Normal do           | om lun mar mié    | iue vie sáb |                   |
| Motivo del descuento                        | 2                      | 7 28 29 30        | 1 2 3       |                   |
| N/A                                         |                        | 4 5 6 7           | 8 9 10      |                   |
|                                             | Mostrar Divisas        | 8 19 20 21        | 22 23 24    |                   |
| Concepto                                    | 2                      | 5 26 27 28        | 29 30 31    |                   |
| Unidad Descripcion                          | C                      | 1 2 3 4           | 5 6 7       |                   |
| <b>*</b>                                    |                        | Hoy. 2            | 1/07/2010   |                   |
| Uni Descripci                               | ion                    | Cant              | Precio      | Importe           |
| l Î                                         |                        | i i               | Î           |                   |
| Pagaré                                      | 0.0 <b>% mensual</b> . | Sub-Total         | <u>:</u>    | \$ 0.00           |
|                                             |                        | Desc: 0           |             | \$ 0.00           |
| Series y Folios                             |                        | IVA: 16           |             | \$ 0.00           |
| Matria - Sucureal                           | •                      | Ret. IVA %        |             | \$ 0.00           |
| MATRIZ                                      | •                      | ISN 🔳 0           |             | \$ 0.00           |
|                                             |                        |                   |             |                   |
|                                             |                        | ▼ U               |             | \$ 0.00           |
| 🕑 Facturar 🔷 B                              | orrar Datos            | ▼ U<br>Servicios: |             | \$ 0.00<br>\$0.00 |

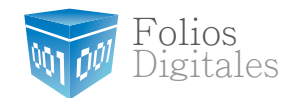

### **6** Tipo de Factura:

| itos risculos de rieceptor                                                    | <b>D O</b> 11                  |                 |                                                    |                |                                                                                      |
|-------------------------------------------------------------------------------|--------------------------------|-----------------|----------------------------------------------------|----------------|--------------------------------------------------------------------------------------|
| RFC                                                                           | Razon Social                   |                 |                                                    |                |                                                                                      |
|                                                                               |                                |                 |                                                    |                |                                                                                      |
| Dirección                                                                     |                                |                 |                                                    |                |                                                                                      |
|                                                                               |                                |                 |                                                    |                |                                                                                      |
|                                                                               |                                |                 |                                                    |                |                                                                                      |
| Moneda                                                                        |                                | Fecha Limit     | e de pago 🛛 T                                      | ipo de IVA     |                                                                                      |
| MXN Moneda Nacional (Pe                                                       | so Me 🔻 📃 Factura a            | Credito 21/07/2 | 2010 💷 🚽                                           | IVA Normal     | •]                                                                                   |
| orma de pago                                                                  | Tipo de Factura                |                 |                                                    | letodo de pago | )                                                                                    |
| PAGO EN UNA SOLA EXHI                                                         | BICIO 👻 🛛 Venta Norma          | 1               | •                                                  | Efectivo       | •                                                                                    |
| Notivo del descuento                                                          | Venta Norma                    | 1               |                                                    | orma           |                                                                                      |
| N/A                                                                           | Venta a publi<br>Venta a extra | njeros sin RFC  |                                                    | Factura Norma  | al ▼                                                                                 |
|                                                                               |                                | Orde            | n de Compra                                        |                |                                                                                      |
|                                                                               |                                |                 |                                                    |                |                                                                                      |
| ncepto<br>nidad Descrincion                                                   |                                | Cantidad        | Precio                                             | Importe        |                                                                                      |
|                                                                               |                                | 0.0             | 0.00                                               | 0.00           | 0                                                                                    |
|                                                                               |                                |                 |                                                    |                |                                                                                      |
| Uni                                                                           | Descripcion                    |                 | Cant                                               | Precio         | Importe                                                                              |
|                                                                               |                                |                 |                                                    |                |                                                                                      |
|                                                                               |                                |                 |                                                    |                |                                                                                      |
|                                                                               |                                |                 |                                                    |                |                                                                                      |
|                                                                               |                                |                 |                                                    |                |                                                                                      |
|                                                                               |                                |                 |                                                    |                |                                                                                      |
| Pagaré                                                                        |                                |                 | Sub Total                                          |                | \$ 0.00                                                                              |
| Pagaré                                                                        | ses moratorios 0.0 :           | % mensual.      | Sub-Total:                                         |                | \$ 0.00                                                                              |
| Pagaré<br>Intere:                                                             | ses moratorios 0.0 :           | % mensual.      | Sub-Total:<br>Desc:                                |                | \$ 0.00<br>\$ 0.00                                                                   |
| Pagaré<br>Intere:<br>sries y Folios                                           | ses moratorios 0.0             | % mensual.      | Sub-Total:<br>Desc: 0<br>IVA: 16                   |                | \$ 0.00<br>\$ 0.00<br>\$ 0.00                                                        |
| Pagaré<br>Intere:<br>eries y Folios<br>->69                                   | ses moratorios 0.0 :           | % mensual.      | Sub-Total:<br>Desc: 0<br>IVA: 16                   |                | \$ 0.00<br>\$ 0.00<br>\$ 0.00<br>\$ 0.00<br>\$ 0.00                                  |
| Pagaré<br>Intere:<br>eries y Folios<br>->69<br>atriz - Sucursal               | ses moratorios 0.0 ;           | % mensual.      | Sub-Total:<br>Desc: 0<br>IVA: 16                   |                | \$ 0.00<br>\$ 0.00<br>\$ 0.00<br>\$ 0.00<br>\$ 0.00<br>\$ 0.00                       |
| Pagaré<br>sries y Folios<br>->69<br>atriz - Sucursal<br>MATRIZ                | ses moratorios 0.0 :           | % mensual.      | Sub-Total:<br>Desc: 0<br>IVA: 16                   |                | \$ 0.00<br>\$ 0.00<br>\$ 0.00<br>\$ 0.00<br>\$ 0.00<br>\$ 0.00                       |
| Pagaré<br>sries y Folios<br>->69<br>atriz - Sucursal<br>MATRIZ                | ses moratorios 0.0 :           | % mensual.      | Sub-Total:<br>Desc: 0<br>IVA: 16<br>0              |                | \$ 0.00<br>\$ 0.00<br>\$ 0.00<br>\$ 0.00<br>\$ 0.00<br>\$ 0.00                       |
| Pagaré<br>eries y Folios<br>(->69<br>latriz - Sucursal<br>(MATRIZ<br>Vacturar | ses moratorios 0.0 :           | % mensual.      | Sub-Total:<br>Desc: 0<br>IVA: 16<br>0<br>ervicios: |                | \$ 0.00<br>\$ 0.00<br>\$ 0.00<br>\$ 0.00<br>\$ 0.00<br>\$ 0.00<br>\$ 0.00<br>\$ 0.00 |

#### **Tipo de Factura** *Venta Normal Venta a Público General Venta a Extranjeros sin RFC.*

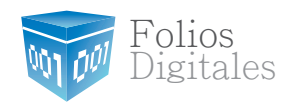

 $\overline{\mathbf{7}}$ 

#### Motivo de Descuento:

En esta casilla , podemos escribir algún motivo de descuento:

| Factura Datos Fiscales de Receptor RFC Razon Social Dirección                                                                                         |                                                                                 |                                                                                      |                                            |
|----------------------------------------------------------------------------------------------------|---------------------------------------------------------------------------------|--------------------------------------------------------------------------------------|--------------------------------------------|
| Moneda Fecha I<br>MXN Moneda Nacional (Peso M∈ ▼ Factura a Credito 21/0<br>Forma de pago Tipo de Factura<br>PAGO EN UNA SOLA EXHIBICIO ▼ Venta Normal | imite de pago<br>17/2010 Tipo de IVA<br>IVA Normal<br>Metodo de pag<br>Efectivo |                                                                                      | Motivo por el cual se realiza el descuento |
| Motivo del descuento<br>Concepto<br>Unidad Descripcion Motivo de descuento<br>Motivo por el cual se realiza el descuento<br>Uni Descripcion           | orden de Compra<br>ad Precio Importe<br>0.00 0.00<br>Cant Precio                | nal                                                                                  | (Ingrese el motivo)                        |
| Pagaré<br>Intereses moratorios 0.0 % mensual.<br>Series y Folios<br>>69<br>Watriz - Sucursal<br>MATRIZ<br>V Facturar                                  | Sub-Total:<br>Desc: 0<br>IVA: 16<br>0<br>Servicios:<br>Total:                   | \$ 0.00<br>\$ 0.00<br>\$ 0.00<br>\$ 0.00<br>\$ 0.00<br>\$ 0.00<br>\$ 0.00<br>\$ 0.00 |                                            |

### 8 Orden de Compra:

| Factura                                                                                                    |                                                                                                    | ×                                           |
|----------------------------------------------------------------------------------------------------|----------------------------------------------------------------------------------------------------|---------------------------------------------|
| Datos Fiscales de Receptor                                                                                                |                                                                                                    |                                             |
| RFC Razon Social                                                                                                    |                                                                                                    |                                             |
|                                                                                                    |                                                                                                    | 0                                           |
| Dirección                                                                                                    |                                                                                                    |                                             |
|                                                                                                    |                                                                                                    |                                             |
|                                                                                                    |                                                                                                    |                                             |
|                                                                                                    |                                                                                                    |                                             |
| Moneda Fech                                                                                                    | a Limite de pago Tipo de IVA                                                                                                    |                                             |
| MXN Moneda Nacional (Peso Me 🔻 🔲 Factura a Credito 2                                                                      | 1/07/2010 🖉 🛛 IVA Normal                                                                                                    |                                             |
| Forma de pago Tipo de Factura                                                                                             | Metodo de pago                                                                                                    |                                             |
| PAGO EN UNA SOLA EXHIBICIO 👻 Venta Normal                                                                                 | ▼ Efectivo                                                                                                    | -                                           |
| Motivo del descuento                                                                                                    | Forma                                                                                                    |                                             |
| N/A                                                                                                    | Factura Normal                                                                                                    | Ingrese la información de la order          |
| Master Divises                                                                                                    | Orden de Comme                                                                                                    |                                             |
| Mostrar Divisas                                                                                                    | Urden de Compra 001                                                                                                    | (si es que lo maneja o necesita).           |
| Concepto                                                                                                    |                                                                                                    |                                             |
| Unidad Descripcion Canl                                                                                                   | tidad Precio Importe                                                                                                    |                                             |
| •                                                                                                    | 0 0.00 0.00                                                                                                    |                                             |
| Lini Descripcion                                                                                                    | · · · · · · · · · · · · · · · · · · ·                                                                                                    |                                             |
| UIII DESGUUGUI                                                                                                    | Cant Presio Import                                                                                                    |                                             |
|                                                                                                    | Cant Precio Import                                                                                                    |                                             |
|                                                                                                    | Cant Precio Import                                                                                                    |                                             |
|                                                                                                    | Cant Precio Import                                                                                                    |                                             |
|                                                                                                    | Cant Precio Import                                                                                                    |                                             |
|                                                                                                    | Cant Precio Import                                                                                                    |                                             |
| Pagaré                                                                                                    | Cant Precio Import                                                                                                    |                                             |
| Pagaré<br>Intereses moratorios 0.0 % mensual.                                                                             | Cant Precio Import                                                                                                    | .00                                         |
| Pagaré<br>Intereses moratorios 0.0 % mensual.                                                                             | Cant     Precio     Import       Sub-Total:     \$ 0       Desc:     \$ 0                                                                                                    | e<br>.00<br>.00                             |
| Pagaré<br>Intereses moratorios 0.0 % mensual.<br>Series y Folios                                                          | Cant     Precio     Import       Sub-Total:     \$ 0       Desc:     \$ 0       IVA:     16     \$ 0                                                                                                    | e<br>.00<br>.00                             |
| Pagaré<br>Intereses moratorios 0.0 % mensual.<br>Series y Folios<br>→69                                                   | Cant     Precio     Import       Sub-Total:     \$ 0       Desc:     \$ 0       IVA:     16                                                                                                    | e<br>.00<br>.00                             |
| Pagaré<br>Intereses moratorios 0.0 % mensual.<br>Series y Folios<br>->69                                                  | Cant     Precio     Import       Sub-Total:     \$ 0       Desc:     \$ 0       IVA:     16       \$ 0       \$ 0                                                                                                    | e<br>.00<br>.00<br>.00<br>.00               |
| Pagaré<br>Intereses moratorios 0.0 % mensual.<br>Series y Folios<br>->69<br>Matriz - Sucursal<br>MATRIZ                   | Cant         Precio         Import           Sub-Total:         \$ 0.           Desc:         0         \$ 0.           IVA:         16         \$ 0.           0         \$ 0.         \$ 0.                                                                                 | e<br>.00<br>.00<br>.00<br>.00<br>.00        |
| Pagaré<br>Intereses moratorios 0.0 % mensual.<br>Series y Folios<br>->69<br>Matriz - Sucursal<br>MATRIZ                   | Cant         Precio         Import           Sub-Total:         \$ 0           Desc:         0         \$ 0           IVA:         16         \$ 0           0         \$ 0         \$ 0           0         \$ 0         \$ 0           0         \$ 0         \$ 0          | e<br>.00<br>.00<br>.00<br>.00<br>.00        |
| Pagaré<br>Intereses moratorios 0.0 % mensual.<br>Series y Folios<br>->69<br>Watriz - Sucursal<br>MATRIZ                   | Cant         Precio         Import           Sub-Total:         \$ 0.           Desc:         0         \$ 0.           IVA:         16         \$ 0.           0         \$ 0.         \$ 0.           0         \$ 0.         \$ 0.           0         \$ 0.         \$ 0. | e<br>.00<br>.00<br>.00<br>.00<br>.00        |
| Pagaré<br>Intereses moratorios 0.0 % mensual.<br>Series y Folios<br>269<br>Matriz - Sucursal<br>MATRIZ<br>Series y Folios | Cant         Precio         Import           Sub-Total:         \$ 0           Desc:         0         \$ 0           IVA:         16         \$ 0           0         \$ 0         \$ 0           Servicios:         \$ 10         \$ 10                                     | e<br>.00<br>.00<br>.00<br>.00<br>.00<br>.00 |

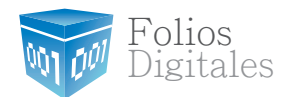

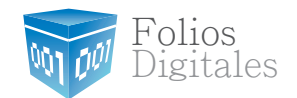

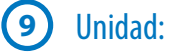

| Factura                                                                                                    |                           |                 |                |        |
|----------------------------------------------------------------------------------------------------|---------------------------|-----------------|----------------|--------|
| Datos Fiscales de Receptor                                                                                                    | Bazon Social              |                 |                |        |
| пгс                                                                                                    |                           |                 |                | 6      |
| Disassián                                                                                                    |                           |                 |                |        |
|                                                                                                    |                           |                 |                |        |
|                                                                                                    |                           |                 |                |        |
|                                                                                                    |                           |                 | T. 1 16.74     |        |
| Moneda                                                                                                    | Fecha                     | Limite de pago  | Tipo de IVA    |        |
| MXN Moneda Nacional (Peso M                                                                                                    | Factura a Credito 21      | /0//2010        | IVA Normal     |        |
| PAGO EN LINA SOLA EXHIBICU                                                                                                    | Venta Normal              |                 | Efectivo       |        |
| Motivo del descuento                                                                                                    | Yenta Nomia               | •               | Forma          |        |
| N/A                                                                                                    |                           |                 | Factura Normal |        |
|                                                                                                    | _                         |                 |                |        |
|                                                                                                    | Mostrar Divisas           | Orden de Compra | 001            |        |
| oncepto                                                                                                    |                           |                 |                |        |
| Inidad Descripcion                                                                                                    | Cantio                    | dad Precio      | Importe        |        |
| ····· •                                                                                                    | 0.0                       | 0.00            | 0.00           |        |
| kg 🛛                                                                                                    | Descripcion               | Cant            | Precio Impo    | rte    |
| gr f                                                                                                    |                           |                 |                |        |
| cm                                                                                                    |                           |                 | ļ              |        |
|                                                                                                    |                           |                 |                |        |
| uni                                                                                                    |                           |                 |                |        |
| caja<br>ragare                                                                                                    |                           |                 |                |        |
| Intereses r                                                                                                    | noratorios 0.0 % mensual. | Sub-Tota        | al: \$         | 0.00   |
|                                                                                                    |                           | Desc: 0         | \$             | 0.00   |
| Series y Folios                                                                                                    |                           | IVA: 16         | \$             | 0.00   |
| ->69                                                                                                    | •                         |                 | \$             | 0 00   |
| Aatriz - Sucursal                                                                                                    |                           | 0               | *<br>•         | 0.00   |
| MATRIZ                                                                                                    | •                         |                 |                | 0.00   |
|                                                                                                    |                           | ▼ 0             | \$             | 0.00   |
|                                                                                                    |                           |                 |                |        |
| Sectoral Value of Contract of Contract of | 😑 Borrar Datos            | Servicios:      |                | \$0.00 |

Elija la unidad de medicion del producto a facturar

kilogramos gramos metros centimetros litros mililitros unidad (pieza) caja

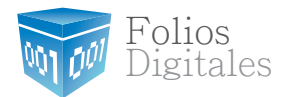

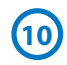

#### Conceptos:

Esta casilla nos permite **agregar todos los conceptos que necesitemos**, cada vez que se agreguen los conceptos, el programa automáticamente los guardará, para recuperar conceptos previamente guardados presionamos la tecla **F1**:

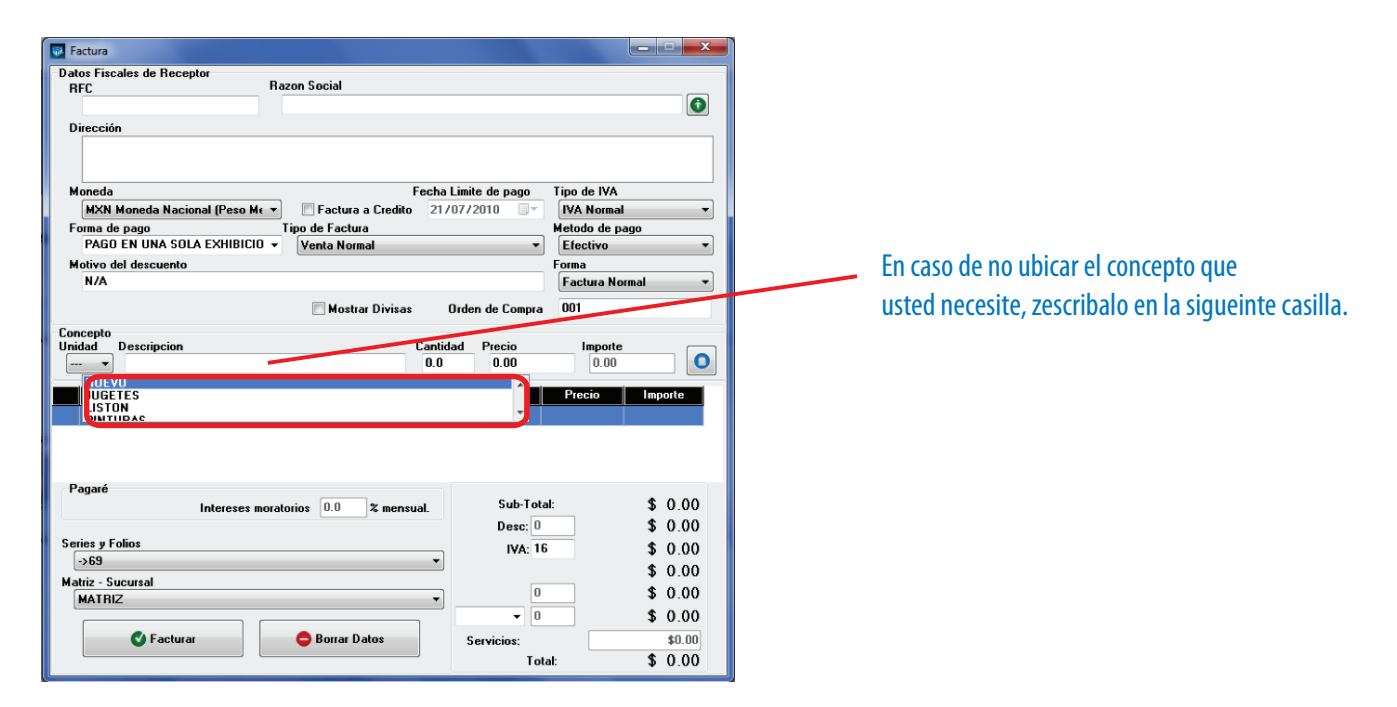

Tip: En caso de ser un concepto extenso , podrá agrandar el campo haciendo doble click sobre el mismo.

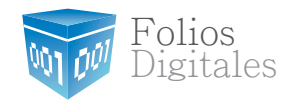

(1) Antes de seleccionar o escribir el concepto, también podemos agregar Impuesto sobre Servicios Hoteleros, Impuesto sobre Fletes, Conceptos Excentos de IVA, Concepto IVA, éstos los podemos encontrar al momento de colocarnos sobre el campo descripción y presionamos click derecho del mouse para desplegarán dichas opciones:

| Factura     Datos Fiscales de Receptor     RFC     Receptor     Receptor     R        |                                                             |                                                                                  |                                            |
|----------------------------------------------------------------------------------------------------|-------------------------------------------------------------|----------------------------------------------------------------------------------|--------------------------------------------|
| Moneda Fecha I<br>MXN Moneda Nacional (Peso Me v<br>Forma de pago Tipo de Factura a Credito 21/0<br>PAGO EN UNA SOLA EXHIBICIO v<br>Motivo del descuento<br>N/A                                                                                                    | imite de pago Tip<br>17/2010 V<br>Met<br>For<br>For         | o de IVA<br>/A Normal  v<br>todo de pago<br>fectivo  v<br>ma<br>actura Normal  v | Dar click derecho del mouse para desplegar |
| Concepto<br>Unidad<br>Unidad<br>Uni Descripcion<br>IUIZVIO<br>Uni Descripcion<br>Concepto que ca<br>Concepto que ca                                                                                                    | rden de Compra 00<br>20.00<br>usa ISSH Conc<br>usa ISF Conc | 11<br>Importe<br>0.00<br>epto Excento de IVA<br>epto IVA 0%                      | las opciones de impuestos                  |
| Pagaré<br>Intereses moratorios 0.0 % mensual.<br>Series y Folios<br>→69                                                                                                    | Sub-Total:<br>Desc: 0<br>IVA: 16                            | \$ 0.00<br>\$ 0.00<br>\$ 0.00<br>\$ 0.00                                         |                                            |
| Matriz - Sucursal<br>MATRIZ   Facturar  Facturar  Facturar  Facturar  Matrix Constraints  Matrix Constraints | 0<br>↓ 0<br>Servicios:<br>Total:                            | \$ 0.00<br>\$ 0.00<br>\$ 0.00<br>\$ 0.00                                         |                                            |

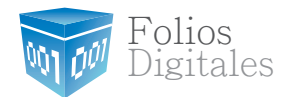

12 Para que aparezca el concepto en la factura, se requiere presionar el icono azul(agregar) ubicado a un costado de la casilla importe, previamente se debe colocar una cantidad y un precio al concepto a agregar:

| Factura                                          |                 |                | • ×    |
|--------------------------------------------------|-----------------|----------------|--------|
| Datos Fiscales de Receptor                       |                 |                |        |
| RFC Hazon Social                                 |                 |                |        |
|                                                  |                 |                |        |
| Dirección                                        |                 |                |        |
|                                                  |                 |                |        |
| Handa Factor                                     | 1 :             | T: J- 1974     |        |
| Moneda Nacional (Pero Mery Eactura a Credito 21/ |                 | B/A Normal     |        |
| Forma de pago                                    | 0772010         | Metodo de pago |        |
| PAGO EN UNA SOLA EXHIBICIO Venta Normal          | •               | Efectivo       | -      |
| Motivo del descuento                             |                 | Forma          |        |
| N/A                                              |                 | Factura Normal | •      |
| Mostrar Divisas                                  | Drden de Compra | 001            |        |
| Concento                                         |                 |                |        |
| Unidad Descripcion Cantid                        | ad Precio       | Importe        |        |
| • 0.00                                           | 0.00            | 0.00           |        |
| Ini Descrincion                                  | Cant            | Precio Im      | norte  |
| X JUGETES                                        | 1.00            | 500.00         | 500.00 |
|                                                  | 1.00            | 500.00         | 000.00 |
|                                                  |                 |                |        |
|                                                  |                 |                |        |
| Pagaré                                           |                 |                |        |
| Intereses moratorios 0.0 % mensual.              | Sub-Tota        | l: \$5         | 00.00  |
|                                                  | Desc: 0         | \$             | 0.00   |
| Series y Folios                                  | IVA: 16         | \$             | 80.00  |
| Habia Cusural                                    |                 | \$             | 0.00   |
| MATRIZ                                           | 0               | \$             | 0.00   |
|                                                  | • 0             | \$             | 0.00   |
| 🖉 Facturar 😑 Borrar Datos                        | Servicios:      |                | \$0.00 |
|                                                  | Tota            | at \$5         | 80.00  |
|                                                  | 100             |                | 00.00  |

#### www.foliosdigitales.com

### **INTERFAZ** 3.0.4. FACTURAR

(13) CLICK DERECHO ZONA GRIS: cuando colocamos el cursor en cualquier zona gris de la ventana y presionamos clic derecho del mouse, nos desplegaran las siguientes funciones:

| Factura                               |                                                                                                    |                      | _ <b>_</b> X                    |
|---------------------------------------|----------------------------------------------------------------------------------------------------|----------------------|---------------------------------|
| Datos Fiscales de Receptor<br>RFC     | Razon Social                                                                                                    |                      |                                 |
| Moneda                                | Fecha                                                                                                    | Limite de pago T     | ipo de IVA                      |
| Eorma de page                         | Tipo do Esotura                                                                                                    |                      | etede de page                   |
| PAGO EN UNA SOLA EXHIBICIO            | Venta Normal                                                                                                    |                      | Efectivo ve pago                |
| Motivo del descuento                  |                                                                                                    |                      | prma                            |
| N/A                                   |                                                                                                    |                      | Factura Normal 🛛 👻              |
| Concepto<br>Unidad Descripcion<br>Uni | <ul> <li>Hostuar Divisas</li> <li>Importar Factura</li> <li>Guardar Factura</li> <li>Abrir Factura</li> <li>Información Adicional</li> </ul> | Orden de Compra      | 001 Importe 0.00 Precio Importe |
| Pagaré<br>Intereses m                 | oratorios 0.0 % mensual.                                                                                                    | Sub-Total:           | \$ 0.00<br>\$ 0.00              |
| Series y Folios                       |                                                                                                    | Desc. 0              | \$ 0.00                         |
| ->69                                  | •                                                                                                    | IVA: 16              | \$ 0.00                         |
| Matriz - Sucursal                     |                                                                                                    |                      | \$ U.UU                         |
| MATRIZ                                | ▼                                                                                                    |                      | \$ 0.00                         |
|                                       |                                                                                                    | <b>▼</b> 0           | \$ 0.00                         |
| S Facturar                            | C Borrar Datos                                                                                                    | Servicios:<br>Total: | \$0.00<br>\$ 0.00               |

Importar Factura: El programa puede tomar los datos de una factura previamente realizada a través de un archivo de texto plano, el cual lo único que agregará son las partidas de la factura, ya que los datos del cliente (por razones de bases de datos no normalizadas) tendremos que tomarlos de un cliente previamente guardado en Folios Digitales.

**Guardar Factura:** Esta opción nos permite guardar la factura antes de generarla, ya que guardará las partidas y los datos del cliente que nos permitirá abrirla posteriormente. Esta opción la podemos utilizar para aquellos clientes a los cuales facturamos lo mismo siempre. Únicamente tenemos que asignarle un nombre y una ubicación y estará disponible cuando presionemos el botón Abrir Factura.

Abrir Factura: Esta opción es para abrir una fractura previamente guardada desde el submenú anterior, simplemente tenemos que ubicar la factura donde se haya guardado y automáticamente se cargarán los datos.

#### Información edicional.

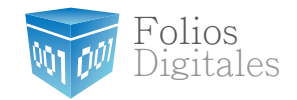

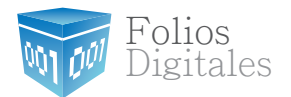

#### CLICK DERECHO ZONA GRIS:

**Información adicional:** Esta ventana permite llenar los campos que hemos configurado previamente desde el menú de Configuración en la Opción Avanzadas, simplemente se llena los campos con la información requerida y se cierra la ventana, automáticamente los datos se guardarán y aparecerán impresos en la factura previamente configurada con un Template autorizado por Folios Digitales<sup>®</sup>.

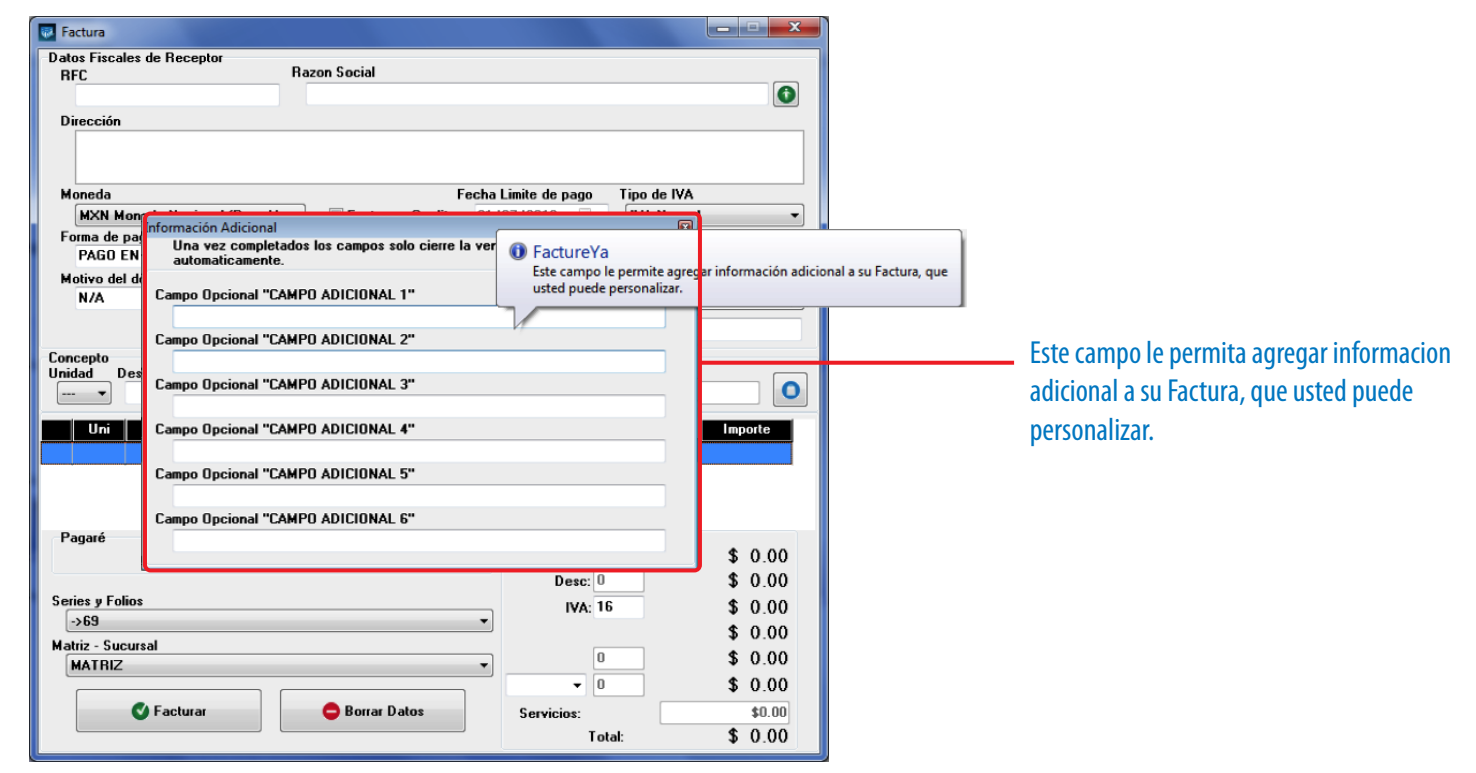

www.foliosdigitales.com

Para generar la factura previamente llenada, se tiene que dar click en el botón Finalizar, la cual nos mandará un mensaje de confirmación.

#### Factura - - X Datos Fiscales de Receptor **Bazon Social** RFC 0 Dirección Moneda Fecha Limite de pago Tipo de IVA MXN Moneda Nacional (Peso Me 🔻 Factura a Credito 21/07/2010 IVA Normal • Forma de pago Tipo de Factura Metodo de pago PAGO EN UNA SOLA EXHIBICIO 👻 Venta Normal -Efectivo . Motivo del descuento Forma N/A Factura Normal • 🔲 Mostrar Divisas Orden de Compra 001 Concepto Unidad Descripcion Cantidad Precio Importe 0 0.00 0.00 0.00 ----. Uni Descripcion Cant Precio Importe Se genera la factura y se consume un folio. Pagaré Sub-Total: \$ 0.00 Intereses moratorios 0.0 % mensual. \$ 0.00 Desc. U Series y Folios IVA: 16 \$ 0.00 ->69 \$ 0.00 Matriz - Sucursal \$ 0.00 0 MATRIZ 0 \$ 0.00 **•** | 🕑 Facturar 😑 Borrar Datos \$0.00 Servicios: \$ 0.00 Total:

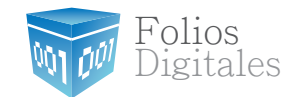

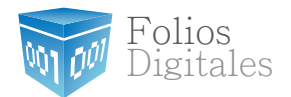

(15) Mensaje de confirmación, si aceptamos, en ese momento se consume un folio, se genera la factura y se registra automáticamente la expedición del comprobante en los reportes contables y en Reporte Mensual al SAT. En ese momento ya no habrá forma de reutilizar el folio consumido.

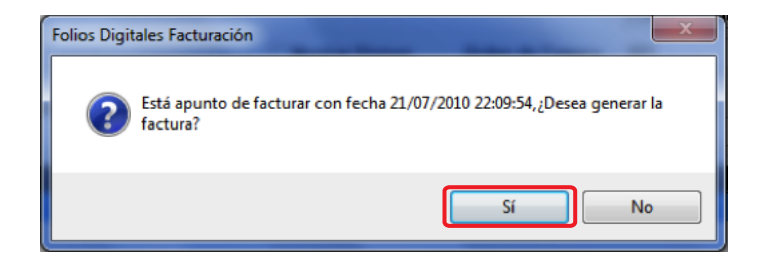

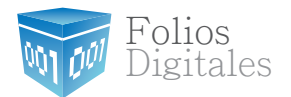

16 Posteriormente se manda el mensaje de que si se desea imprimir la factura, si aceptamos, mandará la impresión en pantalla del formato PDF que genera el programa.

Nota: Si tenemos configurada una Miniprinter, entonces se mandará la impresión por ticket.

Para los receptores que requieran el formato XML de la factura, tenemos que ubicar el formato en la carpeta del sistema ubicada en la siguiente Ruta:

C: FoliosDigitales/foliosdigitales/XMLEXPED, elegirla en base al número de folio y listo.

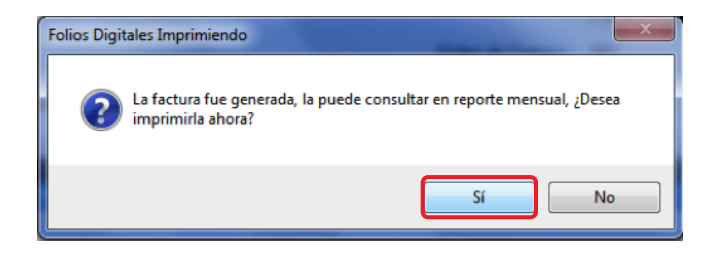

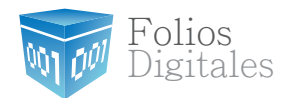

# 3.0.4. FACTURAR

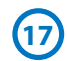

### En seguida se visualizará la factura impresa

| CFDF    | D00101010 | 069.pdf - Ado | be Reader   |                |            |                                                                                                    |                                                                                                    |                                                                                                    |                                      |            | -           | 0 ×       |
|---------|-----------|---------------|-------------|----------------|------------|----------------------------------------------------------------------------------------------------|----------------------------------------------------------------------------------------------------|----------------------------------------------------------------------------------------------------|--------------------------------------|------------|-------------|-----------|
| Archivo | Edición   | Ver Docum     | ento Herran | nientas Ve     | entana Ayı | da                                                                                                    |                                                                                                    |                                                                                                    |                                      |            |             | ×         |
| 8       | 💩 • 🛛     | Q 4           | 1 / 1       |                | 50%        | • 🗟 🚼 Buscar                                                                                                    |                                                                                                    |                                                                                                    |                                      |            |             |           |
|         |           |               |             |                |            |                                                                                                    | EMPRESA INVALIDA FD                                                                                                    | I S.A. DE C.V.                                                                                                    | Pagina 1 de 1                        |            |             | ^         |
|         |           |               |             |                |            |                                                                                                    | FACTURA                                                                                                    | • •                                                                                                    | FOLIO                                |            |             |           |
|         |           |               |             |                |            | No. Certificado<br>1000120000000022517                                                                                                    | No. Aprobación<br>33333                                                                                                    | Ario Aprobación<br>2010                                                                                                    | Fechic y Hora<br>2010-07-21122-11:55 |            |             |           |
|         |           |               |             |                |            | Datos Fiscales<br>Entretenes                                                                                                    |                                                                                                    | Datos Fiscales                                                                                                    | s del Receptor                       |            |             |           |
|         |           |               |             |                |            | AVE ADMINISTRATING WALLOW WALLOW APRILID C.P. REDO<br>Experiments and a long processing of the second second s |                                                                                                    | Prusse 14 JaZARO C.P. 7000<br>Public Public Politica Militoro<br>Pacile Itrife de pago: Pagalo<br>Purse de pago: pago en una sola estiblición |                                      |            |             |           |
|         |           |               |             |                |            | Paided Cast                                                                                                    |                                                                                                    |                                                                                                    |                                      |            |             |           |
|         |           |               |             |                |            | uni 2.80 PINTURAS                                                                                                    |                                                                                                    | \$ 56.00                                                                                                    | S TOLDO                              |            |             |           |
|         |           |               |             |                |            |                                                                                                    |                                                                                                    |                                                                                                    |                                      |            |             |           |
|         |           |               |             |                |            |                                                                                                    |                                                                                                    |                                                                                                    |                                      |            |             |           |
|         |           |               |             |                |            |                                                                                                    |                                                                                                    |                                                                                                    |                                      |            |             |           |
|         |           |               |             |                |            |                                                                                                    |                                                                                                    |                                                                                                    |                                      |            |             |           |
|         |           |               |             |                |            |                                                                                                    |                                                                                                    |                                                                                                    |                                      |            |             |           |
|         |           |               |             |                |            |                                                                                                    |                                                                                                    |                                                                                                    |                                      |            |             |           |
|         |           |               |             |                |            |                                                                                                    |                                                                                                    |                                                                                                    |                                      |            |             |           |
|         |           |               |             |                |            |                                                                                                    |                                                                                                    |                                                                                                    |                                      |            |             |           |
|         |           |               |             |                |            |                                                                                                    |                                                                                                    |                                                                                                    |                                      |            |             |           |
|         |           |               |             |                |            |                                                                                                    |                                                                                                    |                                                                                                    |                                      |            |             |           |
|         |           |               |             |                |            |                                                                                                    |                                                                                                    |                                                                                                    |                                      |            |             |           |
|         |           |               |             |                |            |                                                                                                    |                                                                                                    |                                                                                                    |                                      |            |             |           |
|         |           |               |             |                |            | Este documen                                                                                                    |                                                                                                    |                                                                                                    | ligital                              |            |             |           |
| _       |           |               |             |                |            | Cantidad                                                                                                    | excerned and a second and a second a | Sub-Total<br>IVA 16 %                                                                                                    | \$ 100.00<br>\$ 16.00                |            |             |           |
|         |           |               |             |                |            |                                                                                                    |                                                                                                    |                                                                                                    |                                      |            |             |           |
| Ø       |           |               |             |                |            | NOTA STE DOCUMENTO PUECE DE ALBACENDO EL PORMATO<br>NECESIÓN, COMPLEXIVITANTE ALBACENDO EL PORMATO                                                                                                    | SIGTAL, NO INFRIMA SITE CONFROMMENT OF NO SEE AN                                                                                                    | TOTAL                                                                                                    | \$ 116.00                            |            |             |           |
|         | 6         |               | ~           |                | (172       |                                                                                                    |                                                                                                    | -                                                                                                    |                                      | ES de      | <br>1 4 4 1 | 0:13 p.m. |
| 1       | 0         |               | 0           | <del>6</del> 4 |            |                                                                                                    | and the second second second second second second second second second second second second second second second                                                                                                    |                                                                                                    |                                      | <b>U</b> 1 |             | 1/07/2010 |

www.foliosdigitales.com

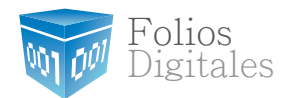

#### MI MENÚ > Nuevo Recibo

A continuación se muestra la descripción de la ventana de **Recibo Fiscal**, donde el cliente podrá **configurar** de acuerdo a sus necesidades fiscales:

| Folios Digitales BE               |                  |                                                              | A CONTRACTOR OF THE OWNER | X                                          |
|-----------------------------------|------------------|--------------------------------------------------------------|---------------------------|--------------------------------------------|
| Configuración Facturación Reporte | s Ver Visor ? Sa | der                                                          |                           |                                            |
|                                   | ,                |                                                              |                           |                                            |
| Mi Menú                           |                  | Recibo                                                       |                           | Mi Explorador                              |
|                                   |                  | Datos Fiscales de Receptor                                   |                           | 07/2010                                    |
| 🙃 Nueva Factura                   |                  |                                                              |                           |                                            |
| 🖸 Nuevo Recibo                    |                  | Dirección                                                    |                           |                                            |
| Mis Benortes                      |                  |                                                              |                           |                                            |
| Mis Series # Folios               | ETT              |                                                              |                           |                                            |
| Atis Ashar                        |                  | Moneda Fecha Limite                                          | de pago Tipo de IVA       |                                            |
|                                   | ten stones are   | MXN Moneda Nacional (Peso Me 💌 📄 Factura a Credito 21/07/201 | ) 🔍 IVA Normal 🔻          |                                            |
| Sitio Uficial                     |                  | Forma de pago Tipo de Factura                                | Metodo de pago            |                                            |
| I cogout                          |                  | Motivo de descuento                                          | Forma de recibo           |                                            |
| 😏 Ocultar                         | -                | N/A                                                          | Honorario -               |                                            |
| 🖸 S <u>a</u> lir                  | Strang approved  |                                                              |                           |                                            |
|                                   |                  | Concepto                                                     | Monto: 0.00               |                                            |
|                                   |                  |                                                              | Desc: 0 \$ 0.00           |                                            |
| a 🔁 🛌 📃                           | -                |                                                              | Sub-Total: \$ 0.00        |                                            |
| Addie Reader® Famuella            | Repaired         |                                                              | IVA: 16 \$ 0.00           |                                            |
|                                   | -                |                                                              | Impuesto Local Trasladado |                                            |
|                                   |                  | 🕅 Enviar por e-mail                                          | N/A U \$ 0.00             |                                            |
| 2                                 | - 12             | No. de Cuenta Predial Pagare                                 | Retenciones               |                                            |
| daskusya dam                      | Repaired         | Series y Eclics Intereses moratorios                         | IVA RET: 0 \$ 0.00        |                                            |
|                                   |                  | ->70 - 0.0 % Mensual                                         | ISR RET: 0 \$ 0.00        |                                            |
|                                   |                  | Matriz - Sucursal                                            | N/A 0 \$ 0.00             |                                            |
|                                   |                  | MATHZ T                                                      |                           |                                            |
| Faller Sigilites Report Measure   |                  | 🔮 Facturar 😑 Borrar Datos                                    | Totai: \$ 0.00            |                                            |
|                                   |                  |                                                              |                           |                                            |
| Pactor Di                         |                  |                                                              |                           |                                            |
| 😗 🖉 🚞                             | 0 6              |                                                              | ES 📢                      | 3 2 10 10 10 10 10 10 10 10 10 10 10 10 10 |

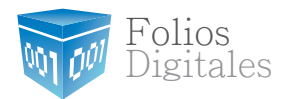

 $\bigcirc$ 

Para el llenado del recibo siga los siguientes pasos:

Para buscar a un cliente previamente capturado podemos colocarnos en el campo RFC y presionar la tecla F1.

Para capturar los datos fiscales de un **cliente nuevo**, presionamos el **icono verde** ubicado a un costado del campo Razón Social.

|             | 🐨 Recibo                                                      |                           |          |                                      |
|-------------|---------------------------------------------------------------|---------------------------|----------|--------------------------------------|
|             | Datos Fiscales de Receptor                                    |                           |          |                                      |
|             | IFC Bazon Social                                              |                           |          |                                      |
|             |                                                               |                           | Free Reg | iste un cliente nuevo                |
| C           |                                                               |                           |          |                                      |
| (           | RFC                                                           |                           | Droc     | iono E1 huccor un dionte registrado  |
|             | Presione F1 para buscar un cliente registrado                 |                           | Pres     | ione Fil buscar un chente registrado |
|             | Moneda Fecha Limite d                                         | de pago Tipo de IVA       |          |                                      |
| etu         | MXN Moneda Nacional (Peso Me 🔹 🔲 Factura a Credito 21/07/2010 | IVA Normal                |          |                                      |
|             | Forma de pago Tipo de Factura                                 | Metodo de pago            |          |                                      |
|             | PAGO EN UNA SOLA EXHIBICIO - Venta Normal                     | ▼ Efectivo                |          |                                      |
|             | Motivo de descuento                                           | Forma de recibo           |          |                                      |
|             | N/A                                                           | Honorario                 |          |                                      |
| <b>11</b> 6 |                                                               |                           | ·        |                                      |
|             | Concepto                                                      | 0.00                      |          |                                      |
|             |                                                               | Monto: U.UU               |          |                                      |
|             |                                                               | Desc: 0 \$ 0.             |          |                                      |
|             |                                                               | Sub-Total: \$0,4          |          |                                      |
| aus         |                                                               | IVA: 16 \$ 0.4            |          |                                      |
|             |                                                               | Impuesto Local Trasladado |          |                                      |
|             |                                                               | N/A 0 \$ 0.0              |          |                                      |
|             | Enviar por e-mail                                             | Betenciones               |          |                                      |
| 1           | No. de Luenta Predial Pagare                                  |                           |          |                                      |
| au c        | Contrar Pagare                                                |                           |          |                                      |
|             |                                                               | ISR RET: 0 \$ 0.4         |          |                                      |
|             | Matriz - Sucursal                                             | Impuesto Local Retenido   |          |                                      |
|             | MATRIZ                                                        | N/A 0 \$ 0.0              |          |                                      |
|             |                                                               | Total: \$ 0               |          |                                      |
|             | Secturar Borrar Datos                                         | Ψ 0.5                     |          |                                      |
|             |                                                               |                           |          |                                      |

### **2** Tipo de Moneda:

| Recibo                                                         |                      | X              |
|----------------------------------------------------------------|----------------------|----------------|
| Datos Fiscales de Receptor                                     |                      |                |
| RFC Razon Social                                               |                      |                |
| AAAA010101ABC ABI TORRES                                       |                      | 6              |
| Dirección                                                      |                      |                |
| PRIJERA 14 LAZABO C.P. 72000                                   |                      |                |
| PUEBLA PUEBLA PUEBLA MEXICO                                    |                      |                |
|                                                                |                      |                |
| Moneda Fecha Limite d                                          | e pago 🛛 lipo de IVA |                |
| MXN Moneda Nacional (Peso Me V Factura a Credito 21/07/2010    | IVA Normal           | -              |
| g MXN Moneda Nacional (Peso Mexic<br>11SD Dolar Estadounidense | Metodo de pa         | go             |
| EUR Moneda Europea                                             | ▼ Efectivo           | -              |
| Motivo de descuento                                            | Forma de reci        | bo             |
| N/A                                                            | Honorario            | •              |
|                                                                |                      |                |
| Concepto                                                       | Monto: 0.0           | 0              |
|                                                                | Monto. 0.0           |                |
|                                                                | Desc: 0              | \$ 0.00        |
|                                                                | Sub-Total:           | \$ 0.00        |
|                                                                | IVA: 16              | \$ 0.00        |
|                                                                | Impuesto Loc         | cal Trasladado |
|                                                                | N/A 0                | \$ 0.00        |
|                                                                | Beten                | iones          |
| No. de Cuenta Predial Pagare                                   |                      |                |
| Mostrar Pagaré                                                 | IVA RET: U           | \$ 0.00        |
| Series y Folios                                                | ISR RET: 0           | \$ 0.00        |
| Matriz - Sucureal                                              | Impuesto L           | ocal Retenido  |
| MATRIZ                                                         | N/A 0                | \$ 0.00        |
|                                                                | Tatak                | ¢ 0.00         |
| 🔮 Facturar 😑 Borrar Datos                                      | i utal:              | ₽ 0.00         |
|                                                                |                      |                |

#### Tipo de Moneda

MXN Moneda Nacional (Peso Mexicano) USD Dolar Estadounidense EUR Moneda Europea

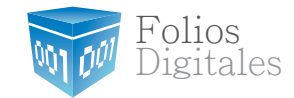

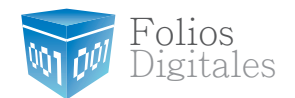

### **3** Recibo a Crédio:

| Recibo                         |                            |             |                         | - <b>-</b> ×   |
|--------------------------------|----------------------------|-------------|-------------------------|----------------|
| Datos Fiscales de Receptor     |                            |             |                         |                |
| RFC Razo                       | n Social                   |             |                         |                |
|                                |                            |             |                         | 0              |
| Dissection                     |                            |             |                         |                |
| Direction                      |                            |             |                         |                |
|                                |                            |             |                         |                |
|                                |                            |             |                         |                |
| Moneda                         | 1                          | ocha Limito | de pago — Tipo de IVA   |                |
| MXN Moneda Nacional (Peso Me 🔻 | <b>V</b> Factura a Credito | 21/07/201   | 0 💷 IVA Normal          |                |
| Forma de pago                  | Tipo de Factura            | 4           | julio de 2010           | × 1            |
| PAGO EN UNA SOLA EXHIBICIO 👻   | Venta Normal               | dom lun     | mar mié iue vie s       | ah 🔻           |
| Motivo de descuento            |                            | 27 28       | 29 30 1 2               | 3              |
| N/A                            |                            | 45          | 6 7 8 9                 | 10 🗸           |
|                                |                            | 11 12       | 13 14 15 16             | 17             |
| Cancento                       |                            | 25 26       | 20 21 22 23 27 28 29 30 | 24             |
| Сопсерно                       |                            | 1 2         | 3 4 5 6                 | 7              |
|                                |                            |             | Hoy: 21/07/2010         | \$ 0.00        |
|                                |                            |             | Sub-Total:              | \$ 0.00        |
|                                |                            |             | IVA: 16                 | \$ 0.00        |
|                                |                            |             | Impuesto I              |                |
|                                |                            |             | N/A 0                   |                |
| 🕅 Enviar por e-mail            |                            |             |                         | Φ 0.00         |
| No. de Cuenta Predial          | Pagare                     |             | Rete                    | nciones        |
|                                | Mostrar P                  | agaré       | IVA RET: 0              | \$ 0.00        |
| Series y Folios                | Intereses m                | oratorios   |                         | \$ 0.00        |
| ->70                           | ▼ 0.0 %                    | Mensual     | Impuesto                | Local Retenido |
| Matriz - Sucursal              |                            |             | N/A 0                   | \$ 0.00        |
| MATRIZ                         |                            | <b>•</b>    |                         | Ψ 0.00         |
| Eachurar                       | Borrar Dates               |             | Total:                  | \$ 0.00        |
|                                | Pollar Datos               |             |                         |                |
|                                |                            |             |                         |                |

www.foliosdigitales.com

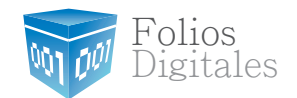

### **4** Tipo de IVA:

| Recibo                                                                                                    |                                                                                                    |                            |
|----------------------------------------------------------------------------------------------------|----------------------------------------------------------------------------------------------------|----------------------------|
| Datos Fiscales de Receptor                                                                                                    |                                                                                                    |                            |
| RFC Razon Social                                                                                                    |                                                                                                    |                            |
|                                                                                                    | 0                                                                                                    |                            |
| Dirección                                                                                                    |                                                                                                    |                            |
| Moneda     Fecha Limite       MXN Moneda Nacional (Peso M€ ▼)     Image: Factura a Credito       Pago     Tipo de Factura       PAGO EN UNA SOLA EXHIBICIO ▼     Image: Venta Normal       Motivo de descuento     N/A | de pago<br>D VA Normal<br>VA Normal<br>VA Tasa 0%<br>Excento de IVA<br>IVA Normal<br>Forma de recibo<br>Honorario  V | Tipo de IVA<br>IVA Tasa 0% |
| Concepto                                                                                                    | Monto: 0.00                                                                                                    | Excento de IV/             |
|                                                                                                    |                                                                                                    | IVA Normal                 |
|                                                                                                    |                                                                                                    |                            |
|                                                                                                    | Sub-Total: \$ 0.00                                                                                                   |                            |
|                                                                                                    | IVA: 16 \$ 0.00                                                                                                    |                            |
|                                                                                                    |                                                                                                    |                            |
| 🕅 Enviar por e-mail                                                                                                    | N/A 0 \$ 0.00                                                                                                    |                            |
| No. de Cuenta Predial Pagare                                                                                                    | Retenciones                                                                                                    |                            |
| 🔲 Mostrar Pagaré                                                                                                    | IVA RET: 0 \$ 0.00                                                                                                   |                            |
| Series y Folios Intereses moratorios                                                                                                    | ISR RET: 0 \$ 0.00                                                                                                   |                            |
| ->/U  U.U & Mensual Matrix Current                                                                                                    | Impuesto Local Retenido                                                                                              |                            |
| MATRIZ V                                                                                                    | N/A 0 \$ 0.00                                                                                                    |                            |
| Facturar     Borrar Datos                                                                                                    | Total: \$ 0.00                                                                                                    |                            |

### **5** Forma de Pago:

| Recibo                                                        |                    | ×             |
|---------------------------------------------------------------|--------------------|---------------|
| Datos Fiscales de Receptor                                    |                    |               |
| RFC Razon Social                                              |                    |               |
|                                                               |                    | •             |
| Discosife                                                     |                    |               |
| Direction                                                     |                    |               |
|                                                               |                    |               |
|                                                               |                    |               |
| Moneda Fecha Limite d                                         | e pago Tipo de IVA |               |
| MXN Moneda Nacional (Peso Mt 🔻 📝 Factura a Credito 21/07/2010 | VA Normal          | •             |
| Forma de pago Tipo de Factura                                 | Herodo de pag      | 0             |
| PAGO EN UNA SOLA EXHIBICIO Venta-Normal                       | ▼ Efectivo         |               |
| Motivo de descuent                                            | Forma de recib     | 0             |
| Derma de Pago                                                 | Honorario          |               |
| Pago en una sola Exhibición o Parcialidad n de x              |                    |               |
| Сопсерно                                                      | Mente: 0.00        |               |
|                                                               | Monto. 0.00        |               |
|                                                               | Desc: 0            | \$ 0.00       |
|                                                               | Sub-Total:         | \$ 0.00       |
| 22                                                            | IVA: 16            | \$ 0.00       |
|                                                               | Impuesto Loca      | al Trasladado |
|                                                               | N/A 0              | \$ 0.00       |
| Enviar por e-mail                                             | Betenci            | ones          |
| No. de Luenta Predial Pagare                                  |                    |               |
| Mostrar Pagare                                                | IVA RET: U         | \$ 0.00       |
|                                                               | ISR RET: 0         | \$ 0.00       |
| Matriz - Sucureal                                             | Impuesto Lo        | cal Retenido  |
| MATRIZ                                                        | N/A 0              | \$ 0.00       |
|                                                               | Total              | \$ 0.00       |
| 💕 Facturar 🤤 Borrar Datos                                     | rotai.             | φ 0.00        |
|                                                               |                    |               |

#### Forma de pago

Pago en una sola exhibición, o dé click en e la flecha de despliegue y podra escribir el tipo de pago "Pago X de Y" que necesite.

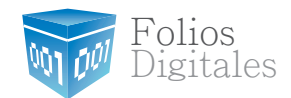
#### **6** Tipo de Factura:

| Datos Fiscales de Receptor         RFC       Razon Social         Dirección         Moneda       Fecha Limite de pago         MXN Moneda Nacional (Peso Me v)       Factura a Credito 21/07/2010       Tipo de IVA         Forma de pago       Ipo de Factura       Metodo de pago         PAGO EN UNA SOLA EXHIBICIO       Venta Normal       Venta Normal         Venta Normal       Venta normal       Forma de recibo         Venta a extranjeros sin RFC       Honorario       Vonto:         Concepto       Monto:       0.00                                                                                                    |
|----------------------------------------------------------------------------------------------------|
| RFC       Razon Social         Dirección       Image: Social Social Socia |
| Dirección  Moneda Fecha Limite de pago Tipo de IVA  MXN Moneda Nacional (Peso Me  Forma de pago PAGO EN UNA SOLA EXHIBICIO Venta Normal Venta a publico general Venta a extranjeros sin RFC Concepto Monto: 0.00                                                                                                    |
| Dirección<br>Moneda Fecha Limite de pago<br>MXN Moneda Nacional [Peso M∈ ▼ Factura a Credito 21/07/2010 ▼ IVA Normal ▼<br>Forma de pago<br>PAGO EN UNA SOLA EXHIBICIO ▼ Venta Normal<br>Venta Normal ▼<br>Venta a publico general<br>Venta a extranjeros sin RFC<br>Concepto Monto: 0.00                                                                                                    |
| Moneda       Fecha Limite de pago       Tipo de IVA         MXN Moneda Nacional [Peso Me v]       Image: Fecha Limite de pago       Tipo de IVA         Forma de pago       Image: Fecha Limite de pago       Image: Fecha Limite de pago       Image: Fecha Limite de pago         PAGO EN UNA SOLA EXHIBICIO       Image: Fecha Limite de pago       Image: Fecha Limite de pago       Image: Fecha Limite de pago         Venta Normal       Image: Fecha Limite de pago       Image: Fecha Limite de pago       Image: Fecha Limite de pago         Venta Normal       Image: Fecha Limite de pago       Image: Fecha Limite de pago       Image: Fecha Limite de pago         Venta Normal       Image: Fecha Limite de pago       Image: Fecha Limite de pago       Image: Fecha Limite de pago         Venta Normal       Image: Fecha Limite de pago       Image: Fecha Limite de pago       Image: Fecha Limite de pago         Venta Normal       Image: Fecha Limite de pago       Image: Fecha Limite de pago       Image: Fecha Limite de pago         N/A       Image: Venta a publico general       Image: Fecha Limite de pago       Image: Fecha Limite de pago         Concepto       Image: Meta Align: Fecha Limite de pago       Image: Fecha Limite de pago       Image: Fecha Limite de pago         Concepto       Image: Fecha Limite de pago       Image: Fecha Limite de pago       Image: Fecha Limite de pago         Im                                                                                                    |
| Moneda       Fecha Limite de pago       Tipo de IVA         MXN Moneda Nacional (Peso Me V       Vactor a Credito 21/07/2010 V       IVA Normal V         Forma de pago       PAGO EN UNA SOLA EXHIBICIO Venta Normal Venta a publico general Venta a extranjeros sin RFC       Metodo de pago         N/A       Venta Normal Venta a extranjeros sin RFC       Forma de recibo         Concepto       Monto: 0.00                                                                                                    |
| Moneda       Fecha Limite de pago       Tipo de IVA         MXN Moneda Nacional (Peso Me v)       Image: Factura a Credito       21/07/2010       Image: Factura a Credito         Forma de pago       Fipo de Factura       Image: Factura a Credito       Image: Factura a Credito a Credito       Image: Factura a Credito a Credito       Image: Factura a Credito a Credito a Credito       Image: Factura a Credito a Credito a Credito       Image: Factura a Credito a Credito Credito a Credito a Credito a Credito a Credito a Credito a Cred                                                                                                    |
| MXN Moneda Nacional (Peso Mt •       Image: Fecture a Credito       21/07/2010       Image: Fecture a Credito       Image: Fecture a Credito       Image: Fecture a Credit                                                                                                    |
| Maximum Moneda Nacional (reso Mr. *)     Pactula a Cledito 21707/2010     Ive Nominal       Forma de pago     PAGO EN UNA SOLA EXHIBICIO     Tipo de Factura     Metodo de pago       Motivo de descuento     Venta Normal     Efectivo     *       Venta Normal     Venta a publico general     Forma de recibo       Venta a extranjeros sin RFC     Honorario     *                                                                                                    |
| Forma de pago<br>PAGD EN UNA SOLA EXHIBICIO<br>Motivo de descuento<br>N/A<br>Concepto<br>Tipo de Factura<br>Venta Normal<br>Venta a publico general<br>Venta a extranjeros sin RFC<br>Monto: 0.00<br>Metodo de pago<br>Efectivo<br>Forma de recibo<br>Honorario<br>Monto: 0.00                                                                                                    |
| PAGD EN UNA SOLA EXHIBICIO Venta Normal<br>Venta Normal<br>Venta a publico general<br>Venta a extranjeros sin RFC<br>Concepto<br>Monto: 0.00                                                                                                    |
| Motivo de descuento     Venta Normal     Forma de recibo       N/A     Venta a publico general     Honorario       Concepto     Monto:     0.00                                                                                                    |
| N/A Venta a extranjeros sin RFC Honorario  Concepto Monto: 0.00                                                                                                    |
| Concepto Monto: 0.00                                                                                                    |
| Concepto Monto: 0.00                                                                                                    |
| PIOINO. TITE                                                                                                    |
|                                                                                                    |
| Desc: 0 \$ 0.00                                                                                                    |
| Sub-Total: \$ 0.00                                                                                                    |
| IVA: 16 \$ 0.00                                                                                                    |
| Impuesto Local Trasladado                                                                                                    |
| N/A 0 \$ 0.00                                                                                                    |
| Enviar por e-mail                                                                                                    |
| No. de Cuenta Predial Pagare necericiones                                                                                                    |
| Mostrar Pagaré IVA RET: 0 \$ 0.00                                                                                                    |
| Series y Folios Intereses moratorios ISB RET: 0 \$ 0.00                                                                                                    |
| ->/U • U.U % Mensual Impuesto Local Retenido                                                                                                    |
| Matriz - Sucursal N/A 0 \$ 0.00                                                                                                    |
|                                                                                                    |
| 🖌 Facturar 🗧 Borrar Datos Total: \$ 0.00                                                                                                    |
|                                                                                                    |

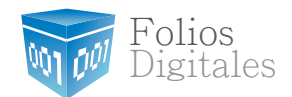

**Tipo de Factura** *Venta Normal Venta a Público General Venta a Extranjeros sin RFC.* 

#### 7 Método de Pago:

| Recibo                         |                     |                   | -      |                           |               |
|--------------------------------|---------------------|-------------------|--------|---------------------------|---------------|
| Datos Fiscales de Receptor     |                     |                   |        |                           |               |
| RFC Razo                       | n Social            |                   |        |                           |               |
|                                |                     |                   |        |                           | •             |
| P1 1/                          |                     |                   |        |                           |               |
| Dirección                      |                     |                   |        |                           |               |
|                                |                     |                   |        |                           |               |
|                                |                     |                   |        |                           |               |
| Moneda                         | I                   | Fecha Limite de j | pago   | Tipo de IVA               |               |
| MXN Moneda Nacional (Peso Me 🔻 | 🔽 Factura a Credito | 21/07/2010        | •      | IVA Normal                | •             |
| Forma de pago                  | Tipo de Factura     |                   |        | Metodo de pa              | go            |
| PAGO EN UNA SOLA EXHIBICIO 👻   | Venta Normal        |                   | -      | Efectivo                  | <b></b>       |
| Motivo de descuento            |                     |                   |        | Cheque                    |               |
| N/A                            |                     |                   |        | Deposito en o<br>Efectivo | uenta         |
|                                |                     |                   |        | Tarjeta de cre            | dito          |
| Concento                       |                     |                   | ા      | l arjeta de de            |               |
|                                |                     |                   |        | Monto: U.U                | U             |
|                                |                     |                   | Des    | sc: 0                     | \$ 0.00       |
|                                |                     |                   | Sul    | b-Total:                  | \$ 0.00       |
|                                |                     |                   | IV     | 'A: 16                    | \$ 0.00       |
|                                |                     |                   |        | Impuesto Loc              | al Trasladado |
| Envirence e-mail               |                     |                   | N/A    | 0                         | \$ 0.00       |
| No. do Cuenta Predial          | _                   | -                 |        | Retend                    | iones         |
|                                | Pagare              |                   |        | T. 0                      | \$ 0.00       |
| Series y Folies                | Intereses m         | ayare             | IVA RE |                           | \$ 0.00       |
|                                | - 0.0 %             | Mensual           | ISR RE | ET: 0                     | \$ 0.00       |
| Matriz - Sucursal              |                     |                   |        | Impuesto L                | ocal Retenido |
| MATRIZ                         |                     | -                 | N/A    | 0                         | \$ 0.00       |
|                                |                     |                   | Tot    | tal:                      | \$ 0.00       |
| Sectoral Sector Factorian      | 😑 Borrar Datos      |                   | 100    |                           | \$ 0.00       |
|                                |                     |                   |        |                           |               |

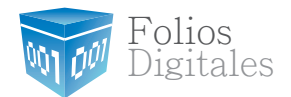

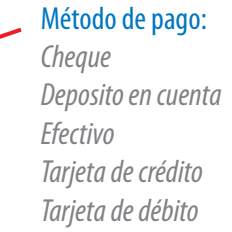

#### 8 Motivo de Descuento:

| Recibo                                                                   |                                                                                                    |                              |
|--------------------------------------------------------------------------|----------------------------------------------------------------------------------------------------|------------------------------|
| Datos Fiscales de Receptor                                               |                                                                                                    |                              |
| RFC Razon Social                                                         |                                                                                                    |                              |
|                                                                          | 0                                                                                                    |                              |
| Dirección                                                                |                                                                                                    |                              |
|                                                                          |                                                                                                    |                              |
| Moneda Fecha Lim                                                         | ite de pago Tipo de IVA                                                                                                    |                              |
| MXN Moneda Nacional (Peso Me V Factura a Credito 21/07/2                 | 2010 🔍 VA Normal 🔹                                                                                                    |                              |
| Forma de pago Tipo de Factura                                            | Metodo de pago                                                                                                    |                              |
| PAGO EN UNA SOLA EXHIBICIO 👻 Venta Normal                                | ▼ Efectivo ▼                                                                                                    | Ingrese el motivo por el que |
| Motivo de descuento                                                      | Forma de recibo                                                                                                    | se realiza el descuento      |
|                                                                          | Honoratio 🔻                                                                                                    |                              |
| Concepto  Motivo de descuento Motivo por el cual se realiza el descuento | Monto:         0.00           Desc:         0         \$ 0.00           Sub-Total:         \$ 0.00           IVA:         16         \$ 0.00           Impuesto         Local Trasladado |                              |
| 🕅 Enviar por e-mail                                                      | N/A 0 \$ 0.00                                                                                                    |                              |
| No. de Cuenta Predial Pagare                                             | Retenciones                                                                                                    |                              |
| Mostrar Pagaré                                                           | IVA RET: 0 \$ 0.00                                                                                                    |                              |
| Series y Folios Intereses moratorios                                     | ISR RET: 0 \$ 0.00                                                                                                    |                              |
| ->70 V U.O & Mensual                                                     | Impuesto Local Retenido                                                                                                    |                              |
|                                                                          | N/A 0 \$ 0.00                                                                                                    |                              |
| Facturar Borrar Datos                                                    | Total: \$ 0.00                                                                                                    |                              |

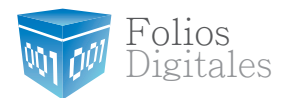

#### **9** Forma de Recibo:

| 💀 Recibo                       |                     |                     | -              | <b>x</b>       |
|--------------------------------|---------------------|---------------------|----------------|----------------|
| Datos Fiscales de Receptor     |                     |                     |                |                |
| RFC Razo                       | n Social            |                     |                |                |
|                                |                     |                     |                | 6              |
| <b>D</b> : :/                  |                     |                     |                |                |
| Direction                      |                     |                     |                |                |
|                                |                     |                     |                |                |
|                                |                     |                     |                |                |
| Moneda                         |                     | Fecha Limite de pag | go Tipo de IVA |                |
| MXN Moneda Nacional (Peso Me 🔻 | 🔽 Factura a Credito | 21/07/2010          | VA Normal      |                |
| Forma do pago                  | Tipo do Esotura     |                     | Metodo do po   | <b>70</b>      |
|                                | Venta Normal        |                     | Ffectivo       | yu<br>T        |
| Mative de desevente            | Tenta Homia         |                     | Eccuro         |                |
|                                |                     |                     |                |                |
| NZA                            |                     |                     | Honorario      |                |
|                                |                     |                     | Arrendamiente  | o de Inmueble  |
| Concepto                       |                     |                     | Monto: 0.0     |                |
|                                |                     |                     | Desc: 0        | \$ 0.00        |
|                                |                     |                     | Desc. 0        | \$ 0.00        |
|                                |                     |                     | Sub-Lotal:     | \$ 0.00        |
|                                |                     |                     | IVA: 16        | \$ 0.00        |
|                                |                     |                     | Impuesto Lo    | cal Trasladado |
| E Fauire and a mail            |                     | NZ                  | A 0            | \$ 0.00        |
| Enviar por e-mail              |                     |                     | Beten          | tiones         |
| No. de Luenta Predial          | Pagare              | · -                 |                | <u> </u>       |
| a :                            | Mostrar P           | agare (N            | A RET: U       | \$ 0.00        |
| Series y Folios                | Inteleses I         | Manaual IS          | SR RET: 0      | \$ 0.00        |
| ->/U<br>Matria - Suguraal      | • 0.0 %             | mensual             | Impuesto L     | ocal Retenido  |
|                                |                     | - NZ                | A 0            | \$ 0.00        |
|                                |                     |                     |                | <u> </u>       |
| S Facturar                     | Borrar Datos        |                     | Total:         | \$ 0.00        |
|                                |                     |                     |                |                |

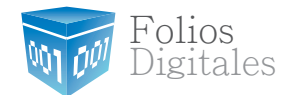

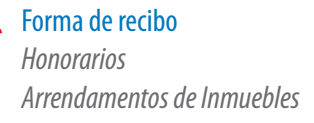

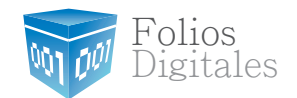

#### (10) Captura de Concepto:

| Recibo                                                                                                    |                                                                                                    |            |
|----------------------------------------------------------------------------------------------------|----------------------------------------------------------------------------------------------------|------------|
| Datos Fiscales de Receptor                                                                                                    |                                                                                                    |            |
| RFC Razon Social                                                                                                    |                                                                                                    |            |
| AAAA010101ABC ABI TORRES                                                                                                    | •                                                                                                    |            |
| Dirección                                                                                                    |                                                                                                    |            |
| PRUEBA 14 LAZARO C.P. 72000                                                                                                    |                                                                                                    |            |
| PUEBLA PUEBLA PUEBLA MEXICU                                                                                                    |                                                                                                    |            |
| Moneda Fecha Limite                                                                                                    | e de pago Tipo de IVA                                                                                                    |            |
| MXN Moneda Nacional (Peso Me 🔻 🔲 Factura a Credito 21/07/201                                                                              | 10 🛛 🕆 IVA Normal 🔻                                                                                                    |            |
| Forma de pago Tipo de Factura                                                                                                    | Metodo de pago                                                                                                    |            |
| PAGO EN UNA SOLA EXHIBICIO 👻 Venta Normal                                                                                                 | ▼ Efectivo ▼                                                                                                    |            |
| Motivo de descuento                                                                                                    | Forma de recibo                                                                                                    |            |
| N/A                                                                                                    | Honorario 👻                                                                                                    |            |
| Concepto<br>CONSULTA MEDICA<br>No. de Cuenta Predial<br>Series y Folios<br>->70<br>Mostrar Pagaré<br>Interese moratorios<br>0.0 % Mensual | Monto:         800.00           Desc:         \$ 0.00           Sub-Total:         \$ 800.00           IVA:         16 \$ 128.00           Impuesto Local Trasladado         N/A           N/A         \$ 0.00           Retenciones         IVA RET:           ISR RET:         \$ 0.00           Impuesto Local Retenido | del Recibo |

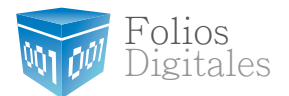

**Series y Folios:** Desde esta casilla podemos observar las series y folios que tenemos disponibles para generar recibos, en el ejemplo, la serie MUESTRA y vamos a generar el folio 8:

| 🖗 Recibo                                                                                                    |                                          |                                                                                                    |                                                             |
|----------------------------------------------------------------------------------------------------|------------------------------------------|----------------------------------------------------------------------------------------------------|-------------------------------------------------------------|
| Datos Fiscales de Receptor                                                                                                    |                                          |                                                                                                    |                                                             |
| RFC Razon Social                                                                                                    |                                          |                                                                                                    |                                                             |
| AAAA010101ABC ABI TORRES                                                                                                    |                                          | 0                                                                                                    |                                                             |
| Dirección                                                                                                    |                                          |                                                                                                    |                                                             |
| PRUEBA 14 LAZARO C.P. 72000<br>Puebla puebla puebla mexico                                                                                                    |                                          |                                                                                                    |                                                             |
| Moneda Fecha Limite d                                                                                                    | le pago                                  | Tipo de IVA                                                                                                    |                                                             |
| MXN Moneda Nacional (Peso Me 🔻 🔲 Factura a Credito 21/07/2010                                                                                                    |                                          | IVA Normal 🔹                                                                                                    |                                                             |
| Forma de pago Tipo de Factura                                                                                                    |                                          | Metodo de pago                                                                                                    |                                                             |
| PAGO EN UNA SOLA EXHIBICIO 👻 Venta Normal                                                                                                    | •                                        | Efectivo •                                                                                                    |                                                             |
| Motivo de descuento                                                                                                    |                                          | Forma de recibo                                                                                                    |                                                             |
| N/A                                                                                                    |                                          | Honorario 🔹                                                                                                    |                                                             |
| Concepto<br>CONSULTA MEDICA<br>No. de Cuenta Predial<br>Series y Folios<br>>70<br>Matriz - Sucursal<br>M 1 Series/Folios<br>Elia la cerie a utiliza Serie > Eclia D | De<br>Su<br>IVA<br>IVA R<br>ISR R<br>N/A | Monto:         800.00           ssc:         0         \$ 0.00           ub-Total:         \$ 800.00           VA:         16         \$ 128.00           Impuesto Local Trasladado         0         \$ 0.00           Retenciones         6         0.00           IET:         0         \$ 0.00           Impuesto Local Retenido         0         \$ 0.00           Impuesto Local Retenido         0         \$ 0.00 | Este campo nos muestra<br>los folios que han sido utilizado |

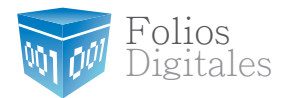

#### Matriz - Sucursal:

Esta opción permite elegir si vamos a facturar desde la Matriz de la empresa o bien desde la Sucursal:

| Recibo                                                       | Statement of the local division in which the local division in the local division in the local division in the | x           |                           |
|--------------------------------------------------------------|----------------------------------------------------------------------------------------------------|-------------|---------------------------|
| Datos Fiscales de Receptor                                   |                                                                                                    |             |                           |
| RFC Razon Social                                             |                                                                                                    |             |                           |
| AAAA010101ABC ABI TORRES                                     |                                                                                                    | 0           |                           |
| Dirección                                                    |                                                                                                    |             |                           |
| PRUEBA 14 LAZARO C.P. 72000<br>PUEBLA PUEBLA PUEBLA MEXICO   |                                                                                                    |             |                           |
| Moneda Fecha Limite                                          | de pago Tipo de IVA                                                                                            |             |                           |
| MXN Moneda Nacional (Peso Me 🔻 🔲 Factura a Credito 21/07/201 | 0 🛛 🗸 IVA Normal                                                                                               | •           |                           |
| Forma de pago Tipo de Factura                                | Metodo de page                                                                                                 |             |                           |
| PAGO EN UNA SOLA EXHIBICIO 👻 Venta Normal                    | ▼ Efectivo                                                                                                    | •           |                           |
| Motivo de descuento                                          | Forma de recibo                                                                                                | •           |                           |
| N/A                                                          | Honorario                                                                                                    | •           |                           |
|                                                              |                                                                                                    |             |                           |
| Concepto                                                     | Monto: 800.                                                                                                    | 00          |                           |
| CONSULTA MEDICA                                              | Desc: 0                                                                                                    | \$ 0.00     |                           |
|                                                              | Sub-Total:                                                                                                    | \$ 200.00   |                           |
|                                                              | 11/A- 16                                                                                                    | \$ 100.00   |                           |
|                                                              | IVA. 10                                                                                                    | \$ 120.00   |                           |
|                                                              | Impuesto Loca                                                                                                  |             |                           |
|                                                              | N/A U                                                                                                    | > 0.00      |                           |
| No. de Cuenta Predial Pagare                                 | Retencio                                                                                                    | ones        |                           |
| Mostrar Pagaré                                               | IVA RET: 0                                                                                                    | \$ 0.00     |                           |
| Series y Folios Intereses moratorios                         | ISB BET: 0                                                                                                    | \$ 0.00     | Oujen va a evnedir la fac |
| ->70 -> 0.0 % Mensual                                        | Impuesto Loc                                                                                                   | al Retenido |                           |
| Matriz - Sucursal                                            | N/A 8                                                                                                    | \$ 0.00     |                           |
|                                                              |                                                                                                    |             |                           |
|                                                              | Total:                                                                                                    | \$ 928.00   |                           |
|                                                              |                                                                                                    |             |                           |

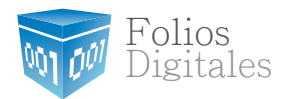

#### (13) Generar Recibo:

Para generar el recibo previamente llenado, se tiene que dar click en el botón Finalizar, la cual nos mandará un mensaje de confirmación, si aceptamos, en ese momento se consume un folio y se genera el recibo. En ese momento ya no habrá forma de reutilizar el folio consumido.

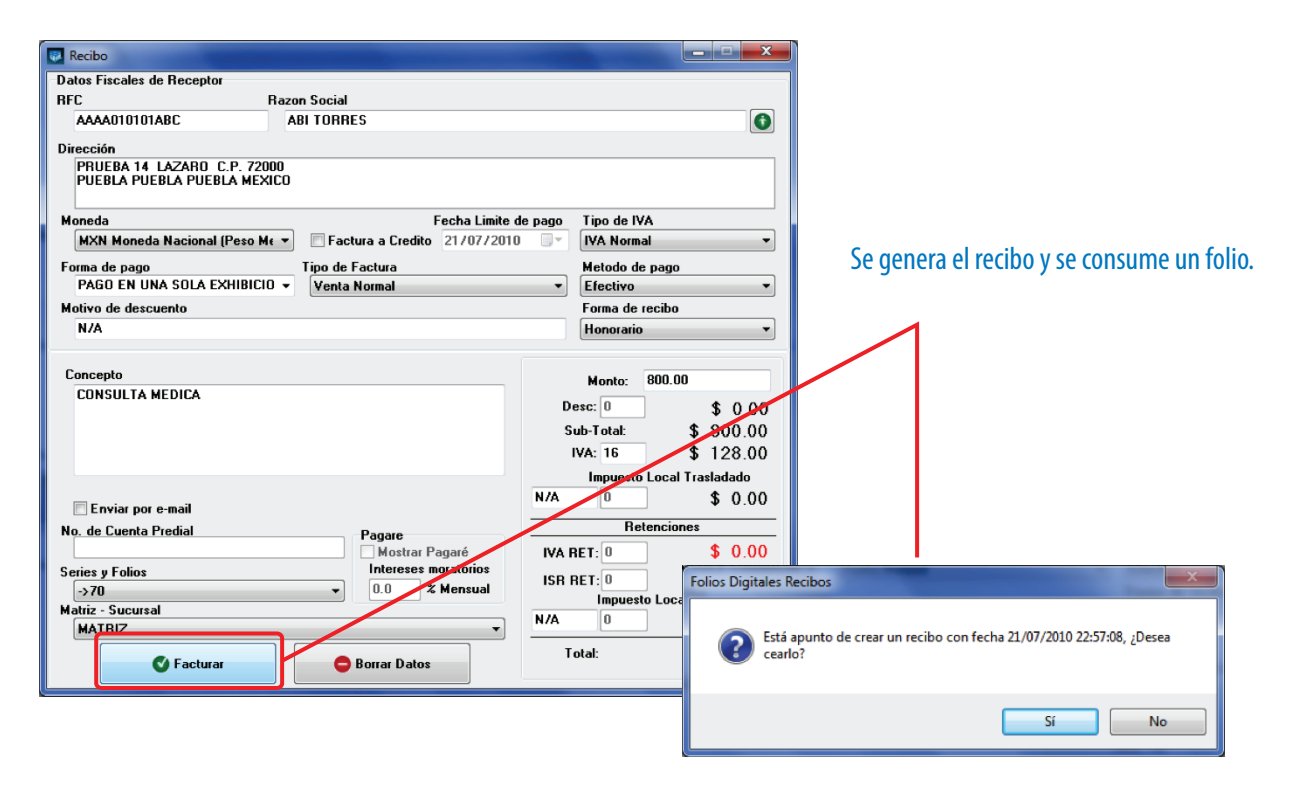

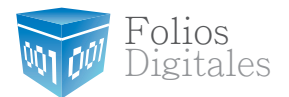

14 Posteriormente se manda el mensaje de que si se desea imprimir el recibo, si aceptamos, mandará la impresión en pantalla del formato PDF que genera el programa.

Nota: Si tenemos configurada una Miniprinter, entonces se mandará la impresión por ticket.

Para los receptores que requieran el formato XML de la factura, tenemos que ubicar el formato en la carpeta del sistema ubicada en la siguiente Ruta: C: FoliosDigitales/FoliosDigitales/xmlexped, elegirla en base al número de folio y listo.

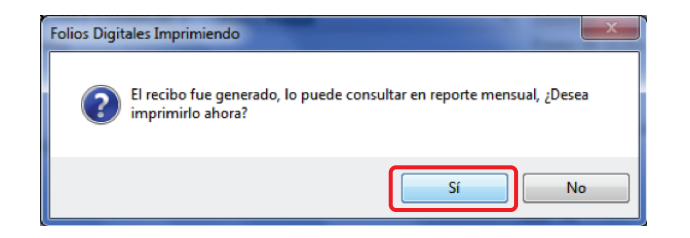

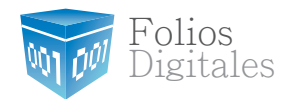

# MI MENÚ > Mis Reportes

La ventana de Reporte mensual tiene distintas funciones:

Visualizar todos los Comprobantes Digitales emitidos: Estas se muestran organizadas en base al número de folios y también por el mes y año actual.

Visualizar el estado de cada Comprobante Digital: cada comprobante posee 3 iconos principales, el primero indica el estado (vigente-verde, cancelado-rojo) el segundo, permite generar una copia de la impresión en cualquier lugar de la computadora que asignemos. El tercero permite cancelar facturas.

| Mis Reportes                  |                                |                                       |                     |  |  |  |  |  |  |  |
|-------------------------------|--------------------------------|---------------------------------------|---------------------|--|--|--|--|--|--|--|
| Reporte mensual de sucursales |                                |                                       | ]                   |  |  |  |  |  |  |  |
| Anexar Reporte de Sucursales  | RFC                            | Serie/Folio Fecha                     | Monto IVA 🔺         |  |  |  |  |  |  |  |
|                               | 😿 🕥 🛞 🛛 🗛ѦѦҨ10101ѦВС           | 25 01/07/2010 13:30:01                | 585.00              |  |  |  |  |  |  |  |
|                               | 😮 🔿 🛞 🛛 🚳                      | 26 01/07/2010 13:32:35                | 888.00              |  |  |  |  |  |  |  |
|                               | 😮 🔿 🛞 🛛 🗛ѦѦҨ1Ҩ101ѦВС           | 27 01/07/2010 17:30:42                | 74.24               |  |  |  |  |  |  |  |
|                               | 🖸 🔇 🚫 🛞 🛛 AAAA010101ABC        | 28 01/07/2010 17:32:43                | 5,800.00            |  |  |  |  |  |  |  |
|                               | 3 3 AAAA010101ABC              | 29 05/07/2010 13:10:54                | 10.44               |  |  |  |  |  |  |  |
| Reporte PDF     Beporte SAT   | 3 3 AAAA010101ABC              | 30 05/07/2010 13:13:13                | 3,480.00            |  |  |  |  |  |  |  |
|                               | 3 3 AAAA010101ABC              | 31 06/07/2010 10:59:52                | 650.88              |  |  |  |  |  |  |  |
|                               | 3 3 AAAA010101ABC              | 32 06/07/2010 11:02:43                | 1,160.00            |  |  |  |  |  |  |  |
|                               | 3 3 AAAA010101ABC              | 33 06/07/2010 13:21:55                | 625.00              |  |  |  |  |  |  |  |
|                               | 3 3 AAAA010101ABC              | 34 06/07/2010 13:24:29                | 2,320.00            |  |  |  |  |  |  |  |
|                               | 3 3 AAAA010101ABC              | 35 06/07/2010 17:16:04                | 630.00              |  |  |  |  |  |  |  |
|                               | 3 3 AAAA010101ABC              | 36 06/07/2010 17:17:45                | 580.00              |  |  |  |  |  |  |  |
|                               | 3 3 AAAA010101ABC              | 37 08/07/2010 10:25:50                | 647.50              |  |  |  |  |  |  |  |
|                               | 3 3 AAAA010101ABC              | 38 08/07/2010 10:28:45                | 928.00              |  |  |  |  |  |  |  |
|                               | 3 3 AAAA010101ABC              | <b>39 08/07/2010 13:36:02</b>         | 330.00              |  |  |  |  |  |  |  |
|                               | 3 3 AAAA010101ABC              | 40 08/07/2010 13:38:42                | 1,160.00 👻          |  |  |  |  |  |  |  |
|                               |                                |                                       | •                   |  |  |  |  |  |  |  |
|                               | Enero Febrero Marzo Abril Mayo | Junio Julio Agosto Septiembre Octubre | Noviembre Diciembre |  |  |  |  |  |  |  |
|                               | 2009 2010 2011 2012 2013       | 2014   2015   2016   2017   2018      |                     |  |  |  |  |  |  |  |

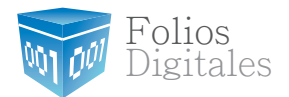

Para cancelar un comprobante digital, oprimimos el Ícono 🕺 (cancelar) y nos mandará un mensaje de confirmación, si aceptamos, cambiará el estado del comprobante a cancelado (no se elimina, solo se cancela y una vez cancelada no se puede activar nuevamente).

| Mis Reportes                  |       |            |                       |                    |                  |                     |                   | ×                        |
|-------------------------------|-------|------------|-----------------------|--------------------|------------------|---------------------|-------------------|--------------------------|
| Reporte mensual de sucursales |       | _          |                       |                    |                  |                     |                   |                          |
| Anexar Reporte de Sucursales  |       |            |                       | RFC                | Serie/Folio      | Fecha               | Monto             | IVA 🔺                    |
|                               | •     | $\bigcirc$ |                       | AAAA010101ABC      | 25               | 01/07/2010 13:30:01 | 585.00            |                          |
|                               | 0     | 0          | 8                     | AAAA010101ABC      | 26               | 01/07/2010 13:32:35 | 888.00            |                          |
|                               | Θ     | 0          |                       | AAAA010101ABC      | 27               | 01/07/2010 17:30:42 | 74.24             |                          |
|                               | •     | 0          |                       | AAAA010101ABC      | 28               | 01/07/2010 17:32:43 | 5,800.00          |                          |
|                               | 0     | 0          | 8                     | AAAA010101ABC      | 29               | 05/07/2010 13:10:54 | 10.44             |                          |
| Reports PDE     Reports CAT   | •     | 0          | 3                     | AAAA010101ABC      | 30               | 05/07/2010 13:13:13 | 3,480.00          |                          |
| The police FDF                | 0     | 0          |                       | AAAA010101ABC      | 31               | 06/07/2010 10:59:52 | 650.88            |                          |
|                               | O     | 0          | 8                     | AAAA010101ABC      | 32               | 06/07/2010 11:02:43 | 1,160.00          |                          |
|                               | •     | 0          | <b>3</b>              | AAAA010101ABC      | 33               | 06/07/2010 13:21:55 | 625.00            |                          |
|                               | 0     | 0          | <b>®</b>              | AAAA010101ABC      | 34               | 06/07/2010 13:24:29 | 2,320.00          |                          |
|                               | Ο     | 0          | 3                     | AAAA010101ABC      | 35               | 06/07/2010 17:16:04 | 630.00            |                          |
|                               | •     | 0          |                       | AAAA010101ABC      | 36               | 06/07/2010 17:17:45 | 580.00            |                          |
|                               | Ο     | 0          | <b>®</b>              | AAAA010101ABC      | 37               | 08/07/2010 10:25:50 | 647.50            |                          |
|                               | •     | 0          | 8                     | AAAA010101ABC      | 38               | 08/07/2010 10:28:45 | 928.00            |                          |
|                               | •     | 0          |                       | AAAA010101ABC      | 39               | 08/07/2010 13:36:02 | 330.00            |                          |
|                               | 0     | 0          | 8                     | AAAA010101ABC      | 40               | 08/07/2010 13:38:42 | 1,160.00          | -                        |
|                               | •     |            | Ψ                     |                    |                  | Foli                | ios Digitales Can | celar factura            |
|                               | Ener  | io F       | ieb <mark>r</mark> er | o Marzo Abril Mayo | Junio Julio Ago: | sto Septiembre 0    | ios orgitales can |                          |
|                               | 2009  | 20         | 010                   | 2011 2012 2013     | 2014 2015 2016   | 2017 2018           |                   |                          |
|                               |       |            |                       |                    |                  |                     |                   |                          |
|                               |       |            |                       |                    |                  |                     | Desea             | cancelar la factura 35 ? |
|                               |       |            |                       |                    |                  |                     | U Coco            | cancelar la factara 55 f |
|                               |       |            |                       |                    |                  |                     |                   |                          |
| lconos pa                     | ra la | i ca       | nce                   | lación de factura  | S                |                     |                   |                          |
|                               |       |            | Τ.                    |                    |                  |                     |                   |                          |
|                               |       |            | L                     |                    |                  |                     |                   | Sí <u>N</u> o            |
|                               |       |            |                       |                    |                  |                     |                   |                          |
|                               |       |            |                       |                    |                  |                     |                   |                          |

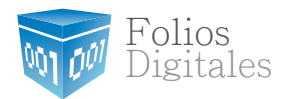

#### **Generar Resumen Contable**

Esta función sirve para generar el resumen contable impreso en PDF para poder presentarlo en pantalla. Para ello se debe dar click en el **Botón Generar Resumen Contable**, dar alguna ubicación dentro de la computadora, y guardarlo.

| Mis Reportes                  |                                                                                                    |                               |
|-------------------------------|----------------------------------------------------------------------------------------------------|-------------------------------|
| Reporte mensual de sucursales |                                                                                                    |                               |
| Anexar Reporte de Sucursales  | RFC Serie/Folio Fecha Monto IVA 🗠                                                                                                    |                               |
|                               | 😧 🛞 🗛ѦѦӣ10101ѦВС 25 01/07/2010 13:30:01 585.00 💷                                                                                                    | CENEDAD                       |
|                               |                                                                                                    | GENERAR                       |
|                               | C C S AAAA010101ABC 27 01/07/2010 17:30:42 74 24                                                                                                    |                               |
|                               |                                                                                                    |                               |
|                               | S S AAAA01019148C 29 05/07/2010 13:10:54 10.44                                                                                                    |                               |
| Beporte PDE                   | 😢 💽 🔕 AAAA010101ABC 30 05/07/2010 13:13:13 3,480.00                                                                                                    |                               |
| С пероке трт                  | 📀 🚫 🔕 AAAA010101ABC 31 06/07/2010 10:59:52 650.88                                                                                                    |                               |
|                               | O         O         AAAA010101ABC         32         06/07/2010 11:02:43         1,160.00                                                                                                    |                               |
|                               | ② ③ ◎ AAAA010101ABC 33 0 型 Folios Digitales                                                                                                    |                               |
|                               | C O O O O O O O O O O O O O O O O O O O                                                                                                    |                               |
|                               | O O O AAAA010101ABC 35 0 Nombre Fecha de modifica Tipo                                                                                                    | , GUARDAR                     |
|                               | C C S AAAA010101ABC 36 0                                                                                                    |                               |
|                               | C C S AAAA010101ABC 37 0 Stilos recientes Guías PASO 19/07/2010 11:25 a Carpe                                                                                                    |                               |
|                               | CO CO CO AAAAO10101ABC 38 0 Mis archivos recibidos 02/06/2010 05:30 Carpi                                                                                                    |                               |
|                               | C C S AAAA010101ABC 39 0 Escritorio Bando Acontection Carpo                                                                                                    |                               |
|                               | O O AAAA010101ABC 40 0                                                                                                    |                               |
|                               | Contraction of the second second seco |                               |
|                               | Enero Febrero Marzo Abril Mayo Junio Julio Agosto                                                                                                    | f                             |
|                               | 2009 2010 2011 2012 2013 2014 2015 2016 2                                                                                                    | IMPRIMIR                      |
| <b></b>                       |                                                                                                    | /                             |
|                               | · · · · · · · · · · · · · · · · · · ·                                                                                                    |                               |
|                               | Ned Nombre: ReporteMensue(072010/5010101000)  Guarder Imp                                                                                                    | rimiendo 📃 📉                  |
|                               | Tipo: Saved File                                                                                                    |                               |
|                               |                                                                                                    |                               |
|                               |                                                                                                    | ¿Desea imprimir este reporte? |
|                               | né un recorrecte de conferme stére de se enveryente si consuitant inconstructure i                                                                                                    | - I                           |
| Posteriormente se manda       | ra un mensaje de confirmación donde se pregunta si se quiere imprimir, si                                                                                                    |                               |
| contectamos que sí man        | lará la impresión en PDE y la nodremos visualizar automáticamente                                                                                                    |                               |
| concestantos que sí, man      | זמומ זמ ווווטופוווטו פוו דער א ומ טעופוווטא אואמוובמו מענטווומנוכמוופוונפ.                                                                                                    |                               |

www.foliosdigitales.com

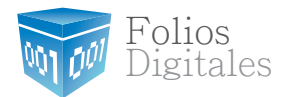

Al elegir imprimir en seguida visualizaremos nuestro reporte de la siguiente manera en .pdf

| CFD\ | /iewer 1.   | 0 - FDI                                |                     |    |              |                         |                                                    |              |         |                 |               | l       | _ 0        | x        |
|------|-------------|----------------------------------------|---------------------|----|--------------|-------------------------|----------------------------------------------------|--------------|---------|-----------------|---------------|---------|------------|----------|
| 8    | 8           | <b>6</b> -   🚱   4                     | 1 /1                |    | ••           | 77.3                    | % - [                                              | .,           |         | Buscar          | •             |         |            |          |
| -    |             |                                        |                     | EN | IPRESA IN    | VAL                     | IDA FDI S.A                                        | . DE         | C.V.    |                 |               | _       |            | <b>^</b> |
|      |             |                                        |                     |    | AVE. SIEMPRE | FDI0<br>VIVA 1<br>AVACA | 10101000<br>600 FRACC. SPR<br>2000<br>MORELOS MEXI | lingf<br>ICO | IELD    |                 |               |         |            |          |
| 44   |             |                                        |                     |    |              |                         |                                                    |              | Rer     | oorte Mensual d | e: 072010 nag | ina 1 d | le 1       |          |
| 19 M | Estado      | BIR FC FOLIO                           | FECHA               | ł  | MONTO        |                         | IVA RET                                            |              | ISR RET | IOC TRA         | LOC RET       |         | IVA        |          |
|      | _           |                                        |                     |    |              |                         |                                                    |              |         |                 |               |         |            |          |
|      | Constant of | AAAA010101ABC 25                       | 01/07/2010 13:30:01 | :  | 686.00       | :                       |                                                    | :            |         |                 | :             |         | 55.00 16%  |          |
|      | Cancelado   | AAAAU10101ABC 28                       | 01/07/2010 18:32:36 | :  | 888.00       | :                       | 0.00                                               | :            | 0.00    |                 | :             |         | 88.00 16%  |          |
|      | Canadada    | AAAAAIIDIDIABC 2/                      | 01/07/2010 17:30:42 | :  | /4.24        | :                       |                                                    | :            |         |                 | :             |         | 10.24 16%  |          |
|      | Canoniado   | AAAA010101ABC 28                       | 01/07/2010 17:32:43 | :  | 6,500.00     | :                       | 0.00                                               | :            | 0.00    |                 | :             |         | 1 44 18%   |          |
|      | Cancelado   | AAAA010101ABC 30                       | 05/07/2010 13:19:13 | :  | 2 480 00     |                         | 0.00                                               | :            | 0.00    |                 | :             |         | 480.00 18% | =        |
|      |             | AAAA010101ABC 31                       | 08/07/2010 10:59-52 | :  | 850.99       |                         | 0.00                                               |              |         |                 |               |         | 87.88 18%  |          |
|      |             | AAAA010101ABC 32                       | 06/07/2010 10:08:62 | :  | 1 180 00     | :                       | 0.00                                               | :            | 0.00    |                 | :             | :       | 180.00 18% |          |
|      | Cancelado   | AAAA010101ABC 31                       | 08/07/2010 19:21-55 | :  | 875.00       |                         | 0.00                                               |              | 0.00    |                 | :             |         | 80.00 18%  |          |
|      | Canonado    | AAAA010101ABC 34                       | 06/07/2010 13:21:66 | :  | 2 330 00     |                         | 0.00                                               | :            | 0.00    |                 | :             |         | 320.00 18% |          |
|      |             | AAAA010101ABC 35                       | 08/07/2010 17:18:04 |    | 830.00       |                         |                                                    |              |         |                 | -             |         | 80.00 18%  |          |
|      | Cappelado   | AAAA010101ABC 38                       | 08/07/2010 17:17:45 |    | 580.00       |                         | 0.00                                               |              | 0.00    |                 |               |         | 80.00 18%  |          |
|      | Carlos and  | AAAA010101ABC 37                       | 08/07/2010 10:25-50 | :  | 847.50       |                         | 0.00                                               |              | 0.00    |                 |               |         | 80.00 18%  |          |
|      | Cancelado   | AAAAAAAAAAAAAAAAAAAAAAAAAAAAAAAAAAAAAA | 08/07/2010 10:28-45 |    | 928.00       |                         | 0.00                                               |              | 0.00    |                 |               |         | 128.00 18% |          |
|      | Cancelado   | AAAA010101ABC 39                       | 08/07/2010 13:38:02 |    | 330.00       |                         |                                                    |              |         |                 | -             |         | 40.00 18%  |          |
|      |             | AAAA010101ABC 40                       | 08/07/2010 13:38:42 |    | 1,160.00     | -                       | 0.00                                               |              | 0.00    |                 | ·             |         | 180.00 18% |          |
|      | Cancelado   | AAAA010101ABC 41                       | 09/07/2010 10:42:05 |    | 30.44        |                         |                                                    | -            |         |                 | ·             |         | 1.44 18%   |          |
|      |             | AAAA010101ABC 42                       | 09/07/2010 10:49:00 |    | 580.00       |                         | 0.00                                               |              | 0.00    |                 |               |         | 80.00 18%  |          |
|      | Canoelado   | AAAA010101ABC 43                       | 09/07/2010 13:28:38 |    | 820.00       |                         |                                                    |              |         |                 |               |         | 80.00 18%  |          |
|      |             | AAAA010101ABC 44                       | 09/07/2010 13:34-10 |    | 828.00       |                         | 0.00                                               |              | 0.00    |                 |               |         | 128.00 18% |          |
|      | Cancelado   | AAAA010101ABC 45                       | 12/07/2010 13:47:44 |    | 600.00       |                         |                                                    |              |         |                 | ·             |         | 80.00 18%  |          |
|      |             | AAAA010101ABC 48                       | 12/07/2010 13:62:32 |    | 6,800.00     |                         | 0.00                                               |              | 0.00    |                 |               |         | 800.00 18% |          |
|      | Cancelado   | AAAA010101ABC 47                       | 13/07/2010 10:30:16 |    | 620.00       |                         |                                                    |              |         |                 | ·             |         | 80.00 18%  |          |
|      |             | AAAA010101ABC 48                       | 13/07/2010 10:33:48 |    | 1,160.00     |                         | 0.00                                               |              | 0.00    |                 | •             |         | 180.00 18% |          |
|      | Cancelado   | AAAA010101ABC 49                       | 13/07/2010 13:48:07 |    | 675.00       |                         |                                                    |              |         |                 | •             |         | 65.00 18%  |          |
|      |             | AAAA010101ABC 60                       | 13/07/2010 13:61:28 |    | 1,110.00     |                         | 0.00                                               |              | 0.00    |                 | •             |         | 110.00 16% |          |
|      |             | AAAA010101ABC 51                       | 14/07/2010 10:27:15 |    | 800.00       |                         |                                                    |              |         |                 | •             |         | 80.00 18%  |          |
|      | Cancelado   | AAAA010101ABC 62                       | 14/07/2010 10:28:31 |    | 680.00       |                         | 0.00                                               |              | 0.00    |                 | •             |         | 80.00 16%  |          |
|      |             | AAAA010101ABC 63                       | 14/07/2010 14:03:23 |    | 1,326.00     |                         |                                                    |              |         |                 | •             |         | 180.00 18% |          |
|      | Cancelado   | AAAA010101ABC 54                       | 14/07/2010 14:08:48 |    | 1,160.00     |                         | 0.00                                               |              | 0.00    |                 | •             |         | 160.00 16% |          |
|      |             | AAAA010101ABC 55                       | 16/07/2010 10:12:53 |    | 88.60        |                         |                                                    |              |         |                 | •             |         | 8.60 18%   |          |
|      | Cancelado   | AAAA010101ABC 68                       | 16/07/2010 10:16:28 |    | 928.00       |                         | 0.00                                               |              | 0.00    |                 | •             |         | 128.00 18% |          |
|      |             | AAAA010101ABC 67                       | 16/07/2010 13:66:13 |    | 696.00       |                         |                                                    |              |         |                 | •             |         | 66.00 18%  |          |
| 2    | Canoelado   | AAAA010101ABC 68                       | 16/07/2010 14:16:23 |    | 1,110.00     |                         | 0.00                                               |              | 0.00    |                 | •             |         | 110.00 18% |          |
| 0    |             | AAAA010101ABC 59                       | 16/07/2010 14:17:14 |    | 1,110.00     |                         | 0.00                                               |              | 0.00    |                 | •             |         | 110.00 18% |          |
|      | Canoelado   | MOTA540412CW0 60                       | 16/07/2010 14:22:11 |    | 1,110.00     |                         | 0.00                                               |              | 0.00    |                 | •             |         | 110.00 16% | -        |
|      | Cantonaloc  |                                        | 19/07/2010 19:22:11 | •  | 1,110.00     | •                       | 9.90                                               | •            | 0.00    |                 | •             | •       | 10.00 10%  |          |

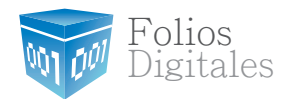

#### **Reporte Mensual a SAT**

Para generar el Reporte Mensual, necesitamos dar click sobre el **botón Reporte Mensual a SAT** y nos pedirá una ubicación dentro de nuestra computadora, posteriormente mandará un mensaje de que se ha generado.

| Mis Reportes Reporte mensual de sucursales Anexar Reporte de Sucursales | BFC                • • • • • • • • • • • • •                                                                                                    | Serie/Folio<br>25<br>26<br>27<br>28<br>23      | Fecha         Monto           01/07/2010 13:30:01         585:00           01/07/2010 13:32:35         888.00           01/07/2010 17:30:42         74:24           01/07/2010 12:32:43         5.800.00           05/07/2010 13:10:54         10.44                                                                   | GENERAR                                                                                                    |
|-------------------------------------------------------------------------|----------------------------------------------------------------------------------------------------|------------------------------------------------|----------------------------------------------------------------------------------------------------|----------------------------------------------------------------------------------------------------|
| Reporte PDF Reporte SAT                                                 | O         O         AAAA010101ABC           O         O         AAAA010101ABC           O         O         AAAA010101ABC           O         O         AAAA010101ABC           O         O         AAAA010101ABC           O         O         AAAA010101ABC           O         O         AAAA010101ABC           O         O         AAAA010101ABC | 30<br>31<br>32<br>33<br>34                     | 05/07/2010 13:13:13 3,480.00<br>06/07/2010 10:59:52 650.88<br>06/07/2010 11:02:43 1,160.00<br>06.                                                                                                    |                                                                                                    |
|                                                                         | AAAA010101ABC     AAAA010101ABC     AAAA010101ABC     AAAA010101ABC     AAAA010101ABC     AAAA010101ABC     AAAA010101ABC     AAAA010101ABC     AAAA010101ABC     AAAA010101ABC     AAAA010101ABC     Fstado.de la factura Vinente/Cancelada Enero Febrero Marzo Abiti Mayo                                                                           | 35<br>36<br>37<br>38<br>39<br>40<br>Junio Agos | 06.     Bibliotecas       08.     Escritorio       08.     Escritorio       08.     Bibliotecas       08.     Escritorio       08.     Escritorio       08.     Bibliotecas       09.     Carpeta de sistema       09.     Bibliotecas       09.     Carpeta de sistema       01.     DISDU000002010       Archivo TXT | GUARDAR                                                                                                    |
| En este caso solo hará la                                               | 2003 2010 2011 2012 2013 2<br>confirmación de que el a                                                                                                    | rchivo se ha                                   | 223 KB<br>Equipo<br>Red 223 KB<br>IFYA010101AAA062010<br>Archivo TXT<br>190 KB<br>Nombre: DIE0101010000022010<br>Reposter Mensuel SAT                                                                                                    | 4.26 KB<br>01FVA010101AAA072010<br>Archivo TXT<br>1.14 KB<br>Guardar<br>Guardar<br>Guardar<br>Cancelar<br>Reporte mensual generado |

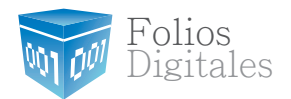

Reporte Mensual a SAT

Para Visualizarlo, tendremos que minimizar el programa e ir a la ubicación que elegimos previamente. Se puede identificar mediante el RFC fiscal y además por el formato TXT.

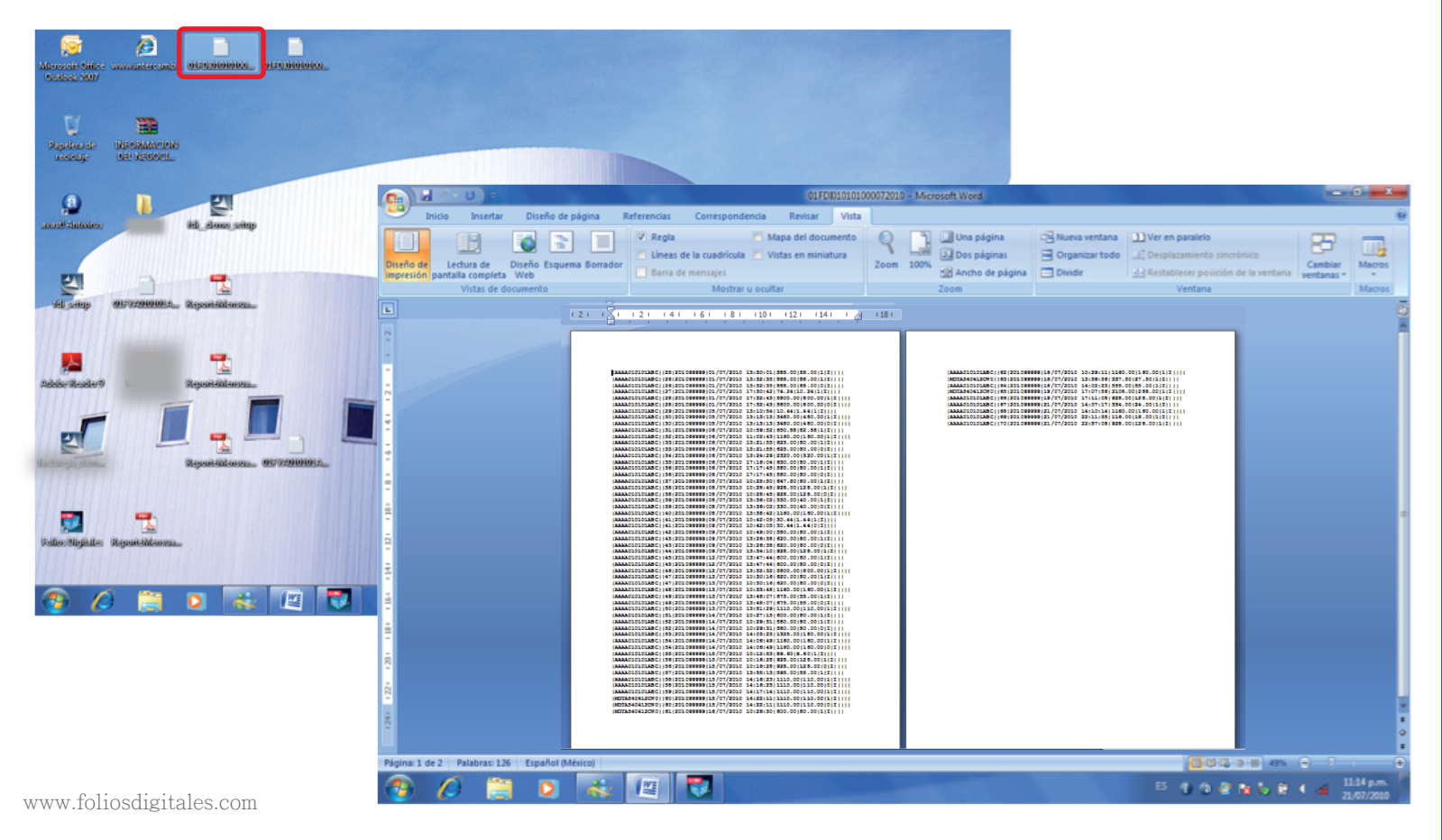

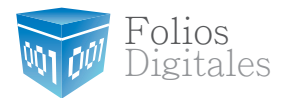

#### **ANTIVIRUS**

Dependiendo del antivirus instalado en la computadora, es probable que al momento de ejecutar fdi\_setup.exe solo se produzca el proceso de extracción de archivos de instalación y se suspenda el proceso. Le sugerimos desactive momentáneamente el antivirus durante el proceso de instalación y reactívelo de nuevo hasta terminar el proceso.

#### **ERROR DE BDA O MERGE**

Si el sistema operativo de la computadora es Windows Vista o Windows 7, puede o no generarse este tipo de error.

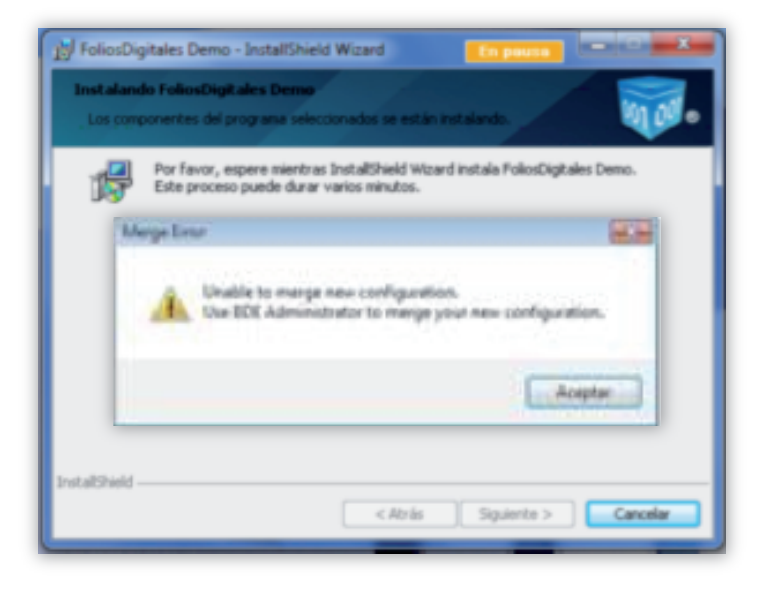

Para corregirlo tenemos que

1.- Desactivar el control de cuentas de usuario desde el panel de control y entrar a Cuentas de usuario y protección infantil.

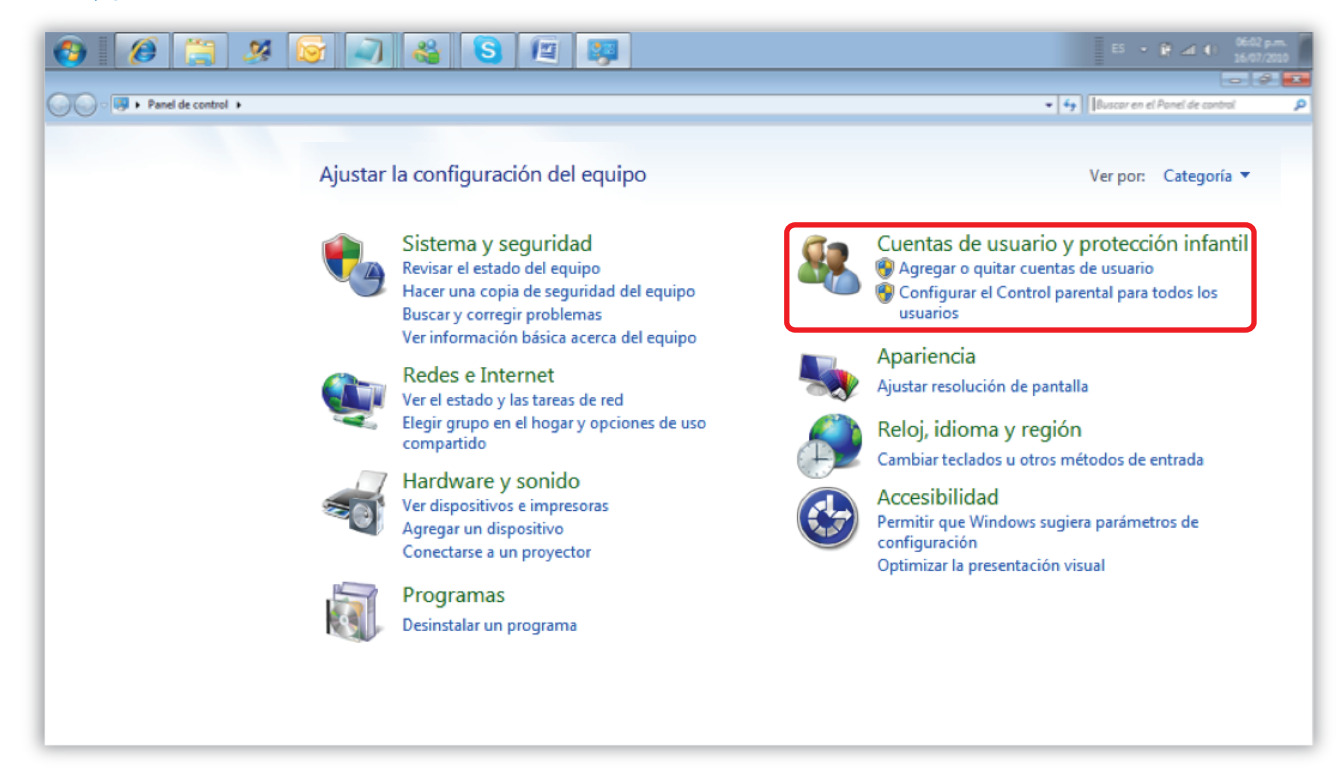

'olios Digitales

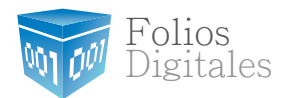

#### 2.- Entrar a la opción de Cuantas de Usuario:

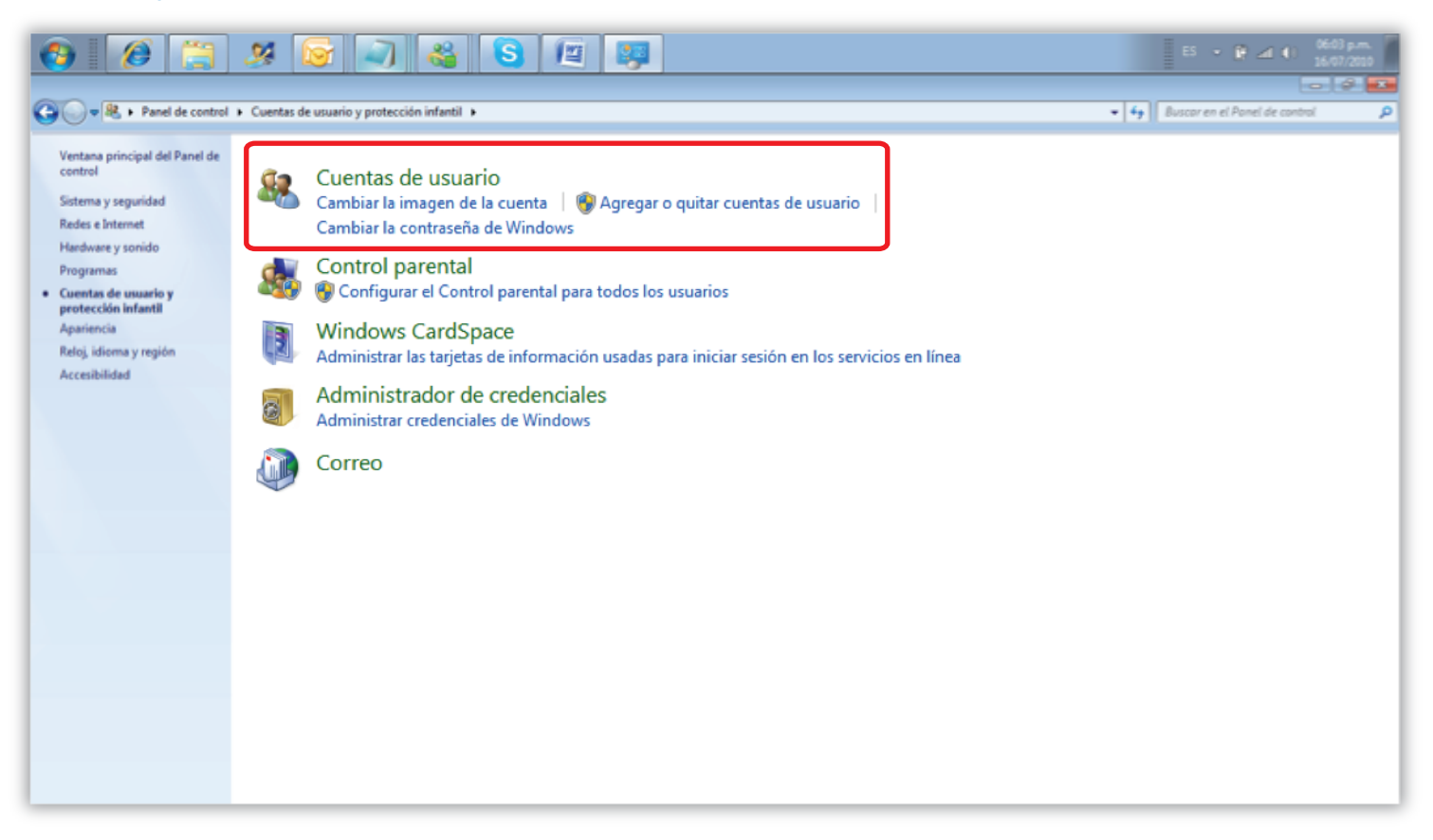

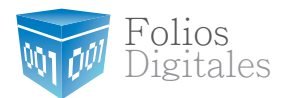

#### 3.- Entrar a la opción de Cambiar configuración de Control de Cuentas de Usuario.

| 📀 🧭 📜                                                                                                    | 99 😼 🗳 😫 🖉 🤴                                                                                                    | ES • 🖗 🛋 🕕 0664 pm.             |
|----------------------------------------------------------------------------------------------------|----------------------------------------------------------------------------------------------------|---------------------------------|
| 🚱 🔍 🖷 🕭 🕨 Panel de control                                                                                                    | Cuentas de usuario y protección infantil      Cuentas de usuario                                                                                                    | 4 Buscar en el Panel de control |
| Ventana principal del Panel de<br>control<br>Administrar credenciales<br>Crear un disco para restablecer<br>contraselia<br>Vincular identificadores en<br>linea<br>avanzadas del perfil de usuario<br>Cambiar las variables de<br>entorno | Realizar cambios en la cuenta de usuario         Cambiar la contraseña         Quitar la contraseña         Cambiar imagen         Cambiar el nombre de cuenta         Cambiar el tipo de cuenta         Cambiar el tipo de cuenta         Administrar otra cuenta         Cambiar configuración de Control de cuentas de usuario |                                 |

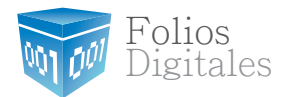

#### 4.- Desplazar la barra de protección hasta abajo.

| 😵 Configuración de Control de cuentas de usuario                                                                                                    |                                                                                                    |  |  |  |  |  |  |
|----------------------------------------------------------------------------------------------------|----------------------------------------------------------------------------------------------------|--|--|--|--|--|--|
| Elija cuándo desea recibir notificaciones acerca de cambios en el equipo<br>Control de cuentas de usuario ayuda a impedir que programas perjudiciales realicen cambios en el equipo. |                                                                                                    |  |  |  |  |  |  |
| <u>Màs información acerca</u><br>Notificarme siempre                                                                                                    | de la configuración de Control de cuentas de usuarid                                                                                                    |  |  |  |  |  |  |
| - [ -                                                                                                    | No notificarme nunca cuando:                                                                                                    |  |  |  |  |  |  |
|                                                                                                    | <ul> <li>Un programa intente instalar software o realizar<br/>cambios en el equipo</li> <li>Realice cambios en la configuración de Windows</li> </ul>                     |  |  |  |  |  |  |
|                                                                                                    | No recomendado. Elija esta opción sólo si necesita<br>usar programas no certificados para Windows 7<br>porque no son compatibles con el Control de<br>cuentas de usuario. |  |  |  |  |  |  |
| No notificarme nunc                                                                                                    | a                                                                                                    |  |  |  |  |  |  |
| Cancelar                                                                                                    |                                                                                                    |  |  |  |  |  |  |

Reiniciar el equipo, borrar la carpeta de Folios Digitales<sup>®</sup> ubicada en el disco local C: y reiniciar el proceso de instalación.

Nota: En Windows Vista no existe dicha barra, sólo hay que desactivar la casilla UAC para poder bajar el nivel de protección.

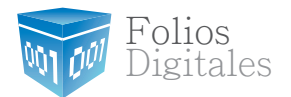

Con el fin de tener el mejor software, folios digitales les proporcionará actualizaciones de manera gratuita.

1.- Genere un Respaldo con la Herramienta Backup de FoliosDigitales en un lugar seguro en su computadora. (*consulte manual de Usuario " Backup"*)

#### 2.- Ir a Panel de Control>Programas>Desinstalar un Programa:

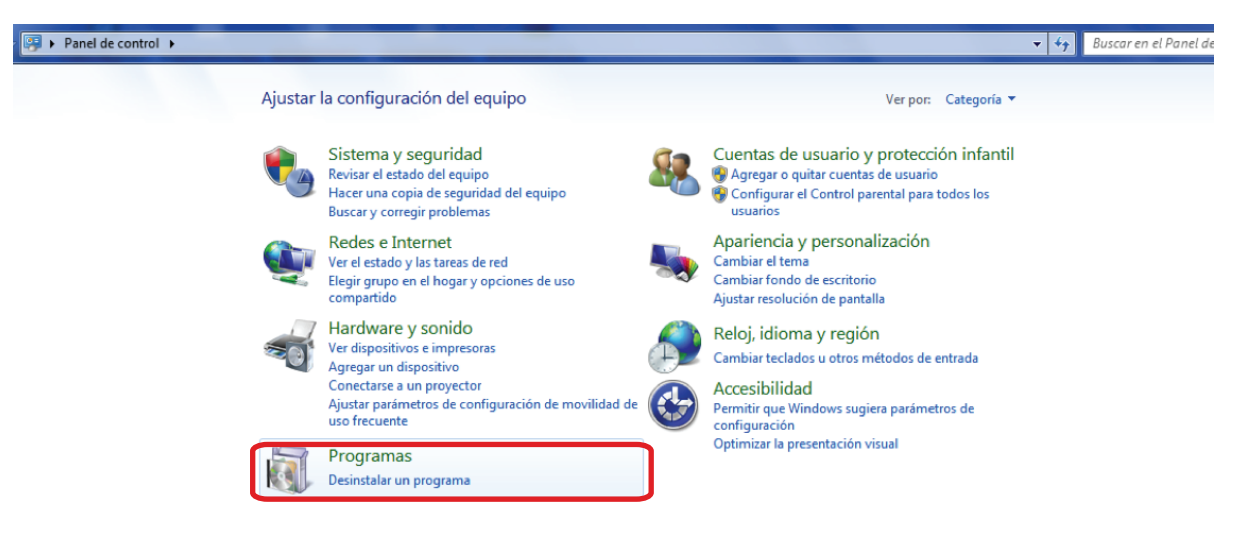

IMPORTANTE: El proceso de actualización no afecta los datos fiscales, folios ni ninguna otra información siempre y cuando no se altere la carpeta de Folios Digitlaes. Ésta no deberá eliminarse de la computadora en ningún momento del proceso.

www.foliosdigitales.com

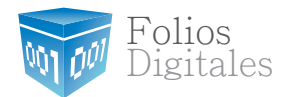

#### 3.- De la lista de programas, seleccionar Folios Digitales y presione Desinstalar.

#### Desinstalar o cambiar un programa

Para desinstalar un programa, selecciónelo en la lista y después haga clic en Desinstalar, Cambiar o Reparar.

| Organizar 🔻 Desinstalar Cambiar Reparar                |                                                                 |               |                              |                                   |     |
|--------------------------------------------------------|-----------------------------------------------------------------|---------------|------------------------------|-----------------------------------|-----|
| Nombre                                                 | Editor                                                          | Se instaló el | Tamaño                       | Versión                           |     |
| 🚈 Adobe AIR                                            | Adobe Systems Inc.                                              | 27/01/2010    |                              | 1.5.3.9120                        |     |
| Z Adobe Flash Player 10 ActiveX                        | Adobe Systems Incorporated                                      | 21/09/2010    | 6.00 MB                      | 10.1.85.3                         |     |
| Adobe Reader 9.3.4 - Español                           | Adobe Systems Incorporated                                      | 01/09/2010    | 238 MB                       | 9.3.4                             |     |
| Adobe Shockwave Player 11.5                            | Adobe Systems, Inc.                                             | 21/01/2010    |                              | 11.5.6.606                        |     |
| 🖶 Apple Application Support                            | Apple Inc.                                                      | 06/05/2010    | 39.6 MB                      | 1.2.1                             |     |
| 🖶 Apple Software Update                                | Apple Inc.                                                      | 21/01/2010    | 2.15 MB                      | 2.1.1.116                         |     |
| avast! Pro                                             | La tienda avast!                                                | 21/01/2010    | 40.6 MB                      |                                   |     |
| AVG 9.0                                                | AVG Technologies                                                | 02/09/2010    |                              |                                   |     |
| 🕽 Ayudante para el inicio de sesión de Windows Live ID | Microsoft Corporation                                           | 01/09/2010    | 10.0 MB                      | 6.500.3165.0                      |     |
| CCleaner CCleaner                                      | Piriform                                                        | 19/05/2010    |                              | 2.31                              |     |
| Chinese Traditional Fonts Support For Adobe Reader 9   | Adobe Systems Incorporated                                      | 12/08/2010    | 14.0 MB                      | 9.0.0                             |     |
| Compresor WinRAR                                       |                                                                 | 20/01/2010    |                              |                                   |     |
| 🔓 Escritorio movistar Latam                            | Movistar                                                        | 05/06/2010    |                              |                                   |     |
| FactureYA Demo                                         | Servicios Tecnológicos Avanzad                                  | 03/09/2010    | 25.1 MB                      | 1.00.0000                         |     |
| 🛃 FoliosDigitales Demo                                 | Folios Digitales Mexicanos S.A d                                | 03/11/2010    | 25.6 MB                      | 2.2.0.0                           |     |
| 🕫 Google Toolbar for Internet Explorer                 | Google Inc.                                                     | 27/10/2010    |                              | 6.6.1015.36                       |     |
| i Herramienta de carga de Windows Live                 | Microsoft Corporation                                           | 18/01/2010    | 224 KB                       | 14.0.8014.1029                    |     |
| lerramientas de productividad de WebEx                 | WebEx Communications Inc.                                       | 13/01/2010    | 8.14 MB                      | 2.1.1109                          |     |
| HP LaserJet Professional P1100-P1560-P1600 Series      |                                                                 | 26/05/2010    |                              |                                   |     |
| 撞 IMBooster                                            | Iminent                                                         | 23/08/2010    |                              | 3.27.3                            |     |
| 🍰 Java(TM) 6 Update 20                                 | Sun Microsystems, Inc.                                          | 22/03/2010    | 94.4 MB                      | 6.0.200                           |     |
| Jetcast 3.0.2                                          | jetcast.com                                                     | 11/02/2010    |                              | 3.0.2                             |     |
| KX-TE Maintenance Console                              |                                                                 | 21/04/2010    |                              | 1.002R2                           |     |
| Folios Digitales Mexicanos S.A de C.V. Ve              | ersión producto: 2.2.0.0<br>nculo de Avuda: http://www.foliosdi | Vínculo o     | de soporte htt<br>Tamaño: 25 | p://www.foliosdigitales.c<br>6 MB | con |

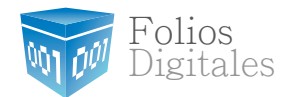

**4.**- Acudir al mail de status pagado y dar clic en el link 1 y descargue en su escritorio el archivo fdi\_setup.exe :

| Mensaje enviado con importancia Alta.                                                                                                    |                                                                                                    |  |  |  |  |  |
|----------------------------------------------------------------------------------------------------|----------------------------------------------------------------------------------------------------|--|--|--|--|--|
| De:                                                                                                    | Mauricio Escobedo [mauricioescobedo@foliosdigitales.com]                                                                                                    |  |  |  |  |  |
| Para:                                                                                                    | 'Berenice Munive'                                                                                                    |  |  |  |  |  |
| CC:                                                                                                    |                                                                                                    |  |  |  |  |  |
| Asunto:                                                                                                    | RV: Confirmacion Folios Digitales                                                                                                    |  |  |  |  |  |
| Folios Digit<br>Status: Pa<br>Guarde una<br>¿Como inst                                                                                                    | Folios Digitales - Gracias por comprar!         Status: Pagado         Guarde una copia en un lugar seguro - Podría ser su único comprobante de esta transacción.         icomo instalar Folios Digitales y empezar a Facturar Electrónicamente         Haga clic para seguir vínculo |  |  |  |  |  |
| <ol> <li>Descargue e instale desdet <a href="http://www.foliosdigitales.com.mx/descarga/fdi_setup.exe">http://www.foliosdigitales.com.mx/sistemafdi/download.php</a></li> <li>Descargue su archivo de activación/configuración desde: <a href="http://www.foliosdigitales.com.mx/sistemafdi/download.php">http://www.foliosdigitales.com.mx/sistemafdi/download.php</a></li> <li>Ejecute Folios Digitales</li> </ol> |                                                                                                    |  |  |  |  |  |
| Necesita ayuda? Visite el centro de soporte de Folios Digitales: http://foliosdigitales.com/atencion.html                                                                                                    |                                                                                                    |  |  |  |  |  |

Una vez descargado el archivo f**di\_setup.exe**, ejecútelo y siga las instrucciones, ya no hay necesidad de ejecutar Wizard, puesto que toda la información está guardada en la carpeta de Folios Digitales.

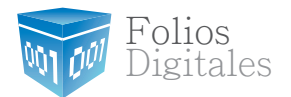

#### CARGAR LICENCIA

#### > Configuración > Mis licencias

5.- Abra Folios Digitales e ingrese a su empresa, en el menú Configuración>> Licencias

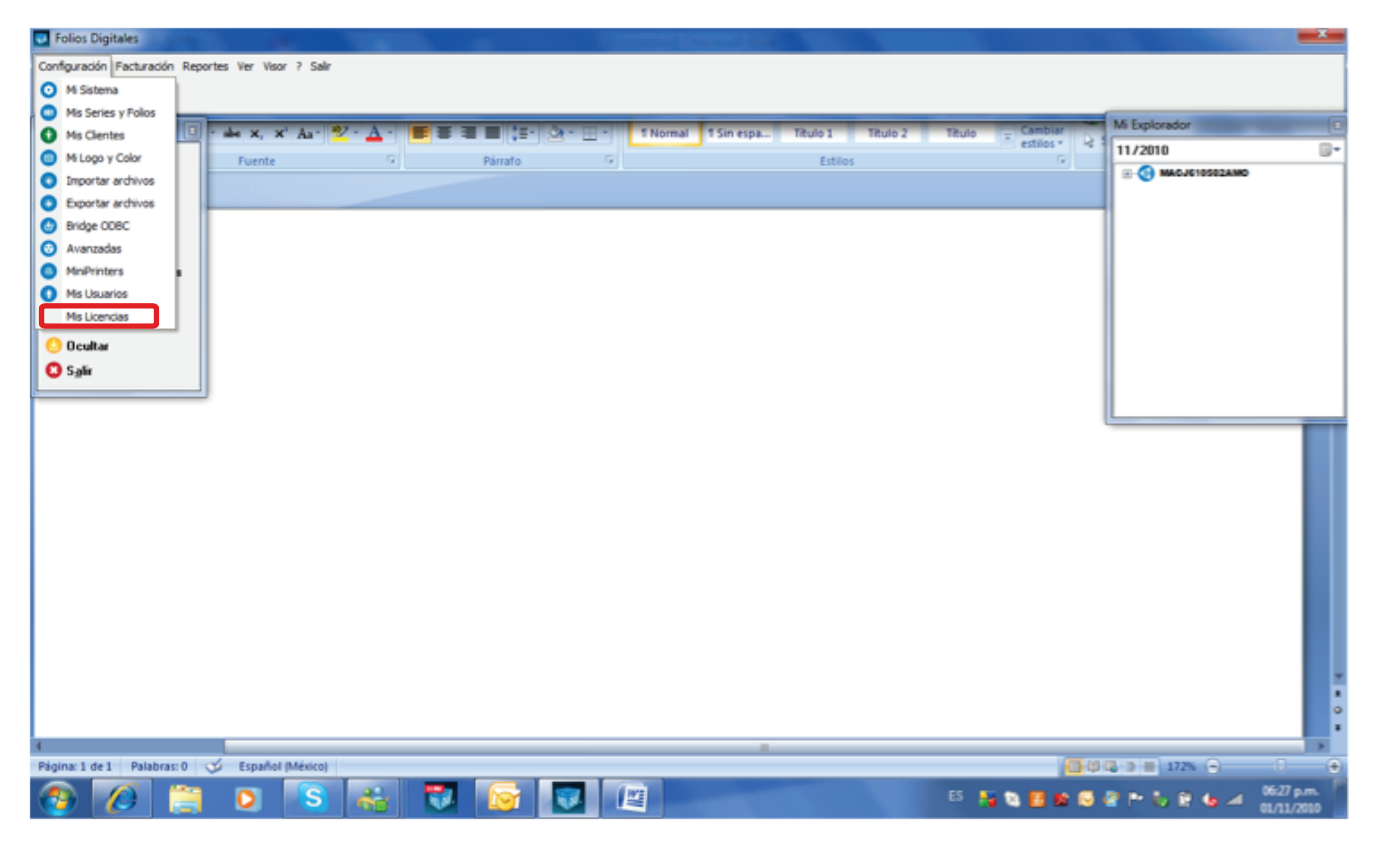

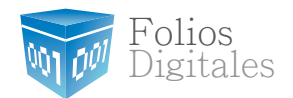

#### CARGAR LICENCIA

> Agregar Licencia, seleccione la licencia que descargo de su mail por primera vez y LISTO!!!

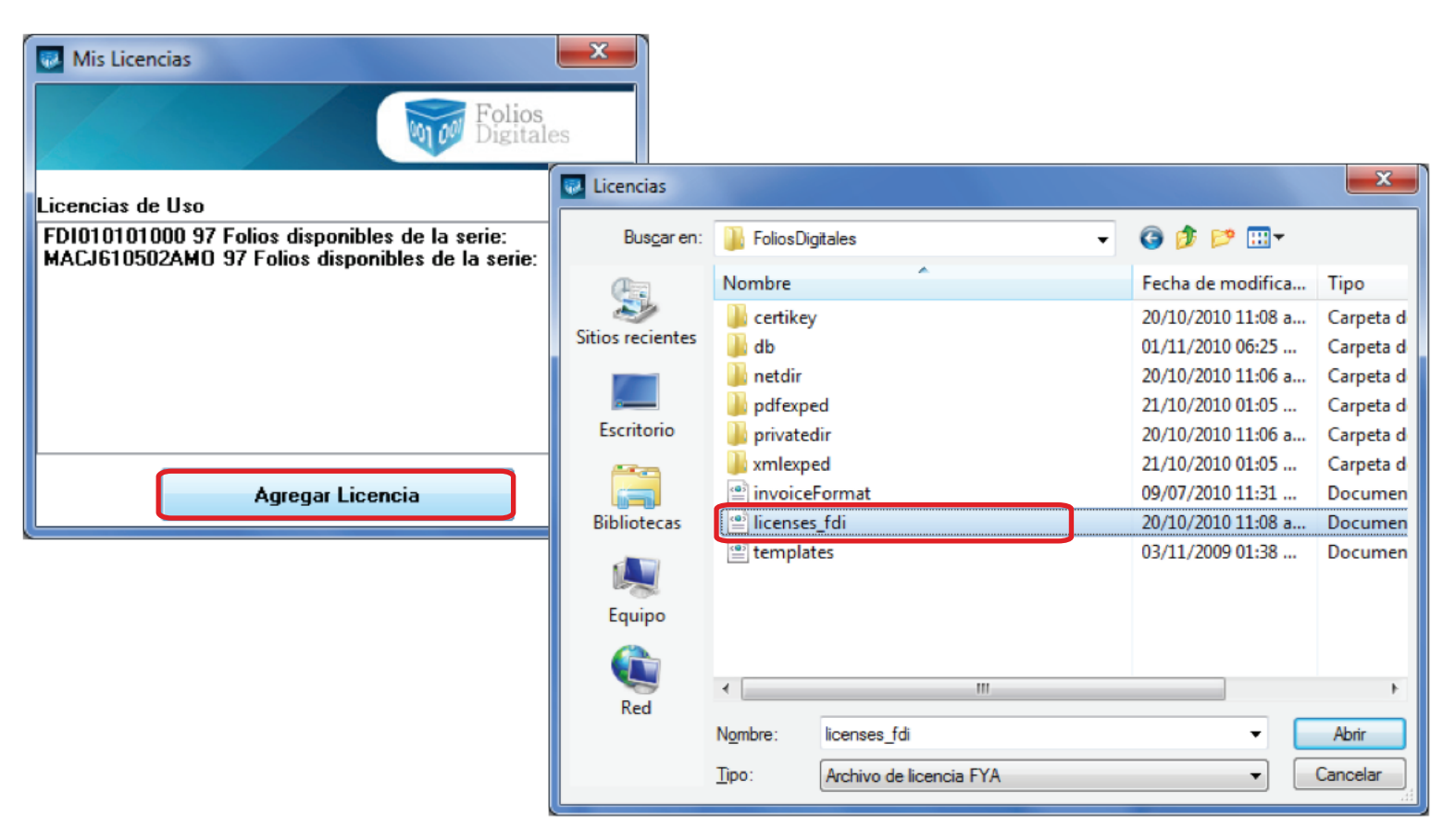

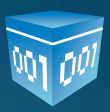

Folios Mexicanos Digitales S.A. de C.V. Todos los derechos reservados, México 2010.

www.foliosdigitales.com